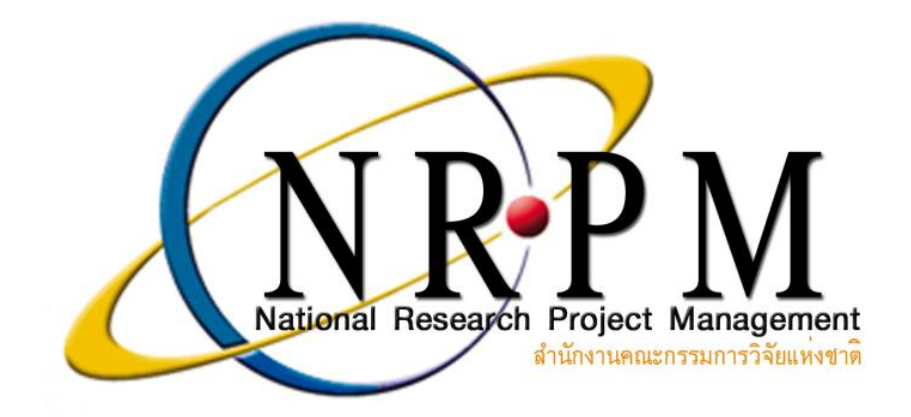

คู่มือการใช้ระบบ NRPM Ongoing monitoring สำหรับ หัวหน้าโครงการวิจัย

> ภารกิจมาตรฐานระบบวิจัย สำนักงานคณะกรรมการวิจัยแห่งชาติ (วช.) โทรศัพท์ 0-2561-2445 ต่อ 465 หรือ 467 โทรสาร 0-2940-6501 หรือ 0-2579-0593 E-mail:nrpm@nrct.go.th

# สารบัญ

| 1. | การลงชื่อเข้าใช้ระบบ NRPM                                                                              | 1  |
|----|----------------------------------------------------------------------------------------------------|----|
| 2. | การจัดการข้อมูลส่วนบุคคลของผู้ใช้งานระบบ NRPM                                                          | 7  |
| 3. | เว็บบอร์ด                                                                                              | 7  |
| 4. | การนำเข้าข้อมูลโครงการเข้าในทุนวิจัย (สำหรับโครงการวิจัยใหม่ ที่ได้รับจัดสรรงบประมาณแผ่นดิน และไม่ผ่าน |    |
|    | ขั้นตอน Pre-audit)                                                                                     | 8  |
|    | 4.1 ขั้นตอนการนำเข้าข้อมูลชุดโครงการ/แผนงานวิจัย หรือ โครงการเดี่ยว                                    | 9  |
|    | 4.2 การลบโครงการ                                                                                       | 14 |
|    | 4.3 การแก้ไขโครงการ/การยืนยันส่งโครงการให้ผู้ประสานหน่วยงาน (ครั้งที่ 1)                               | 15 |
|    | 4.4 การนำเข้าโครงการย่อย                                                                               | 18 |
|    | 4.5 การแก้ไขโครงการ/การยืนยันส่งโครงการให้ผู้ประสานหน่วยงาน (ครั้งที่ 2)                               | 20 |
|    | 4.6 การดูรายละเอียดข้อมูลโครงการและ Log Data                                                           | 22 |
| 5. | การรายงานข้อมูลเข้าระบบ                                                                                | 24 |
|    | 5.1 การรายงานแผนการวิจัย                                                                               | 24 |
|    | 5.2 รายงานความก้าวหน้า                                                                                 | 27 |
|    | 5.3 รายงานฉบับสมบูรณ์                                                                                  | 29 |
|    | 5.4 รายงานข้อมูล Output Outcome                                                                        | 30 |
|    | 5.5 กำหนดขอบเขตการเปิดเผยข้อมูลโครงการ                                                                 | 31 |
|    | 5.6 แจ้งยกเลิกโครงการ                                                                                  | 32 |

#### คู่มือการใช้ระบบ NRPM Ongoing monitoring สำหรับหัวหน้าโครงการวิจัย

#### <u>ขั้นตอนการใช้งานระบบ NRPM Ongoing monitoring</u> มี 5 ขั้นตอน คือ

- 1. การลงชื่อเข้าใช้ระบบ NRPM
- 2. การจัดการข้อมูลส่วนบุคคลของผู้ใช้งานระบบ NRPM
- 3. เว็บบอร์ด
- การนำเข้าข้อมูลโครงการเข้าในทุนวิจัย (สำหรับโครงการวิจัยใหม่ ที่ได้รับจัดสรรงบประมาณแผ่นดิน และไม่ผ่าน ขั้นตอน Pre-audit)
- 5. การรายงานข้อมูลเข้าระบบ

#### 1. <u>การลงชื่อเข้าใช้ระบบ NRPM</u>

1.1 เปิด Browser (Firefox /Internet Explorer/Google chrome/Safari) พิมพ์ URL : <u>http://nrpm.nrct.go.th</u> หรือ <u>https://nrpm.nrct.go.th</u>

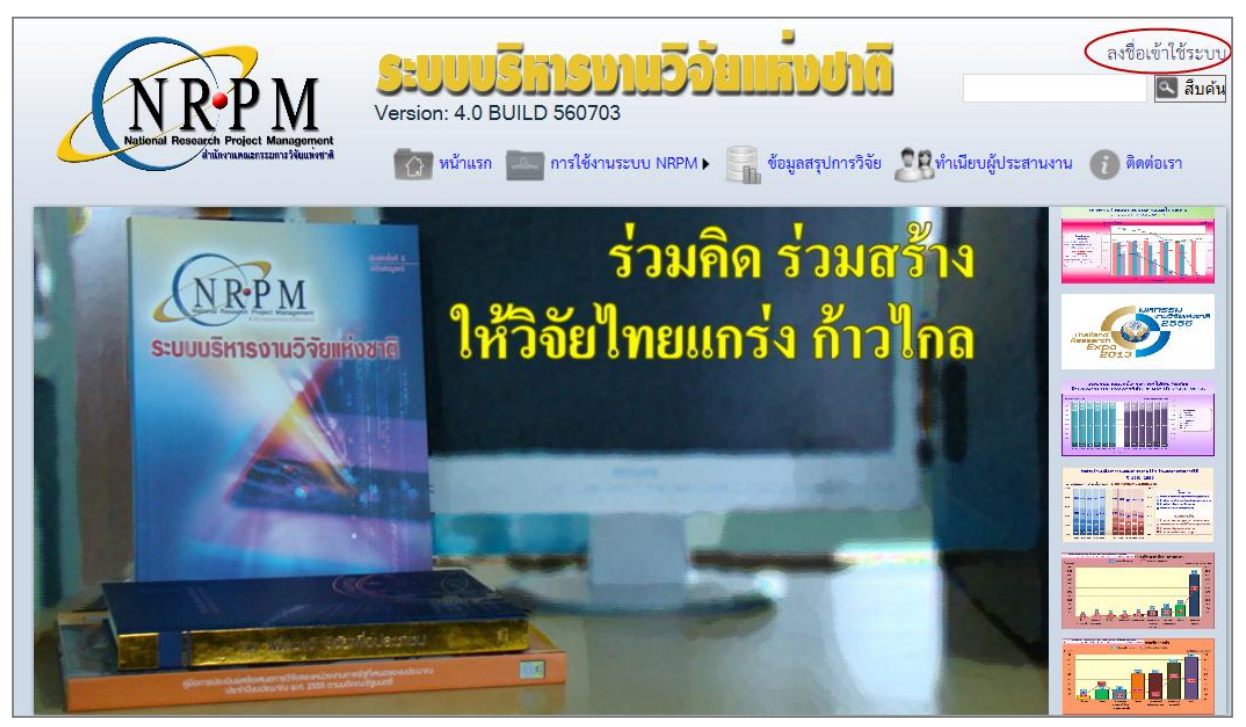

ภาพที่ 1 หน้าแรกระบบ NRPM

## 1.2 คลิกที่ **ลงชื่อเข้าใช้ระบบ**

| NRPP M<br>Heliorist Research Project Management<br>Athernanautraan / Heavert | ระบบบริการกนองยาแก่งบกถึง       1.2 ลงซื่อเข้าใช้ระบบ         Version: 4.0 BUILD 560703       ๑๔ สิบคัน         ทน้าแรก       ๑๓ การใช้งานระบบ NRPM > ราง ข้อมูลสรุปการวิจัย       ๑๔ ทำเนียบผู้ประสานงาน |
|------------------------------------------------------------------------------|----------------------------------------------------------------------------------------------------|
| <ul> <li>26 กรกฎาคม 2556 การเสนส</li> <li>09 กรกฎาคม 2556 แนวทาง</li> </ul>  | ของบประมาณ (แบบปกติ) ประจำปึงบประมาณ พ.ศ. 2558 ตามมติคณะรัฐมนตรี (อ่าน 379 ) № № №<br>การพิจารณาข้อเสนอการวิจัยของหน่วยงานภาครัฐที่เสนอของบประมาณประจำปี สาขาเท (อ่าน 443 ) №                             |
| (192                                                                         | กรุณากรอกเลขหมายบัตรประจำตัวประชาชนและรหัสผ่าน<br>หมายบัตรประจำตัวประชาชน<br>รหัสผ่าน                                                                                                    |
|                                                                              | Help<br>เข้าสู่ระบบ<br>1.4<br>สำหรับผู้ที่มีปัญหาในการ Login คลิกที่นี่<br>1.7 สำหรับนักวิจัย ท่านสามารถส่งคำขอใช้ระบบได้ที่นี่<br>ดรวจสอบบัญชีชิของงห่านในระบบ NRPM 1.6                                  |

ภาพที่ 2 หน้าลงชื่อเข้าใช้ระบบ

- 1.3 หากมีชื่ออยู่ในระบบ NRPM แล้วสามารถ login เข้าใช้ระบบได้เลย
- 1.4 หากมีชื่ออยู<sup>่</sup>ในระบบ NRPM แล้ว แต่ไม่สามารถ login เข้าใช้ระบบได้ให้ไปที่ <u>สำหรับผู้มีปัญหาในการ login คลิกที่นี่</u> จะปรากฏขั้นตอนการแก้ปัญหาการเข้าใช้ระบบ ดังภาพ

| NRPM SEUUSIASIASIASIASIASIASIASIASIASIASIASIASIAS                                                                                                    | ลงชื่อเข้าใช้ระบ<br><b>สมคัน</b> |
|----------------------------------------------------------------------------------------------------|----------------------------------|
| Resource Project Management<br>ที่สำหาดและแนนฟันและหลัง 🎼 ที่มี หน้าแรก 🔤 การใช้งานระบบ NRPM > 🎆 ข้อมูลสรุปการวิจัย 🖉 ทำเนียบผู้ประสานงาน                                                   | 🚺 ติดต่อเรา                      |
| ระบบช่วยเหลือในการ Login                                                                                                    |                                  |
| โปรดตรวจสอบว่าท่านอยู่ในสถานการณ์ใด แล้วคลิกเลือกในสถานการณ์นั้น                                                                                                    |                                  |
| นักรีรับ Login<br>รหัสผ่านไม่ ไม่มีข้อมูลผู้ใช้นี่ใน A/c ยังไม่ได้รับ<br>ถูกต้อง ระบบ อนุญาตให้ใช้งาน<br>ไปยังหน้าอง<br>ไปยังหน้าอง<br>ไปยังหน้าอง<br>หะเบียนนักรีรับ<br>Account<br>Account |                                  |
| หากท่านไม่ได้รับรหัสผ่านทาง E-mail อาจเป็นแพราะ                                                                                                    |                                  |
| 1. Account ของท่านยังไม่ได้รับอนุญาตให้ใช้งาน<br>2. รหัสผ่านยังไม่ได้กำหนด<br>3. E-mail Address ของท่านไม่ถูกต้อง (E-mail Address ที่ท่านระบุในระบบ)                                        |                                  |
| การแก้ไข ต้องติดต่อให้ผู้ประสานหน่วยงานเป็นมู้กำหนดรหัสผ่าน และ/หรือ ให้สิทธิในการเข้าระบบ                                                                                                  |                                  |
| หากท่านไม่สามารถลงทะเบียนได้ อาจเป็นเพราะ                                                                                                    |                                  |
| 1. มี Account นี้อยู่ในระบบอยู่แล้ว<br>2. E-mail Address ซ้ำกับ Account อื่น                                                                                                    |                                  |
| การแก้ไข ต้องติดต่อผู้ประสานหน่วยงานที่อยู่ในหน่วยงานที่ account ของท่าน สังกัดอยู่ เพื่อให้ดำเนินการต่อไป                                                                                  |                                  |

ภาพที่ 3 หน้าระบบช่วยเหลือในการ login

 1.5 หากลืมรหัสผ่าน ให้ไปที่ <u>ลืมรหัสผ่าน</u> จากนั้นให้ใส่เลขบัตรประจำตัวประชาชน และคลิก <u>ส่งรหัสผ่าน</u> ระบบจะส่ง รหัสผ่านไปยังอีเมล์ของนักวิจัยที่ได้ระบุไว้ในระบบ

| NICOLO CONTRACTOR OF CONTRACTOR OF CONTRACTO | SEUUUSINSINE<br>Version: 4.0 BUILD 560703    | ยแกมปาดี<br>กิ ข้อมูลสรุปการวิจัย 🧟ทำเนียบผู้ประสานงา                | ลงชื่อเข้าใช้ระบบ<br>สิบคัน |  |  |  |  |  |
|----------------------------------------------------------------------------------------------------|----------------------------------------------|----------------------------------------------------------------------|-----------------------------|--|--|--|--|--|
| กู้คืนรหัสผ่าน                                                                                                    |                                              |                                                                      |                             |  |  |  |  |  |
|                                                                                                    | เลขหมายบัตรประจำตัวประชาชน                   | ส่งรหัสผ่าน                                                          |                             |  |  |  |  |  |
| โปรดกรอกเลขหมายบัตรป <sup>.</sup>                                                                                                    | ระจำตัวประชาชนของท่าน แล้วคลิกปุ่ม "ส่งรหัสผ | ่าน" แล้วระบบ จะส่งรหัสผ่านของท่าน ไปยัง e-                          | mail ของท่าน                |  |  |  |  |  |
| e-mail จากระบบ                                                                                                    | NRPM อาจจะอยู่ในกล่อง Spam / Bulk Mail       | พลแ อนๆ ทมระบบการกรอง """<br>ขอให้ท่านเข้าไปตรวจสอบด้วยหากไม่พบใน In | ıbox                        |  |  |  |  |  |
|                                                                                                    | e-mail จากระบบ NRPM จะ encode                | e โดยใช้ชุดอักขระ utf-8                                              |                             |  |  |  |  |  |

- ภาพที่ 4 หน้าลืมรหัสผ่าน
- 1.6 หากไม่แน่ใจว่ามีชื่อในระบบแล้วหรือไม่ ให้ไปที่ <u>ตรวจสอบบัญชีชื่อของท่านในระบบ NRPM</u> จากนั้นให้ใส่เลขบัตร ประจำตัวประชาชน และคลิก <u>check</u> หากมีเลขหมายบัตรประจำตัวประชาชนในระบบแล้ว ระบบจะแสดง รายละเอียดข้อมูลของเลขหมายบัตรนั้นในระบบ พร้อมทั้งแสดงรายชื่อและเบอร์ติดต่อของผู้ประสานหน่วยงานของ หน่วยงานที่นักวิจัยสังกัด

| ตรวจสอบบัญชีชื่อของท่านในระบบ NRPM                                                                                                    |                     |  |  |  |  |  |  |  |
|----------------------------------------------------------------------------------------------------|---------------------|--|--|--|--|--|--|--|
| เลขหมายบัตรประจำตัวประชาชน . Check                                                                                                    |                     |  |  |  |  |  |  |  |
| โปรดกรอกเลขหมายบัตรประจำตัวประชาชนแล้วคลิกที่ปุ่ม Check<br>ห้ท่านติดต่อเจ้าหน้าที่ผู้ดูแล Account ของหน่วยงานท่าน เพื่อดำเนินการขอรหัสผ่าน หรือให้สิทธิในการเข้าระบบต่อไป |                     |  |  |  |  |  |  |  |
| รหัสในระบบ 47959                                                                                                    |                     |  |  |  |  |  |  |  |
| ชื่อ - สกุล รัตนา สุวรรณวิชนีย์                                                                                                    |                     |  |  |  |  |  |  |  |
| สังกัดคณะ 8443 -                                                                                                    |                     |  |  |  |  |  |  |  |
| รหัสหน่วยงาน 3249                                                                                                    |                     |  |  |  |  |  |  |  |
| E-mail<br>Address pink_lemon2@hotmail.com                                                                                                    |                     |  |  |  |  |  |  |  |
| สถานะ<br>Account                                                                                                    |                     |  |  |  |  |  |  |  |
| กลุ่มผู้ใช้ นักวิจัย                                                                                                    |                     |  |  |  |  |  |  |  |
| หมายเหตุ                                                                                                    |                     |  |  |  |  |  |  |  |
|                                                                                                    |                     |  |  |  |  |  |  |  |
| ชื่อ กลุ่มผู้ใช้ ชื่อ - สกุด Email                                                                                                    | หมายเฉข<br>โทรศัพท์ |  |  |  |  |  |  |  |
| molecule_test ผู้ประสานหน่วย ณัฐพล_ทดสอบ จารุพัฒนะสิริกุล_ molecule120@yahoo.com                                                                                          | 1234567890          |  |  |  |  |  |  |  |

ภาพที่ 5 หน้าตรวจสอบบัญชีชื่อของท่านในระบบ NRPM

1.7 หากไม่มีชื่ออยู่ในระบบ NRPM ให้คลิก <u>สำหรับนักวิจัย ท่านสามารถส่งคำขอใช้ระบบได้ที่นี่</u> จะปรากฏแบบฟอร์มดัง

ภาพ

| a dominant frank                                                                                                    |                                                                                                    |                                                                                                    |
|----------------------------------------------------------------------------------------------------|----------------------------------------------------------------------------------------------------|----------------------------------------------------------------------------------------------------|
| - กรณากรอกข้อมอให้คราเก้วน                                                                                                    |                                                                                                    |                                                                                                    |
| - 11 jan 11 jan 12 jan 12 jan | โปรดเลือกหน่วยงานที่ท่านสังกัด<br>โปรดเลือกกระทรวง สำน<br>โปรดเลือกหน่วยงานสังกัด<br>- กระพรวง                                                                                                    | ถ้กมายกรัฐมนตรี<br>▼()                                                                                                    |
| หน่วยงานที่ท่านสังกัด                                                                                                    | -<br>โปรดเลือกหน่วยงานของท่าน<br>()                                                                                                    |                                                                                                    |
|                                                                                                    | เบรดเลอกคณะ / กอง / สถาบน<br>ของท่าน<br>***โปรดเลือกสังกัดหน่วยงานขอ<br>เป็นผู้อนุญาตให้ท่านชั่วใช้ระบบ หา<br>ถูกลบโดยเจ้าหน้าที่ของหน่วยงานนั้น                                                                                                    | ()<br>งท่านให้ถูกต้อง เพื่อให้เจ้าหน้าที่หน่วยงานของท่าน<br>กท่านเลือกสังกัดหน่วยงานผิด คำขอของท่าน จะ<br>4ๆ                                                                                                    |
| ลขหมายบัตรประจำตัวประชาชน                                                                                                    |                                                                                                    | หมายเลขประจำตัวประชาชน 13 หลัก<br>(สำหรับนักวิจัยต่างประเทศ ขอไห้เดิมเลขไ<br>หนังสือเดินทาง และเดิมเลข 0 ไห้ครบ 13<br>หลักโดยไห้เจ้าหน้าที่ของหน่วยงานเป็นผู้<br>ดำเนินการแทน)                                                                                                    |
| ภหัสผ่าน                                                                                                    |                                                                                                    | รหัสผ่านสำหรับเข้าระบบ NRPM ควรมี<br>ความยาวตั้งแต่ 6 - 20 ตัวอักษร                                                                                                    |
| ในยันรหัสผ่าน                                                                                                    |                                                                                                    | ยืนยันรหัสผ่านอีกครั้ง                                                                                                    |
| ชื่อจริงภาษาไทย                                                                                                    |                                                                                                    | ชื่อจริงของท่านโดย ไม่ต้องมีคำนำหน้าชื่อ                                                                                                    |
| นามสกุลภาษาไทย                                                                                                    |                                                                                                    | นามสกุลของท่าน                                                                                                    |
| E-mail                                                                                                    |                                                                                                    | E-mail Address                                                                                                    |
| <i>โอ</i> มูลเพิ่มเติม                                                                                                    | *สำหรับผู้ที่ต้องการส่งข้อเสนอใน N                                                                                                    | RCT Single Window ต้องระบุข้อมูลเพิ่มเติม                                                                                                    |
| าน่าหน้านาม                                                                                                    |                                                                                                    |                                                                                                    |
| าขาทเชยวชาญ                                                                                                    |                                                                                                    |                                                                                                    |
| ร่อยู่ที่สามารถติดต่อได้สะดวก                                                                                                    |                                                                                                    | ~                                                                                                    |
| จังหวัดและอำเภอ                                                                                                    | โปรตเลือกจังหวัด ▼ โปรตเลือกอำเภ<br>08                                                                                                    |                                                                                                    |
| หมายเลขเทรศพทมอถอ                                                                                                    | T. 1. 00                                                                                                    |                                                                                                    |
|                                                                                                    | ไปรดกรอกในรูปแบบ 08x-xxx-xx                                                                                                    | xx                                                                                                    |
| <b>เรื่อนไข</b> ศ<br>ระบบบริหารงานวิจัยแห่งชาติ (ระบบ NR<br>ระดวกให้กับหน่วยงานที่เกี่ยวข้องกับการวิจั<br>ก็ยวข้องกับการบริหารงานวิจัย                                                                                                    | [ปรดกรอกในรูปแบบ 08x-xxx-xx<br>ก <b>ารเข้าไข้ระบบบริหารงานวิจัยแห่งว</b><br>เPM) เป็นระบบสารสนเทศที่สำนักงานคณะก<br>เขของประเทศ ได้ใช้ประโยชน์ทั้งสำหรับหน่วง                                                                                                    | xx<br>ภา <b>ดิ (ระบบ NRPM)</b><br>เรรมการวิจัยแห่งชาติ (วช.) พัฒนาขึ้นเพื่ออ่านวยความ<br>มงานที่นำข้อมูลการวิจัยเข้าระบบ และสำหรับหน่วยงานที                                                                                                    |
| เรื่อนไขศ<br>ระบบบริหารงานวิจัยแห่งชาติ (ระบบ NR<br>ะะดากให้กับหน่วยงานที่เกียวข้องกับการวิจั<br>ก็ยวข้องกับการบริหารงานวิจัย<br>บนึ่ง สิทธิในตวามเป็นเจ้าของข้อมูลยังคงเบื<br>ให้ทุนวิจัยและ/หรือหน่วยงานที่ทำการวิจัย ร<br>ช่วง NDDM                                                                                                    | [ปรดกรอกในรูปแบบ 08x-xxx-xx<br>การเข้าไข้ระบบบริหารงานวิจัยแห่งร<br>เPM) เป็นระบบสารสนเทศที่สำนักงานคณะก<br>เขของประเทศ ได้ใช้ประโยชน์ทั้งสำหรับหน่ว<br>ในของหน่วยงานที่เป็นเจ้าของข้อมูล และได้ผ่<br>ข้อมูลนักวิจัยเป็นของหน่วยงานต์แล้งกัดนักวิจั                                                                                                    | xx<br>ภา <b>ติ (ระบบ NRPM)</b><br>รรมการวิจัยแห่งชาติ (วช.) พัฒนาขึ้นเพื่ออำนวยความ<br>ยงานที่นำข้อมูลการวิจัยเข้าระบบ และสำหรับหน่วยงานที<br>าข้อมูลเข้าระบบ โดยที่โครงการวิจัยเป็นของหน่วยงานที่<br>ย และนักวิจัย                                                                                                    |
| เรื่อนไขย<br>ระบบบริหารงานวิจัยแห่งขาดิ (ระบบ NR<br>ซะดวกให้กับหน่วยงานที่เกียวข้องกับการวิจั<br>ก็ยวข้องกับการบริหารงานวิจัย<br>อนึ่ง สิทธิในความเป็นเจ้าของข้อมูลยังคงเป็<br>ให้ทุนวิจัยและ/หรือหน่วยงานที่ทำการวิจัย ว<br>รุ้ใช้ NRPM ระบบจะต้อง<br>1. ใช้งานระบบโดยสุจริต มีคุณธรรม<br>วิจัยแห่งชาติ (ระบบ NRPM) ของ<br>2. ผู้ใช้งานระบบจะต้องใช้ระบบจะตอา<br>ระบบหรือข้อมูลในระบบ                                                                                                    | [ปรดกรอกในรูปแบบ 08x-xxx-xx<br>การเข้าไข้ระบบบริหารงานวิจัยแห่งว<br>เPM) เป็นระบบสารสนเทศที่สำนักงานคณะก<br>เขของหน่วยงานที่เป็นเจ้าของข้อมูล และได้น่<br>ข้อมูลนักวิจัยเป็นของหน่วยงานต้นลังกัดนักวิจั<br>จริยธรรม ตามขอบเขตอ่านาจหน้าที่ที่ได้รับ<br>วช. เท่านั้น<br>ามระมัดระวัง ไม่ละเลยหรือเจตนาก่อให้เกิดๆ                                                                                                    | xx<br>ภาติ (ระบบ NRPM)<br>เรรมการวิจัยแห่งชาติ (วช.) พัฒนาขึ้นเพื่ออำนวยความ<br>ยงานที่นำข้อมูลการวิจัยเข้าระบบ และสำหรับหน่วยงานที<br>าข้อมูลเข้าระบบ โดยที่โครงการวิจัยเป็นของหน่วยงานที<br>ย และนักวิจัย<br>มอบหมายในการใช้งานระบบจากผู้ดูแลระบบบริหารงาน<br>กรละเมิดสิทธิ จริยธรรม ดุณธรรม และกฎหมาย กับตัว                                                                                                    |
| เรื่อนไขย<br>ระบบบริหารงานวิจัยแห่งชาติ (ระบบ NR<br>ระดวกให้กับหน่วยงานที่เกี่ยวข้องกับการวิจั<br>ก็ยวข้องกับการบริหารงานวิจัย<br>ชนึ่ง สิทธิในดวามเป็นเจ้าของข้อมูลยังคงเป็<br>เป็ง NRPM ระบบจะต้อง<br>1. ใช้งานระบบโดยสุงริต มีคุณธรรม<br>รัชแห่งชาติ (ระบบ NRPM) ของ<br>รัชแห่งชาติ (ระบบ NRPM) ของ<br>ระบบหรือข้อมูลในระบบ<br>ข้าพเจ้าได้อ่านเงื่อนไขการเข้าใช้ระบบบริห<br>ถุกประการ                                                                                                    | [ปรดกรอกในรูปแบบ 08x-xxx-xx<br>การเข้าไข้ระบบบริหารงานวิจัยแห่งว<br>เPM) เป็นระบบสารสนเทศที่สำนักงานคณะก<br>เขของประเทศ ได้ใช้ประโยชน์ทั้งสำหรับหน่ว<br>ข้ององหน่วยงานที่เป็นเจ้าของข้อมูล และได้น้<br>ข้อมูลนักวิจัยเป็นของหน่วยงานต้นสังกัดนักวิจั<br>จริยธรรม ตามขอบเขคอำนางหน้าที่ที่ได้รับ<br>วช. เท่านั้น<br>ามระมัดระวัง ไม่ละเลยหรือเจตนาก่อให้เกิดข<br>ารงานวิจัยแห่งชาติ (ระบบ NRPM) เป็นที่เร่                                                                                                    | xx<br>รรมการวิจัยแห่งชาติ (วช.) พัฒนาขึ้นเพื่ออ่านวยดวาม<br>มงานที่นำข้อมูลการวิจัยเข้าระบบ และสำหรับหน่วยงานที<br>าข้อมูลเข้าระบบ โดยทีโครงการวิจัยเป็นของหน่วยงานที<br>ข และนักวิจัย<br>มอบหมายในการใช้งานระบบจากผู้ดูแลระบบบริหารงาน<br>การละเมิดสิทธิ จริยธรรม ดุณธรรม และกฎหมาย กับตัว<br>กใจชัดเจนแล้ว และยอมรับจะปฏิบัติตามเงื่อนไขดังกล่าว                                                                                                    |
| เรื่อนไขศ<br>ระบบบริหารงานวิจัยแห่งชาติ (ระบบ NR<br>เะดวกให้กับหน่วยงานที่เกี่ยวข้องกับการวิจั<br>ก็ยวข้องกับการบริหารงานวิจัย<br>งนึง สิทธิในดวามเป็นเจ้าของข้อมูลยังดงเป็<br>เห้ทุนวิจัยและ/หรือหน่วยงานที่ทำการวิจัย<br>วุปีช้ NRPM ระบบจะต้อง<br>1. ใช้งานระบบโดยสุจริด มิดุณธรรม<br>วุจัยแห่งชาติ (ระบบ NRPM) ของ<br>วุจัยแห่งชาติ (ระบบ NRPM) ของ<br>ระบบหรือข้อมูลในระบบ<br>ว้าพเจ้าได้อ่านเรื่อนไขการเข้าใช้ระบบบริห<br>ทุประการ                                                                                                    | [ปรดกรอกในรูปแบบ 08x-xxx<br>การเข้าไข้ระบบบริหารงานวิจัยแห่งร<br>เPM) เป็นระบบสารสนเทศที่สำนักงานคณะก<br>เขของประเทศ ได้ใช้ประโยชน์ทั้งสำหรับหน่ว<br>ปนของหน่วยงานที่เป็นเจ้าของข้อมูล และได้นี่<br>ข้อมูลนักวิจัยเป็นของหน่วยงานต้นสังกัดนักวิจั<br>จริยธรรม ดามขอบเขตอำนาจหน้าที่ที่ได้รับ<br>วช. เท่านั้น<br>ามระมัดระวัง ไม่ละเลยหรือเจตนาก่อให้เกิดศ<br>ารงานวิจัยแห่งชาติ (ระบบ NRPM) เป็นที่เป                                                                                                    | xx<br>ภาติ (ระบบ NRPM)<br>รรมการวิจัยแห่งชาติ (วช.) พัฒนาขึ้นเพื่ออำนวยความ<br>ขงานที่นำข้อมูลการวิจัยเข้าระบบ และสำหรับหน่วยงานที<br>าข้อมูลเข้าระบบ โดยที่โครงการวิจัยเป็นของหน่วยงานที<br>ข่ และนักริจัย<br>มอบหมายในการใช้งานระบบจากผู้ดูแลระบบบริหารงาน<br>การละเมิดสิทธิ จริยธรรม ดุณธรรม และกฎหมาย กับตัว<br>กใจชัดเจนแล้ว และยอมรับจะปฏิบัติตามเงื่อนไขดังกล่าว                                                                                                    |
| เรื่อนไขย<br>เรงาไม่กับหน่วยงานที่เกี่ยวข้องกับการวิจั<br>ก็ขวข้องกับการบริหารงานวิจัข<br>หนึ่ง สิทธิในความเป็นเจ้าของข้อมูลยังคงเป็<br>ห้ทุนวิจัยและ/หรือหน่วยงานที่ทำการวิจัข<br>รุโช้ NRPM ระบบจะต้อง<br>1. ซึ่งานระบบโดยสุงริต มีคุณธรรม<br>วิชั NRPM ระบบจะต้อง<br>2. ผู้ใช้งานระบบโดยสุงริต มีคุณธรรม<br>ร. มุวัชห่งของ (ระบบ NRPM) ของ<br>ระบบหรือข้อมูลในระบบ<br>ร้าพเจ้าได้อ่านเรื่อนไขการเข้าใช้ระบบบริห<br>ทุประการ                                                                                                    | [ปรดกรอกในรูปแบบ 08x-xxx<br>การเข้าไข้ระบบบริหารงานวิจัยแห่งว<br>เการเข้าไข้ระบบตารสนเทศที่สำนักงานคณะก<br>เขของหน่วยงานที่เป็นเจ้าของข้อมูล และได้นี<br>ข้อมูลนักวิจัยเป็นของหน่วยงานต้นสังกัดนักวิจั<br>จริยธรรม ตามขอบเขตอำนาจหน้าที่ที่ได้รับ<br>วช. เท่านั้น<br>วมระมัดระวัง ไม่ละเลยหรือเจตนาก่อให้เกิด<br>ารงานวิจัยแห่งชาติ (ระบบ NRPM) เป็นที่เร่<br>ยอมรับเงื่อนไข<br>สงกับขอ                                                                                                    | xx<br>รรมการวิจัยแห่งชาติ (วช.) พัฒนาขึ้นเพื่ออำนวยดวาม<br>ยงานที่นำข้อมูลการวิจัยเข้าระบบ และสำหรับหน่วยงานที<br>าข้อมูลเข้าระบบ โดยที่โครงการวิจัยเป็นของหน่วยงานที<br>ย และนักวิจัย<br>มอบหมายในการใช้งานระบบจากผู้ดูแลระบบบริหารงาน<br>การละเมิดสิทธิ จริยธรรม ดุณธรรม และกฎหมาย กับตัว<br>กใจชัดเจนแล้ว และขอมรับจะปฏิบัติตามเงื่อนไขดังกล่าว                                                                                                    |
| เรื่อนไขย<br>ระบบบริหารงานริจัยแห่งชาติ (ระบบ NR<br>ระดวกให้กับหน่วยงานที่เกียวข้องกับการริจั<br>ก็ยวข้องกับการบริหารงานริจัย<br>วยึง สิทธิในความเป็นเจ้าของข้อมูลยังคงเป็<br>ไห้ทุนวิจัยและ/หรือหน่วยงานที่ทำการวิจัย<br>รุ้ใช้ NRPM ระบบจะต้อง<br>1. ใช้งานระบบจะต้อง<br>1. ใช้งานระบบจะต้อง<br>2. ผู้ใช้งานระบบบจะต้องไช้ระบบบจะคา<br>ระบบหรือข้อมูลในระบบ<br>อ้าพเจ้าได้อ่านเงื่อนไขการเข้าใช้ระบบบริห<br>ถูกประการ                                                                                                    | [ปรดกรอกในรูปแบบ 08x-xxx<br>การเข้าไข้ระบบบริหารงานวิจัยแห่งว<br>(PM) เป็นระบบสารสนเทศที่สำนักงานคณะก<br>เยของหน่วยงานที่เป็นเจ้าของข้อมูล และได้นี่<br>ข้อมูลนักวิจัยเป็นของหน่วยงานดันสังกัดนักวิจั<br>จริยธรรม ตามขอบเขตอ่านาจหน้าที่ที่ได้รับ<br>วช. เท่านั้น<br>วมระมัดระวัง ไม่ละเลยหรือเจตนาก่อให้เกิดร<br>กรงานวิจัยแห่งชาติ (ระบบ NRPM) เป็นที่เช่<br>ยอมรับเงื่อนไข<br>สำเณะนำเมื่อท่านพบว่า เลขหมายบั<br>ให้ท่านเปลี่ยน Email Addre                                                                                        | รรมการวิจัยแห่งชาติ (วช.) พัฒนาขึ้นเพื่ออำนวยความ<br>เรรมการวิจัยแห่งชาติ (วช.) พัฒนาขึ้นเพื่ออำนวยความ<br>ยงานที่นำข้อมูลการวิจัยเข้าระบบ และสำหรับหน่วยงานที่<br>าข้อมูลเข้าระบบ โดยที่โครงการวิจัยเป็นของหน่วยงานที่<br>ย และนักวิจัย<br>มอบหมายในการใช้งานระบบจากผู้ดูแลระบบบริหารงาน<br>การละเมิดสิทธิ จริยธรรม ดุณธรรม และกฎหมาย กับตัว<br>การละเมิดสิทธิ จริยธรรม ดุณธรรม และกฎหมาย กับตัว<br>การจะเมิดสิทธิ จริยธรรม ดุณธรรม และกฎหมาย กับตัว<br>การจะเมิดสิทธิ จริยธรรม ดุณธรรม และกฎหมาย กับตัว<br>การจะเมิดสิทธิ จริยธรรม ดุณธรรม และกฎหมาย กับตัว<br>การประจำตัวประชาชนหรือ E-mail ของท่านข้ำ<br>กรประจำตัวประชาชนหรือ E-mail ของท่านข้ำ<br>กรร |
| เรื่อนไขย<br>ระบบบริหารงานวิจัยแห่งชาติ (ระบบ NR<br>ระดวกให้กับหน่วยงานที่เกี่ยวข้องกับการวิจั<br>ก็ยวข้องกับการบริหารงานวิจัย<br>มนึง สิทธิในดาวมเป็นเจ้าของข้อมูลยังคงเป็<br>เห็ทุนวิจัยและ/หรือหน่วยงานที่ทำการวิจัย ว<br>รู้ใช่ NRPM ระบบจะต้อง<br>1. ใช้งานระบบจะต้อง<br>1. ใช้งานระบบจะต้อง<br>1. ใช้งานระบบจะต้อง<br>1. ใช้งานระบบจะต้องไช้ระบบด้วยดา<br>ระบบหรือข้อมูลในระบบ<br>ร้าพแจ้าได้อ่านเงื่อนไขการเข้าใช้ระบบบริห<br>ทุกประการ                                                                                                    | (ปรดกรอกในรูปแบบ 08x-xxx<br>การเข้าไข้ระบบบริหารงานวิจัยแห่งร<br>(PM) เป็นระบบสารสแทศที่สำนักงานคณะก<br>โขของประเทศ ได้ใช้ประโยชน์ทั้งสำหรับหน่ว<br>ข้องงูนโกวิจัยเป็นของหน่วยงานต้นสังกัดนักวิจั<br>จริยธรรม ตามขอบเขตอำนาจหน้าที่ที่ได้รับ<br>วช. เท่านั้น<br>วมระมัดระวัม ไม่ละเลยหรือเจตนาก่อให้เกิดศ<br>กรงานวิจัยแห่งชาติ (ระบบ NRPM) เป็นที่เข้<br>ยอมรับเรื่อนไข<br>ตำแนะนำเมืองท่านพบว่า เลขหมายบั<br>คำแนะนำเมืองท่านพบว่า เลขหมายบั<br>ให้ท่านแปลี่ยน Email Addre<br>จราจสอบเลขหมายบัตรประจั<br>ถ้าน่านตราวชะบาร์กับการร่า | รรมการวิจัยแห่งชาติ (วช.) พัฒนาขึ้นเพื่ออำนวยความ<br>เรรมการวิจัยแห่งชาติ (วช.) พัฒนาขึ้นเพื่ออำนวยความ<br>ยงานที่น่าข้อมูลการวิจัยเข้าระบบ และสำหรับหน่วยงานที่<br>าข้อมูลเข้าระบบ โดยทีโครงการวิจัยเป็นของหน่วยงานที่<br>ย และนักวิจัย<br>มอบหมายในการใช้งานระบบจากผู้ดูแลระบบบริหารงาน<br>มอบหมายในการใช้งานระบบจากผู้ดูแลระบบบริหารงาน<br>ารละเมิดสิทธิ จริยธรรม ดุณธรรม และกฎหมาย กับตัว<br>ก็ไจข้ดเจนแล้ว และยอมรับจะปฏิบัติตามเรื่อนไขดังกล่าว<br>ก็ไจข้ดเจนแล้ว และยอมรับจะปฏิบัติตามเรื่อนไขดังกล่าว<br>เรื่อข้อเราต้าประชาชนหรือ E-mail ของท่านซ้ำ<br>เรื่อว่าประชาชนของท่านอีกครั้ง<br>เป็นห่วนดูความสอบในหลังครั้ง                              |

ภาพที่ 6 หน้าลงทะเบียนนักวิจัยของหน่วยงาน

1.8 เมื่อ login เข้าระบบแล้ว ในหน้าหลักของหัวหน้าโครงการวิจัย ประกอบด้วย

| <u>(NRPM</u> หน่วยงานทด                                                                                                    | สอบ (3249) (เสดงแจ้งต้อ                                                                                                    | อน ดาวน์โหลด ข้อมูลส่วนบุคคล Logout                                                                                                    |  |  |  |  |  |
|----------------------------------------------------------------------------------------------------|----------------------------------------------------------------------------------------------------|----------------------------------------------------------------------------------------------------|--|--|--|--|--|
|                                                                                                    | ระบบง้าน<br>Pre-audit Ongoing Post-audit หน่วยงานของก่าน ระบบเห็นหา                                                                                                    | ออกจากระบบ                                                                                                    |  |  |  |  |  |
|                                                                                                    | หน้าแรกของระบบ NRPM<br>> เริ่มต้นกับระบบ NRPM<br>ระบบ NRPM (National Research Project Management) เป็นระบบบริหารงานวิจัยที่ประกอบด้วยระบ<br>๏                                                                                                    | สดงรายชื่อโครงการปี<br>51-2553 ของท่านที่ยัง<br>ย่ระหว่างดำเนินการ                                                                                 |  |  |  |  |  |
| จำนวนผู้ใช้ที่ Online 35<br>ปังบประมาณ 2558                                                                                                 | <ul> <li>NRPM Pre-audit สำหรับบริหารจัดการข้อเสนอการวิจัยที่เสนอของบประ มาณแผ่นดินประจำปั<br/>ing monitoring สำหรับคิดคนงโกรงการที่ได้รับจัดสรรงบประมาณให้คำเนินงาน ติดตามจนกร<br/>โอกายโอรงคออาการที่ได้รับจัดสรรงบประมาณให้คำเนินงาน ติดตามจนกร</li> </ul>                                                                                                    | <ul> <li>หังเสร็จสินการดำเนินงาน</li> </ul>                                                                                                    |  |  |  |  |  |
| ปลียน 2553                                                                                                    | เมนแท แนกแก<br>เมนแท แนกแก<br>เมน (มนูทั่วไป)<br>หน้าหลัก<br>ข้อมูลส่วนนุคคล<br>ไนการใช้งานระบบ NRPM ขอให้หลักเสียงการ Click ปุม back บนหน้า browser เนื่องจากระบบจะตรวจสอบข้อมูลโครงการที่ท่านกำลังแก้ไข กับข้อมูลที่ Server                                                                                                    |                                                                                                    |  |  |  |  |  |
| • เวบบอรด<br>เมนุสำหรับระบบงาน                                                                                                    | ตรงกันอยู่เสมอ การคลิกปุ่ม back จะทำไห้ข้อมุลที่อยู่ในหน้าจอของท่าน ไม่ตรงกับข้อมุลที่ Server กำลังตรวจสอบ จนอาจ<br>                                                                                                    | จทำไห้ท่านพบกับหน้า error ซึ่ง ทำไห้ท่านต้อ-                                                                                                    |  |  |  |  |  |
| ข้อเสนอการวิจัย<br>สงข้อเสนอการวิจัย<br>ส่งข้อเสนอการวิจัยต่อเนื่องจาก<br>ปีก่อน<br>• ส่งข้อเสนอการวิจัยต่อเนื่องจาก<br>ปีก่อน(จาก Ongoing) | <b>เหรียระบบงาน</b><br>รายให้ท่านสามารถดิดต่อผู้ประสานหน่วยงานของท่านได้ (ตรวจสอบรายชื่อผู้ประสานหน่วยงานขอ<br>เว็บบอร์ดของระบบ NRPM<br>หากท่านมีกำแนะนำ การปรับปรุงระบบ สามารถโพสไร้ได้ที่หน้าเว็บบอร์ด หรือดิดต่อมายังผู้ดูแลระบบที่ npm@nrct.go                                                                                                    | รงท่าน) หรือโพลบัญหาของท่านไว้ที่หน้า<br>5.th                                                                                                    |  |  |  |  |  |
| Counter                                                                                                    | > ผู้ประสานและนักวิจัยโปรดอ่าน                                                                                                    |                                                                                                    |  |  |  |  |  |
| 3735113                                                                                                    | ในระบบ NRPM ขณะนี้ สามารถแบ่งข้อมูลข้อเสนอ ได้เป็น 2 แบบหลักๆ คือ                                                                                                    |                                                                                                    |  |  |  |  |  |
|                                                                                                    | <ol> <li>ข้อเสนองบประมาณแผ่นอินประจำปี - เป็นข้อมุลที่หน่ายงานน่าเข้าอยู่หกูป้อยู่แล้ว ซึ่งไข้แบบฟอร์ม ว1-ข / ว1-ด</li> <li>ข้อเสนอจากงบประมาณแห่งอื่นๆ - เพิ่งจะเริ่มมีการน่าเข้ามากขึ้นในปี 2554 โดยเริ่มดั้งแต่หุนของ สถอ, ที่ประกาศให้<br/>จวามเป็นเริ่ม มีหลายหน่ายงาน ที่ใช้ระบบ NRPM เพิ่งรวงข้างานวิจัยที่ใส่มนประมาณจินาทได้กองหน่วยงานเอง จั้งแต่</li> </ol>                                                                                                    | ม์มหาวิทยาลัยต่างๆ นำเข้าระบบ NRPM แต่ใน<br>ที่ 2552                                                                                               |  |  |  |  |  |
|                                                                                                    | ข้อแตกต่างระหว่าง ข้อเสนอข้อ 1 และ 2 คือ ข้อ 1 <del>จะต้องนำเข้าในข่องทางของ NRPM Pre-audit ซึ่งจะอยู่ในส่วนของเ</del><br>การนำเข้าประมาณเดือน สิงหาณ - ตุลาคม                                                                                                    | <br>เมนุ ข้อเสนอการวิจัยใหม่ และจะมีช่วงเวลาใน                                                                                                    |  |  |  |  |  |
|                                                                                                    | ส่วนข้อ 2 จะต้องนำเข้าในข่องทางของ NRPM - Ongoing monitoring เท่านั้น                                                                                                    |                                                                                                    |  |  |  |  |  |
|                                                                                                    | สาเหตุคือ ในระบบ Pre audit จะมีกระบวนการที่แตกต่าง จาก Ongoing และข้อมูลจะผ่านกระบวนการทลายขั้นตอน แล<br>ข้อมูลมายัง Ongoing monitoring ในภายหลัง กระบวนการทำงานใน Pre audit ต้องให้เจ้าหน้าที่ วช. ดำเนินการด้วย                                                                                                    | ะเมื่อสิ้นสุดกระบวนการแล้ว จึงจะถ่ายโอน                                                                                                    |  |  |  |  |  |
|                                                                                                    | แต่ในระบบ Ongoing monitoring การดำเนินการรับข้อมูล จะทำผ่านสิ่งที่ในระบบเรียกว่า <b>ทุนริจัย ซึ่งใช้เป็นดัวกำหนดกลุ่มของโครกการริจัย และใช้กำหนดระยะเวลา</b><br>เสื่ <b>อนไขการรับข้อมูล</b> โดยในระบบ NRPM สามารถประยุกต์ใช้ Ongoing เพื่อรับข้อมูลด่างๆ ได้ดังนี้                                                                                                    |                                                                                                    |  |  |  |  |  |
|                                                                                                    | 2.1 การรับร้อสนอทุน สกอ. พาง สกอ. จะแจ้งภายัง 72. เมื่อต้องการให้หน่วยงานน้ำเข้าข้อมูล 72. จะประกาศทุนตามที่ สกอ. แจ้ง และกำหนดวันเวลาตามกรอบที่ได้รับ<br>เมื่อหน่วยงานน่ายว้อมูล สกอ. จะเห็นร้อมูลทัพที เมื่อข้อมูล มีสถานะงาน ตั้งแต่หมายเลข 2 ขึ้นไป (ผู้ประสานคณะ สถาบัน สำนัก กำลังควางสอบ) ทั้นนี้ หน่วยงาน ยัง<br>สามารถปรับเกิสถานะงาน หรือข้อมูลโครงการ ได้อยู่ สักษณะข้อมูลจะเหมือนกับโครงการเงินงบประมาณแผ่นดินที่ได้รับจัดสรรมประมาณ โดยจะมีระบบรายงาน<br>สำหรับทุน สกอ. ให้ในหน้าระบบรายงาน |                                                                                                    |  |  |  |  |  |
|                                                                                                    | 2.2 การรับข้อเสนอ หุน าย. (เช่น ภค. ภค.) โดยหุนดังกล่าว จะเป็นการเปิดรับข้อเสนอ ไปยังหน่วยงานทั่วไปในระบบ NRI<br>กำหนด เมื่อมีการนำชารีสมุล ข้อมูลของโครงการ จะเป็นข้อมูลของหน่วยงานที่ประกาศทุนโดยอังโนมัติ ผู้ประสานจะ ไม่เง่<br>Ongoing ของหน่วยงานตนเอง สิทธิโนการดำเนินการก่างๆ จะเป็นของหน่วยงานที่ประกาศทุน เปรียบเหมือน นักวิจัยที่สง<br>ดักกล่าว ก็จะอยู่ในมือของเร็าของทุน เพื่อที่จะได้น่าไปประมาณเลตอไป                                                                                      | PM ซึ่งจะมีข้อกำหนดต่างๆ ตามที่ภารกิจเป็นผุ้<br>ห็นโครงการนั้นอยู่ในข้อมูล รายการโครงการ<br>ข้อเสนอไปรับทุนภายนอกหน่วยงาน ข้อเสนอ                  |  |  |  |  |  |
|                                                                                                    | 2.3 การรับข้อเสนอโดยใช้ทุนภายในของหน่วยงานเอง ทุนชนิดนี้ หน่วยงาน สามารถประกาศได้ด้วยสนเอง โดยไปที่เมนุห<br>ของหน่วยงาน วิธีการประกาศทุน สามารถอ่านรายอะเอียดเพิ่มเติมได้จากคู่มือ ทุนดักษณะนี้ จะมีนักวิจัยในหน่วยงานที่ประ<br>ทุนดังกล่าวได้ เมื่อนักวิจัยยืนยันการส่งแล้ว หน่วยงานก็สามารถด่านนิการส่วงๆ จามขั้นตอนของหน่วยงานต่อไป โดยข้อมุ<br>หน้า สาปกาพรวมหนรีจัยของหน่วยงาน และหน้า รายงานแขกจามหัวหน้าโครงการ เพื่อที่หน่วยงานต่ะไปใช้ต่                                                        | เล้ก ทุนวิจัย และจะเห็นลิงค์สำหรับประกาศทุน<br>ะกาศเท่านั้น ที่จะเห็นทุน และสงข้อเสนอไปยัง<br>เอลักษณะนี้ ระบบ จะสรุปให้เป็นรายงานใน<br>อ ได้สะควก |  |  |  |  |  |
|                                                                                                    | จะเห็นว่า ในระบบ Ongoing ต้องใช้ระบบ ของโครงการที่ได้รับจัดสรรงบประมาณ มาใช้เพื่อรับข้อเสนอการวิจัย หน่วยงา<br>สับสนกับการนำเข้าข้อเสนอการวิชัยงบประมาณแผ่นดิน โดยข้อมูลที่มีการนำเข้าใน Ongoing จะไปสู่ข้องทางต่างๆ จามป<br>หน่วยงานที่ยังไม่เข้าใจ โปรดคิดต่อหรือเข้ามาอบรมยัง วร. เพื่อไม่ให้เกิดปัญหาไม่ทราบวิธีการนำเข้าข้อมูลจนทำให้หน่วย                                                                                                    | านจะต้องเข้าใจระบบทุนวิจัย เพื่อที่จะได้ไม่<br>ไระเภททุนที่มีการประกาศ และสำหรับผู้ประสา<br>มาน / นักวิจัยนำเข้าข้อมูลไม่ทันเวลา                   |  |  |  |  |  |
|                                                                                                    | ราวประกาศล่าสุด                                                                                                    |                                                                                                    |  |  |  |  |  |
|                                                                                                    | <ul> <li>26 กรกฎาณ 2556 การแสนอของบประมาณ (แบบปกติ) ประจำปีงบประมาณ พ.ศ. 2558 ตามมติดณะรัฐมนตรี<br/>(อ่าน 433)เอา เทณน<br/>(อ่าน 433)เอา เทณน<br/>- 09 กรกฎาณ 2556 แนวทางการพิจารณาข้อเสนอการวิจัยของหน่วยงานกาครัฐที่เสนอของบประมาณประจำปี<br/>สาขาห (อ่าน 449)เอา</li> </ul>                                                                                                    |                                                                                                    |  |  |  |  |  |
|                                                                                                    | ดุรายการข่าวประกาศทั้งหมด                                                                                                    |                                                                                                    |  |  |  |  |  |
|                                                                                                    | <ul> <li>โครงการในระบบของท่าน</li> </ul>                                                                                                    |                                                                                                    |  |  |  |  |  |
|                                                                                                    | ข้อเสนอโลรงการใน NRPM Pre-audit                                                                                                    | wianau                                                                                                    |  |  |  |  |  |
|                                                                                                    | 163476 สำแหน่ม หัวหน้าโลรมการก่อย (สถานแหน่ม 10) มหาวิทยาลัยราชภัฏนครปฐม                                                                                                    |                                                                                                    |  |  |  |  |  |
|                                                                                                    | 19 19 19 19 19 19 19 19 19 19 19 19 19 1                                                                                                    |                                                                                                    |  |  |  |  |  |
|                                                                                                    | (กระการใน NRPM Ongoing monitoring)<br>รหัสโครงการ ซึ่งเรื่อง                                                                                                    |                                                                                                    |  |  |  |  |  |
|                                                                                                    | 45912  <br>ส่วนหน่ง หัวหน้าโครงการ (สถานะงาน :อยู่ระหว่างรอยินยันการส่งโดยนักวิจัย) ดำเนินการ                                                                                                    | สำนักงานคณะกรรมการวิจัยแห่งชาติ(กม.)                                                                                                    |  |  |  |  |  |
|                                                                                                    | 87240 2556N00191001 โครงการชุดหลสอบ เพื่อการแสดงระบบรายงาน รัตนา<br>ตำแหน่ง ผู้อำนวยการแผนงานวิจัย (สถานะงาน :โครงการวิจัยเสร็จสิ้น) ดำเนินการ                                                                                                    | สำนักงานคณะกรรมการวิจัยแห่งชาติ(กม.)                                                                                                    |  |  |  |  |  |
|                                                                                                    | 87241 2556N00193001 โดรงการย่อยพลสอบ เพื่อแสดงในระบบรายงาน รัตนา<br>ดำแหน่ง หัวหน้าโครงการย่อย (สถานะงาน :ยกเลิกโครงการ) ดำเนินการ                                                                                                    | สำนักงานคณะกรรมการวิจัยแห่งชาติ(ภม.)                                                                                                    |  |  |  |  |  |
|                                                                                                    | 89002 <mark>2556N00102002 ทดสอบ</mark><br>ตำแหน่ง หัวหน้าโครงการ (สถานะงาน :ผู้ประสานคณะ สถาบันสำนัก กำลังตรวจสอบ) ดำเนินการ สำนักงานคณะกรรมการวิจัยแห่งชาติ(กม.)                                                                                                    |                                                                                                    |  |  |  |  |  |

ภาพที่ 7 หน้าหลักของหัวหน้าโครงการวิจัย (โดยสังเขป)

## <u>เมนูทั่วไป</u>

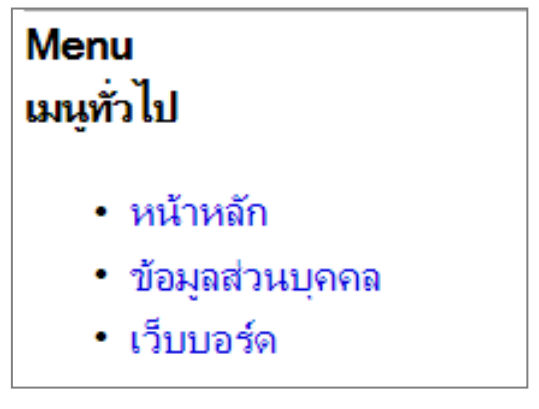

ภาพที่ 8 เมนูทั่วไป

#### <u>เมนูระบบงาน</u>

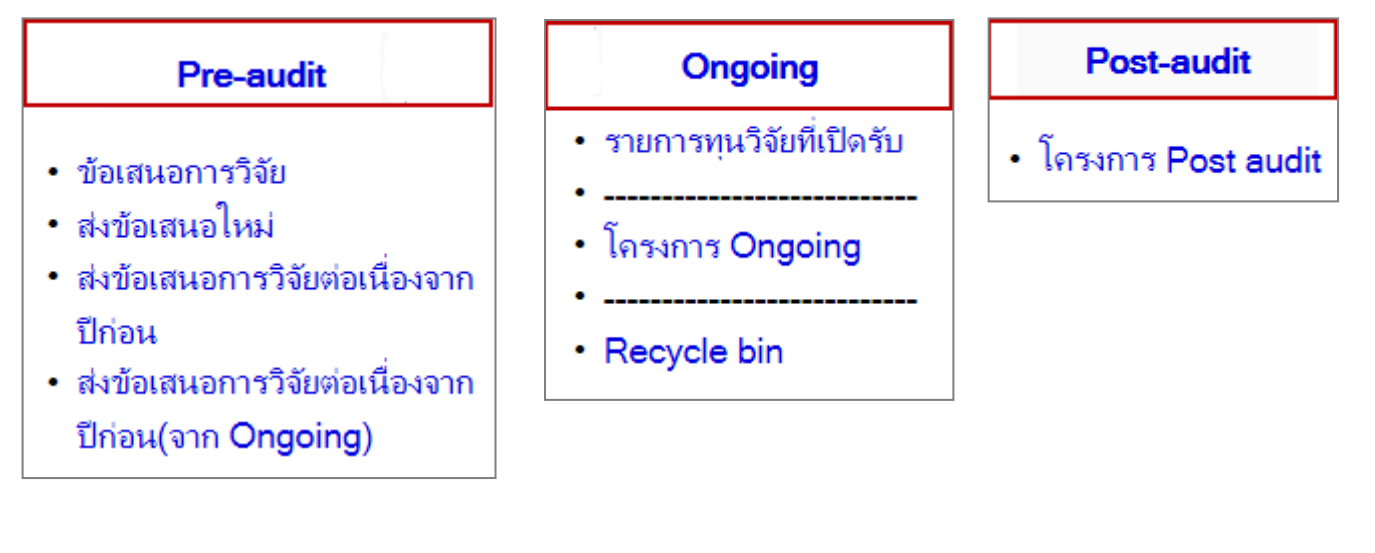

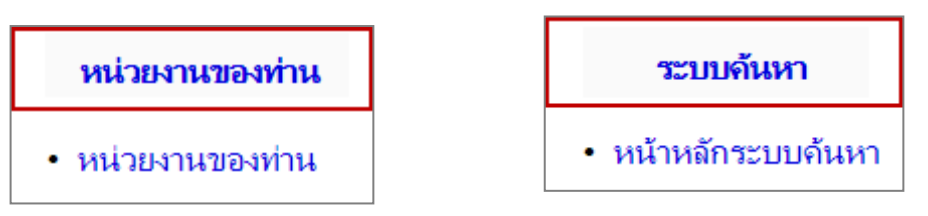

ภาพที่ 9 เมนูระบบงาน

#### 2. <u>การจัดการข้อมูลส่วนบุคคลของผู้ใช้งานระบบ NRPM</u>

จากเมนูทั่วไป ไปที่ <u>ข้อมูลส่ว<sup>้</sup>นบุคคล</u> จะแสดงหน้าจอข้อมูลส่วนบุคคลดังภาพ สามารถแก้ไขรหัสผ่าน, เปลี่ยนรูปภาพ (แสดงผลหน้าผู้ใช้งานและหน้าเว็บบอร์ด) และข้อมูลส่วนบุคคล

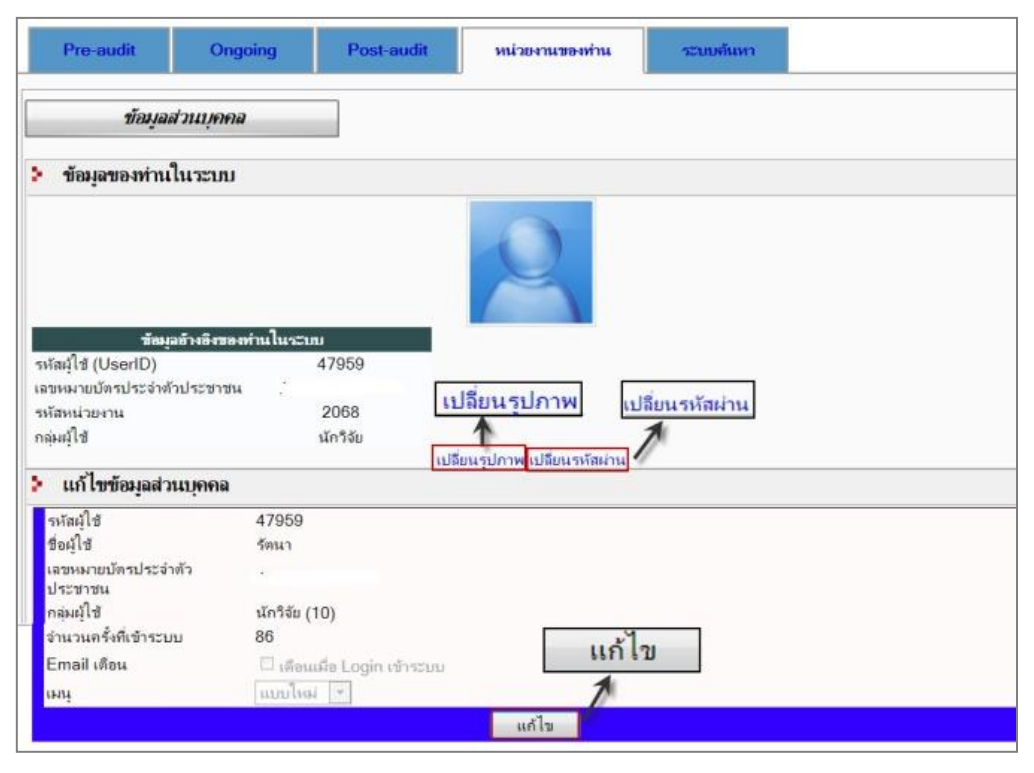

ภาพที่ 10 หน้าข้อมูลส่วนบุคคล (โดยสังเขป)

#### 3. <u>เว็บบอร์ด</u>

 ผู้ใช้สามารถสอบถามปัญหาจากการใช้ระบบ NRPM ได้จากหน้าเว็บบอร์ด ดังภาพ สามารถตั้งกระทู้ใหม่หรืออ่านกระทู้ ก่อนหน้าได้จากหน้าเว็บบอร์ด

| ตั้งกระช       | ตั้งกระทู้ใหม่ NRPM เว็บบอร์ด ข้อความส่วนตัว                                                                                                    |                    |                        |                        |                       |                       |  |  |  |  |  |
|----------------|----------------------------------------------------------------------------------------------------|--------------------|------------------------|------------------------|-----------------------|-----------------------|--|--|--|--|--|
| เต้งกระทู้ใหม่ | ง้านวนข้อความใหม่<br>(ข้อความที่ส่งออก) จำนวนข้อความใหม่<br>(พักระทู้ใหม่). (NRPM เว็บบอร์ด). (บ้อกามส่านตัว) (บ้อกามที่ส่งออก) (กนวนข้อความใหม่ 0) |                    |                        |                        |                       |                       |  |  |  |  |  |
| เลือกดูกลุ่มหั | ัวข้อที่ต้องการ -All-                                                                                                    |                    |                        |                        |                       |                       |  |  |  |  |  |
| กระทู้ที่      | หัวข้อ                                                                                                    | ผู้อ่าน/ผู้<br>ตอบ | ตั้งโดย                | ผู้ตอบล่าสุด           | วันที่สร้าง           | วันทีตอบล่า<br>สุด    |  |  |  |  |  |
| 6 585          | ######กรุณาอย่าโพสเลขหมายบัตรประจำตัวประชาชนในเว็บ<br>บอร์ด#######                                                                                  | 1271/10            | ณัฐพล(ผู้ดูแล<br>ระบบ) | ภควรรณ วรรณ<br>วัติ    | 27 ต.ค. 51 :<br>08:18 | 31 พ.ค.<br>56 : 10:07 |  |  |  |  |  |
| 2825           | การส่งข้อเสนอโครงการวิจัย ปี 58                                                                                                    | 1/0                | สุทัศน์                |                        | 26 ส.ค. 56 :<br>10:13 |                       |  |  |  |  |  |
| 2824           | ช่วยแก้ไข การกรอกข้อมูล ด้วยครับ : (                                                                                                    | 9/1                | ชานนท์                 | รัตนา(จนท.<br>วช.On)   | 23 ส.ค. 56 :<br>15:02 | 23 ส.ค. 56 :<br>20:44 |  |  |  |  |  |
| 2823           | แก้ไขโครงการย่อยไม่ได้ค่ะ                                                                                                    | 12/1               | นางภัสรากา<br>แก้วเนิน | รัตนา(จนท.<br>วช.On)   | 22 ส.ค. 56 :<br>15:35 | 23 ส.ค. 56 :<br>08:55 |  |  |  |  |  |
| 2822           | ย้ายต้นสังกัด และเปลี่ยนแปลงข้อฒุลบางส่วน                                                                                                    | 9/2                | กฤษณะ                  | กฤษณะ                  | 21 ส.ค. 56 :<br>15:40 | 23 ส.ค. 56 :<br>22:45 |  |  |  |  |  |
| 2821           | แก้ไข หน่วยงานสังกัด                                                                                                    | 7/1                | ณกัญภัทร               | ณัฐพล(ผู้ดูแล<br>ระบบ) | 20 ส.ค. 56 :<br>19:45 | 22 ส.ค. 56 :<br>10:26 |  |  |  |  |  |

ภาพที่ 11 หน้าเว็บบอร์ด

## <u>การนำเข้าข้อมูลโครงการเข้าในทุนวิจัย (สำหรับโครงการวิจัยใหม่ ที่ได้รับจัดสรรงบประมาณแผ่นดิน และไม่ผ่าน</u> <u>ขั้นตอน Pre-audit)</u>

 เลือก<u>ปีงบประมาณ</u>ที่ต้องการ จากนั้นคลิกเลือกเมนูระบบหลัก <u>Ongoing</u> ด้านบน และคลิก เมนู <u>รายการทุนวิจัย</u> <u>ที่เปิดรับ</u> เมนูด้านซ้ายมือ

2) คลิกที่ <u>Select</u> หน้ารายการทุนวิจัยที่เปิดรับ

|                                                                        | Pr<br><i>รายการ</i> ท<br>**** โปร<br>(▶ ราย | e-aud<br>ว <i>รทุนวิ</i> ร<br>นวิจัย :<br>คตรวจถ<br>การทุน | <ul> <li>สัย</li> <li>ทุ่นของหน่วยง</li> <li>สอบ ปีงบประม</li> <li>เวอยท์เปิดอับ</li> </ul> | Ongoir<br>ทนของเ<br>าณ ให้ต | 19 2 Post-audit หน่วยงานของท่าน<br>ก่าน หรือเป็นทุนของหน่วยงานอื่นที่เปิดให้สมัครได้ทั่วไป<br>เรงกับปังบประมาณของทุนที่ท่านต้องการสมัคร *** | ระบบคันหา                                                                                                    |                              |
|------------------------------------------------------------------------|---------------------------------------------|------------------------------------------------------------|---------------------------------------------------------------------------------------------|-----------------------------|----------------------------------------------------------------------------------------------------|----------------------------------------------------------------------------------------------------|------------------------------|
| จำนวนผู้ใช้ที่ Online <b>41</b><br>ปีงบประมาณ <b>2556</b>              | เลือก                                       | ID                                                         | Code                                                                                        | ปี<br>งปม.                  | ชื่อทุน                                                                                                    | ทุ่นของ                                                                                                    | แหล่งทุน                     |
| (ปลี่ยน 2556 <b>⊾</b> 1)<br>Menu<br>เหนูทั่วไป                         |                                             | 2823                                                       | NRCT2556                                                                                    | 2556                        | ทุนงบประมาณแผ่นดินประจำปี 2556(สำหรับโครงการเข้า<br>ใหม่)                                                                                   | สำนักงานคณะกรรมการวิจัยแห่งชาติ(ภม.)<br>ภารกิจมาตรฐานระบบวิจัย<br>เปิดรับ 16/10/2554 0:00:00 - 30/9/2556<br>23:59:59                              | เงินงบ<br>ประมาถมแผ่น<br>ดิน |
| <ul> <li>หนาหลก</li> <li>ข้อมูลส่วนบุคคล</li> <li>เว็บบอร์ด</li> </ul> | Select                                      | 3112                                                       | NRCT2556                                                                                    | 2556                        | แผนงานวิจัยมุ่งเป้าตอบสนองความต้องการพัฒนาประเทศ<br>โดยเร่งด่าน ปีงบประมาณ 2556 (เฉพาะต่อเนื่องจากปี<br>2555) กลุ่มเรื่องข้าว               | ภารกิจโครงการและประสานงานวิจัย (ภค.)<br>โครงการวิจัยมุ่งเป้า 5 กลุ่มเรื่องปังบประมาณ<br>2555<br>เปิดรับ 25/4/2556 0:00:00 - 30/9/2556<br>23:59:59 | วช.                          |
| • รายการทุนวิจัยทีเปิดรับ 3                                            | Colort                                      | 2046                                                       | 2046                                                                                        | 2556                        | Jacobara dan                                                                                                    | การประปานครหลวง (กปน.) -<br>เรือรัฐ 28/8/2555 0.00.00 22/8/2557                                                                                   | بعيد معالم                   |

ภาพที่ 12 หน้ารายการทุนวิจัยของหน่วยงาน

## เลือก สมัครทุน โดยเลือกชนิดโครงการเป็น ชุดโครงการ/แผนงานวิจัย หรือ โครงการเดี่ยว หรือ โครงการย่อย

| รหัส                                                                | 2823                                                                                                    |  |  |  |  |
|---------------------------------------------------------------------|----------------------------------------------------------------------------------------------------|--|--|--|--|
| Code                                                                | NRCT2556                                                                                                    |  |  |  |  |
| ชื่อทุน                                                             | ทุนงบประมาณแผ่นดินประจำปี 2556(สำหรับโครงการเข้าใหม่)                                                                                |  |  |  |  |
| <b>คำอธิบาย</b> สำหรับหน่วยงานที่เสนอของบประมาณแผ่นดินเพื่อการวิจัย |                                                                                                    |  |  |  |  |
| ประจำปึงบประมาณ                                                     | 2556                                                                                                    |  |  |  |  |
| ทุน                                                                 | 0.00 บาท<br>งบประมาณที่เสนอขอได้สูงสุด 0.00 บาท                                                                                      |  |  |  |  |
| ระยะเวลาที่เปิดรับ                                                  | 16/10/2554 0:00:00 - 30/9/2556 23:59:59                                                                                              |  |  |  |  |
| หมายเหตุ                                                            | สำหรับข้อเสนอการวิจัยของปี 2556 สำหรับโครงการวิจัยที่ไม่ผ่านขั้นตอน NRPM Preaudit ที่หน่วยงานจัดสรรเพิ่มเติม                         |  |  |  |  |
| ลักษณะทุน                                                           | แหล่งทุนในหน่วยงาน ▼<br>แหล่งทุนนอกคณะ สถาบัน สำนัก กอง ▼                                                                            |  |  |  |  |
| เปิดให้สมัครได้ทั่วไป                                               |                                                                                                    |  |  |  |  |
| หน่วยงานที่ประกาศ                                                   | สำนักงานคณะกรรมการวิจัยแห่งชาติ(ภม.)<br>196 ถนนพหลโยธิน เขตจตุจักร กรุงเทพฯ 10900<br>http://www.nrct.go.th<br>ภารกิจมาตรฐานระบบวิจัย |  |  |  |  |
| แหล่งทุน                                                            | เงินงบประมาณแผ่นดิน                                                                                                    |  |  |  |  |
| ประกาศโดย                                                           | ณัฐพล จารุพัฒนะสิริกุล (System Administrator)                                                                                        |  |  |  |  |
| ไฟล์ที่เกี่ยวข้อง                                                   |                                                                                                    |  |  |  |  |
| สมัครทุน                                                            | 📑 ซุดโครงการ/แผนงานวิจัย 📑 โครงการเดี่ยว 📑 โครงการย่อย                                                                               |  |  |  |  |

4.1 ขั้นตอนการนำเข้าข้อมูลชุดโครงการ/แผนงานวิจัย หรือ โครงการเดี่ยว การนำเข้าข้อมูลชุดโครงการ/แผนงานวิจัย หรือ โครงการเดี่ยว มีขั้นตอนการนำเข้าหลักๆ เหมือนกัน 6 ขั้นตอน ดังนี้ ้ขั้นตอนที่ 1 รายละเอียดโครงการ ป้อนข้อมูลทั่วไปของโครงการจนครบแล้วคลิกที่ปุ่ม <u>บันทึก</u> >>

| NRP M                                                                                                    | <u>แบบข้อเสนอการวิจัย ว1ช / ว1</u> ด สำหรับขั้นตอนการติดตามและประเมินผล                                    |
|----------------------------------------------------------------------------------------------------|----------------------------------------------------------------------------------------------------|
| รหัสโครงการที่กำลังดำเนินการ 9040<br>กรุณากรอกตามขึ้นตอน<br>1<br>1<br>1<br>1<br>1<br>1<br>1<br>1<br>1<br>1<br>1<br>1<br>1 | 22 ทุมรีชัย ทุมงบประมาณแผ่นดินประจำปี 2556(สำหรับโครงการเข้าใหม) InputStep1.aspx                           |
|                                                                                                    | รฐบาล<br>นโยบาย<br>บริหาร<br>ราชการ<br>ราชการ<br>เลชที่สัญญาและวหัลโครงการ<br>เลชที่สัญญา<br>จหัสโครงการ 1 |
|                                                                                                    | รหัสโตรงการ 2                                                                                              |
|                                                                                                    | รมายเหตุสำหรับเพิ่มใน Log                                                                                  |
|                                                                                                    | กลุมเตรงการ<br>โตรงการที่เข้าใหม่ ▼ ***แก้ไขได้เฉพาะผู้ประสานหน่วยงานกลาง                                  |

ภาพที่ 14 ขั้นตอนที่ 1 รายละเอียดโครงการ (โดยสังเขป)

## <u>ขั้นตอนที่ 2 ข้อมูลนักวิจัย</u>

ใส่เลขหมายบัตรป<sup>์</sup>ระจำตัวประชาชนของนักวิจัย ตำแหน่งในการทำวิจัย และสัดส่วนในการทำวิจัย (ร้อยละ) คลิกปุ่ม <u>เพิ่ม</u> ถ้าต้องการแก้ไขตำแหน่งในโครงการหรือสัดส่วนการมีส่วนร่วม คลิกที่ 📝 ในช่องแก้ไขของนักวิจัยที่ต้องการ แก้ไข หรือถ้าต้องการลบ ให้คลิกที่ 💓 หน้านักวิจัยที่ต้องการลบ

กรณีไม่ทราบเลขหมายประจำตัวบัตรประชาชนของนักวิจัยที่ต้องการเพิ่ม สามารถใช้ระบบค้นหาได้ หากไม่พบข้อมูล นักวิจัย สามารถลงทะเบียนนักวิจัยเพิ่มโดยคลิกที่ <u>ลงทะเบียนนักวิจัย</u> แต่ต้องทราบเลขหมายประจำตัวบัตรประชาชน และ หน่วยงานที่นักวิจัยท่านนั้นสังกัดอยู่ เมื่อดำเนินการจนครบแล้วคลิกที่ปุ่ม <u>บันทึก</u> >>

|                                                                                                    | ข้อมูลนักวิจัย                                                                                                    |                                                                                                    |                                                                                                    |                                                    |
|----------------------------------------------------------------------------------------------------|----------------------------------------------------------------------------------------------------|----------------------------------------------------------------------------------------------------|----------------------------------------------------------------------------------------------------|----------------------------------------------------|
|                                                                                                    | ลบ แก้ไข                                                                                                    | ชื่อ - สกุล                                                                                                    | ตำแหน่งในโครงการ                                                                                                    | สัดส่วนการมีส่วนร่วม                               |
|                                                                                                    | 🗙 🧪                                                                                                    | รัตนา สุวรรณวิชนีย์                                                                                                    | ผู้อำนวยการแผนงานวิจัย                                                                                                    | ▼ 50                                               |
| กรุณากรอกตามขึ้นตอน         รายละเอียตโครงการ         ข้อมุลเน็กวิจัย         หน่วยงานที่สนับสนน<br>ผลสำเร็จ         ไฟล์แนบ         ข้อมุลเพิ่มเติม         ดุผลการบันทึกโครงการ         ย้อนกลับไปหน้า หลัก | <ul> <li>สำหรับนักวิจัยที่เป็น<br/>โครงการด้วย"***</li> <li>โลขหมายบัตรประจำ<br/>ประชาชน<br/>ตำแหน่งในการทำวิง</li> <li>**** หากไม่พบร</li> <li>**** หากไม่พบร</li> <li>**** หากดำแหน<br/>ออกไปก่อน</li> <li>**** หากซื้อหรือนาม</li> <li>- ยังไม่พบข้อมุล</li> <li>หมายเหตุสำหรับเพิ่มใน</li> </ul> | รัทนา สุวรรณวิชนีย์<br>แม้กรอกข้อมูลโครงการ หากท่านเปลี่ยนหัวหน้าโครงการ<br>เด้วประชาชนและตำแหน่งในการทำวิจัยที่ต้องการเป็น<br>ก้ว | ไม้จำนวยการแผนงานวิจัย           ไปรถคลิกปุ่มบันทึกด้านล่าง เพื่อยืนบันการแปลียน           ไปรถคลิกปุ่มบันทึกด้านล่าง เพื่อยืนบันการแปลียน           ไปรถคลิกปุ่มบันทึกด้านล่าง เพื่อยืนบันการแปลียน           ไปรถคลิกปุ่มบันทึกด้านล่าง เพื่อยืนบันการแปลียน           ไปรถคลิกปุ่มบันทึกด้านล่าง เพื่อยืนบันการแปลียน           ไปรถคลิกปุ่มบันทึกด้านล่าง           ไปรถคลิกปุ่มบันทึกด้านล่าง           ไปรถคลิกปุ่มบันทึกด้านล่าง           ไปรถคลิกปุ่มบันทึกด้านล่าง           ข้อมุลได้ด้วยการ           ข้อมุลได้ด้วยการ           ไปรถาง           ไป           ไป          ไป | 50 เลิทธิในการเข้ากึงข้อมุล ยนนักวิจัย เมนงานริจัย |
|                                                                                                    |                                                                                                    |                                                                                                    | +                                                                                                    | -                                                  |
|                                                                                                    |                                                                                                    |                                                                                                    |                                                                                                    |                                                    |
|                                                                                                    |                                                                                                    | << ข้อนกลับ                                                                                                    | บันทึก >>                                                                                                    | 4                                                  |

ภาพที่ 15 ขั้นตอนที่ 2 ข้อมูลนักวิจัย

<u>ขั้นตอนที่ 3 หน่วยงานที่สนับสนุน</u> ป้อนข้อมูลหน่วยงานที่มีส่วนสนับสนุนในการดำเนินการวิจัย รวมทั้งชื่อผู้รับผิดชอบ หรือผู้ติดต่อของหน่วยงานนั้น จนครบ และคลิกที่ปุ่ม <u>เพิ่ม</u> หากไม่มีหน่วยงานที่สนับสนุน สามารถข้ามขั้นตอนนี้ไปได้ด้วยการ คลิกที่ปุ่ม <u>บันทึก</u> >>

| L                                                                                      | N R-P M                                                                                                    | <u>แบบข้อเสนอโ</u>                                                                                                   | ้ครงการวิจัย ว1ช / ว1ด สำหรับชั้น                | นตอนการติดตามและประเ | มินผล     |                    |
|----------------------------------------------------------------------------------------|----------------------------------------------------------------------------------------------------|----------------------------------------------------------------------------------------------------|--------------------------------------------------|----------------------|-----------|--------------------|
| รหัสโครง<br><b>กระ</b><br>()<br>()<br>()                                               | การที่กำลังดำเนินการ 702<br><mark>หากรอกตามขั้นดอน<br/>รายละเอียดโครงการ<br/>ข้อมูลนักวิจัย<br/>หน่วยงานที่สนับสนน</mark> | 253 ทุนวิจัข ทุนงบประมาณแผ่นตินป<br>วิทน่วยงานสนับสนุน<br>ไม่มีหน่วยงานสนับสนุน<br>วิช้อมอองหน่วยงานที่สนับสนุน      | ระจำปี 2555 สำหรับโครงการที่เข้าใหม่ I           | nputStep3.aspx       | И         | น่วยงานที่สนับสนุน |
| Ф<br>4<br>5<br>7<br>6<br>1<br>1<br>1<br>1<br>1<br>1<br>1<br>1<br>1<br>1<br>1<br>1<br>1 | <u>ผลสำเร็จ</u><br><u>ไฟล์แนบ</u><br><u>ข้อมูลเพิ่มเติม</u><br>จการบันทึกโครงการ<br>หนกลับไปหน้า หลัก                     | ชื่อ สกุลของผู้รับผืดชอบ<br>จำนวนงบประมาณที่สนับสนุน<br>การสนับสนุนต้านอื่นๆ<br>กระทรวง<br>องศ์กร<br>หน่วยงาน<br>คณะ | บาท<br>สำนักนายกรัฐมนตรี<br>-<br>-<br>-<br>เพิ่ม | v<br>v               |           |                    |
|                                                                                        |                                                                                                    |                                                                                                    | << ย้อนกลับ                                      |                      | บันทึก >> |                    |

ภาพที่ 16 ขั้นตอนที่ 3 หน่วยงานที่สนับสนุน

<u>ขั้นตอนที่ 4 ผลสำเร็จ</u> เลือกปี, ประเภทของผลสำเร็จ (มีคำอธิบายผลสำเร็จของงานวิจัย โดยคลิกที่ <u>อ่าน</u> <u>คำอธิบายผลสำเร็จของงานที่นี่)</u> และป้อนรายละเอียดผลสำเร็จ เมื่อดำเนินการเรียบร้อยคลิกที่ปุ่ม <u>เพิ่ม</u>

หากต้องการลบ/แก้ไข ให้คลิกที่ปุ่ม 🔀 (ลบ) หรือ 🧭 (แก้ไข) หน้าผลสำเร็จนั้น ในกรณีที่เป็นโครงการต่อเนื่อง ให้ป้อนผลสำเร็จทุกปีที่มีผลสำเร็จ ดำเนินการเรียบร้อยแล้วคลิกที่ปุ่ม <u>บันทึก</u> >>

|                                                                        | 🌗 ผลสำเร็จที่คาดว่าจะ ได้รับ             |                                                                                                  |               |
|------------------------------------------------------------------------|------------------------------------------|--------------------------------------------------------------------------------------------------|---------------|
|                                                                        | ลบ แก้ไข ปี                              | ผลสำเร็จที่อาดว่าจะได้รับ                                                                        | ประเภท        |
|                                                                        | 🗙 🧪 2556 test                            |                                                                                                  | G             |
| กรุณากรอกตามขั้นตอน                                                    | >าข้อมูลผลสำเร็จ                         |                                                                                                  |               |
| <ul> <li> <u>รายละเอียตโครงการ</u> <u>ข้อมุลนักวิจัย</u> </li> </ul>   | ปี 2556 ▼<br>ประเภทของผลสำเร็จ G ▼ ประเภ | 1<br>าทผลสำเร็จ *** P - ขั้นต้น , I - ขั้นกลาง , G - ขั้นสุดท้าย <u>อ่านกำอธิบายผลสำเร็จของง</u> | านวิจัยที่นี่ |
| <ul> <li><u>หน่วยงานที่สนับสนน</u></li> <li><u>ผลสำเร็จ</u></li> </ul> | ผลสำเร็จที่คาดว่าจะได้<br>รับ<br>(       | 2                                                                                                | *             |
| <ul> <li>5 <u>ไฟล์แนบ</u></li> <li>✓ (a) บ้อมูลเพิ่มเติม</li> </ul>    |                                          |                                                                                                  |               |
| ดุผลการบันทึกโครงการ                                                   |                                          |                                                                                                  | ~             |
| ยอนกลบ เบหนา หลก                                                       | เพิ่ม                                    | 3                                                                                                |               |
|                                                                        |                                          | (4)                                                                                              |               |
|                                                                        | <<                                       | ย้อนกลับบันทึก >:                                                                                | >             |

ภาพที่ 17 ขั้นตอนที่ 4 ผลสำเร็จ

<u>ขั้นตอนที่ 5 ไฟล์แนบ</u> คลิกที่ <u>Browse</u> เพื่อเลือกไฟล์แนบ จากนั้นเลือกประเภทไฟล์แนบ และคลิกที่ <u>แนบไฟล์</u> เพื่อแนบไฟล์ไว้ในโครงการ หากต้องการลบให้คลิกที่ปุ่ม 🔀 ไฟล์ที่แนบต้องมีขนาดไม่เกิน 20 MB ดำเนินการเรียบร้อยแล้ว คลิกที่ <u>บันทึก</u> >> (หากเปิดไฟล์ไว้ จะต้องปิดไฟล์ก่อนแนบเข้าระบบ)

| รหัสโคร             | งการที่กำลังดำเนินการ 90<br>ณาธรอกตามขั้นตอน    | 102 ทุนวิจัย ทุน          | งบประมาณแผ่นดินประจำปี 2556(สำหรับโครงก                 | ารเข้าใหม่) InputStep1.aspx                                                                                                    |           | ไฟล์แนบ            |
|---------------------|-------------------------------------------------|---------------------------|---------------------------------------------------------|----------------------------------------------------------------------------------------------------|-----------|--------------------|
| 1                   | <u>รายละเอียดโครงการ</u>                        | <b>1</b> 1.178            | ۲                                                       |                                                                                                    |           |                    |
| 10                  | <u>ข้อมูลนักวิจัย</u><br>หน่วยงวบที่สบับสบบ     | <b>ะ</b> • เพลขยมูล<br>ลบ | มเตวงหาว<br>ชื่อไฟล์                                    | ประเภท                                                                                                    |           | วันที่แนบ          |
| 10                  | <u>ผลสำเรือ</u>                                 | 🗙 🧪<br>🕻 เลือกไฟล์        | ทดสอบเพื่อการทำคู่มือนักวิจัย.docx<br>ที่ท่านต้องการแนบ | ไฟล์ข้อมูลโครงการ                                                                                                    |           | 31/7/2556 15:57:48 |
| (5)<br>*์(6)<br>ดุผ | ไฟล์แนบ<br>ข้อมุลเพิ่มเติม<br>ลการบันทึกโครงการ | ไฟล์แนบไม่ค<br>OK         | าวรมีขนาดเกิน 20 MB สามารถแนบไฟล์ได้มากก                | Browse ไฟล์ข้อมูลโครงการ<br>กว่า 1 ไฟล์                                                                                                    | 2 .       | แนบไฟล์ 3          |
|                     | อนกลบ เบหนา หลก                                 |                           | << ย้อนกลับ                                             | -                                                                                                    | บันทึก >> | - (4)              |
| ~                   |                                                 |                           | ไหล์<br>ไฟล์<br>ไฟล์<br>ไฟล์<br>ไฟล์<br>ไฟล์            | ข้อมูลโครงการ<br>รายงานความก้าวหน้าโครงการวิจัย<br>รายงานฉบับสมบูรณ์<br>บทสรุปสำหรับผู้บริหาร<br>บทคัวย่อ<br>บทความทางวิชาการ<br>หน้าปกรายงาน<br>อื่นๆ |           |                    |

ภาพที่ 18 ขั้นตอนที่ 5 ไฟล์แนบ

ขั้นตอนที่ 6 ข้อมูลเพิ่มเติม (พื้นที่ดำเนินการวิจัย) คลิกเลือกพื้นที่จังหวัด และรายละเอียดอื่นๆ เพิ่มเติม (ถ้ามี) จากนั้น คลิกที่ <u>เพิ่มพื้นที่ดำเนินการวิจัย</u> ขั้นตอนนี้ให้ระบุพื้นที่ดำเนินการวิจัย ข้อมูลนี้ใช้เพื่อการค้นหาและจัดกลุ่มพื้นที่การวิจัยใน ประเทศต่อไป เมื่อป้อนเสร็จแล้วคลิกที่ <u>ตรวจทานข้อมูลโครงการก่อนส่ง</u>

|                                                                                                    | ที่นที่ดำเนินการ                                                                   | รวิจัย                                                                                    |                                                                                                    |                                                                           |
|----------------------------------------------------------------------------------------------------|------------------------------------------------------------------------------------|-------------------------------------------------------------------------------------------|----------------------------------------------------------------------------------------------------|---------------------------------------------------------------------------|
|                                                                                                    | สบ                                                                                 | แก้ไข                                                                                     | พื้นที่จังหวัด                                                                                                    | รายตะเลียดอื่นๆ                                                           |
| 2                                                                                                    | x /                                                                                |                                                                                           | กรุงเทพมหานกร 💌                                                                                                    | test                                                                      |
| กรุณากรอกตามขั้นตอน                                                                                                    | กรอกข้อมูลพื้น                                                                     | ท่ำดำเนินการวิจัข                                                                         | · ~                                                                                                    |                                                                           |
| รายละเธียดโครงการ           ร้อมละเกียดโครงการ           ข้อมูลเม็กรีอัย           หน่วยงานที่สนับสนน           ผลสำเรือ           ไฟล์เนย           ข้อมูลเพื่อแล้ม           ขุมลกรารบันทึกโครงการ           ย้อนกลับไปหน้า หลัก | สันที่ (ภาคก<br>ไรหวัด (7 ∩ *<br>สุณ<br>แน<br>บุษ<br>เรายละเอียด<br>เน             | าดาง<br>รุงเทพมหานคร<br>มุทรปราการ<br>นาบริ<br>ทุมธานี<br>ระนครศริอยุธยา<br>จือกทั้งหมด   |                                                                                                    | 2<br>aph •                                                                |
| र्ष<br>ज                                                                                                    | 4 Path:<br>รั้นที่ด่างนินการริชั<br>ก่ายล เพื่อเป็นข้อมู<br>พิ่มพื้นทีวิชัย กรุงเห | 3<br>เพิ่นที่ด่างนินการร้<br>บหมายถึง พื้นที่หา<br>ลเมือดณะกรรมา<br>ทพมหานดรเสร็อย่<br>ยั | ร้อัย<br>างภูมิศาสตร์ที่นักวิจัยดำเนินการวิจัย เก็บข้อมุลหรือทำการทดลองใน<br>ธิการ และมุ้ไข้ประไยชน์ในระดับท่างๆ สอบถามข้อมุลงานวิจัยในระเ<br>สิ้น<br>งไม่ส่งข้อมุลโครงการ | Words:0<br>ขอบเขตของโครงการ เช่น ภาค จังหวัด อำเภอ หรือ<br>ภัยพื้นที่<br> |

ภาพที่ 19 ขั้นตอนที่ 6 ข้อมูลเพิ่มเติม (พื้นที่ดำเนินการวิจัย)

<u>ตรวจทานข้อมูลโครงการก่อนส่ง</u> ระบบจะตรวจสอบและแสดงรายละเอียดข้อมูลโครงการวิจัยทั้งหมด หากหัวหน้า โครงการตรวจสอบเรียบร้อยแล้วและต้องการส่งให้คลิก <u>ยืนยันการส่ง</u>

|                                             |                                                 | ข้อมูล                       | โครงกา <mark>รวิจัย</mark>                |                                            |                                    |
|---------------------------------------------|-------------------------------------------------|------------------------------|-------------------------------------------|--------------------------------------------|------------------------------------|
| รหัสโครงการ: 9                              | 0402                                            | รหัสข้อเสนอ                  | โครงการ:                                  | รหัสชุดโครงก                               | าร:                                |
| ประเภทโครงกา                                | ร : แผนงานวิจัย หรือชุดโ                        | โครงการวิจัย ท               | <mark>นวิจัย :2823 ทุนง</mark> า          | บประมาณแผ่นดินประจ                         | จำปี 2556(สำหรับ                   |
| โครงการเข้าใหม                              | (j                                              |                              |                                           |                                            |                                    |
| รหัส1 รหัส 2 รห                             | <b>ลัส 3</b>                                    | 255 - 255                    | -                                         |                                            |                                    |
| ยุทธศาสตร์การห                              | พัฒนาประเทศตามแผนพัง                            | ฒนาเศรษฐกิจ                  | และสังคมแห่งชาติ                          |                                            |                                    |
| ยุทธศาสตร์:                                 | 00 -                                            |                              |                                           |                                            |                                    |
| เป้าประสงค์:                                | 00 -                                            |                              |                                           |                                            |                                    |
| ยุทธศาสตร์การว                              | วจัยของชาติ                                     |                              |                                           |                                            |                                    |
| ยุทธศาสตร์<br>การวิัจัย:                    | <u>1</u> การสร้างศักยภาพแล <sub>ะ</sub>         | ะความสามารถ                  | เพื่อการพัฒนาทางส่                        | <u> โงคม</u>                               |                                    |
| กลยุทธ์การวิจัย:                            | 01 ปฏิรูปการศึกษา กระ<br>เรียนรู้ด้วยตนเอง ระบบ | ะบวนการเรียน<br>สนับสนุนการเ | การสอน ทั้งในและ<br>รียนรู้ตลอดชีวิต ที่ส | นอกระบบ ตลอดจนกา<br>อดคล้องกับวิถีชีวิตในเ | รพัฒนาระบบการ<br>เต่ละท้องถิ่นด้วย |
| แผนงานวิจัย                                 | 01 1 1 การวิจัยเกี่ยวกับ                        | <u>เขางยุ</u> ลิซูโอวร       | เสือนา ตั้บเต่ระดับเ                      | สบวัยอบก็เระดับออนต่                       | สึกษา                              |
| แผนงาน เขย:<br>กลุ่มเรื่องเร่ง              | 0 อื่นๆ                                         | າມມາວມນີ້ງມີມານ              | NULTR I NOTION 220101                     | เงิห เองหนาวรงกอ่งหง                       | 111111                             |
| ด่วน:                                       | <u>v</u> ou                                     |                              |                                           |                                            |                                    |
| นโยบายของรัฐเ                               | มาล                                             |                              |                                           |                                            |                                    |
|                                             |                                                 |                              |                                           |                                            |                                    |
| นโยบายเร่งด่วน                              | มอง -                                           |                              |                                           |                                            |                                    |
| วฐบาล:<br>มโยมวยมริมวรร                     | *23(52*)                                        |                              |                                           |                                            |                                    |
| นเยบเยบวทาว                                 | ງ 10/113; -<br>ວາສຣີດັບ 🗖 ຊື່ທີ່ເຫນວນວຸດ        | DEEG                         |                                           |                                            |                                    |
| NUTRUTATION                                 | 113140 C DMMM000 Z                              | 2000                         |                                           |                                            |                                    |
| ชื่อโครงการภาย<br>ชื่อโครงการภาย<br>อังกฤษ: | ษาไทย: <u>ทดสอบการทำค</u><br>ษา <u>test</u>     | ปู่มือนักวิจัย V4            | 1.0B560703                                |                                            |                                    |
| ผลสำเร็จของการ                              | รวิจัย                                          |                              |                                           |                                            |                                    |
| ปี พ.ศ.                                     |                                                 | รายละเอีย                    | <b>เดผลสำเ</b> ร็จ                        |                                            | ประเภทผลสำเร็จ                     |
| 2556 te                                     | est                                             |                              |                                           |                                            | G                                  |
| ไฟล์แนบ                                     |                                                 |                              |                                           |                                            |                                    |
|                                             | ชื่อไฟล์                                        |                              | ประเภท                                    | วันที                                      | ้แนบ                               |
| ทดสอบเพื่อการ                               | ทำคู่มือนักวิจัย.docx                           | ไพ                           | lส์ข้อมูลโครงการ                          | 31/7/2556 15:                              | 57:48                              |
| A. A                                        |                                                 |                              |                                           |                                            |                                    |
| พนททาการวจย                                 |                                                 |                              |                                           |                                            |                                    |
| N.N.W                                       | 2.15957950                                      |                              |                                           |                                            |                                    |
| กรุงเทพมหานค                                | altest                                          |                              |                                           |                                            |                                    |
|                                             |                                                 |                              |                                           |                                            |                                    |
|                                             | 17/0550 40 47 50                                |                              |                                           |                                            |                                    |
| เกษ์ย เห าหม ว เ                            | ///2000 10.17.08                                |                              |                                           |                                            |                                    |
| ความครบ                                     | ถ้วนของข้อมูล                                   |                              |                                           |                                            |                                    |
| 1 รายละเอีย                                 | ดข้อมูลโครงการ                                  | ครบถ้วน                      |                                           |                                            |                                    |
| ( ผู้ร่วมวิจัย                              | และหัวหน้าโครงการ                               | ครบถ้วน                      |                                           |                                            |                                    |
| ( 3 หน่วยงาน                                | ที่สนับสนุน                                     | <u>คร</u> บถ้วน              |                                           |                                            |                                    |
| (4) ผลสำเร็จที่                             | เคาดว่าจะได้รับ                                 | ครบถ้วน                      |                                           |                                            |                                    |
| (5) ไฟล์แนบ                                 |                                                 | ครบถ้วน                      | ย้อนกอับ                                  | ยืนยับการส่ง                               | 1                                  |
| 6 ข้อมูลเพิ่ม                               | เติม                                            | ครบถ้วน                      | 1                                         | 1                                          |                                    |
|                                             |                                                 | -                            | /<br>ข้อนกลับ                             | ในยันการส่ง                                |                                    |
|                                             |                                                 |                              |                                           |                                            |                                    |

ภาพที่ 20 หน้าตรวจทานข้อมูลโครงการก่อนส่ง (โดยสังเขป)

เมื่อ<u>ยืนยันการส่ง</u> สถานะงานของโครงการจะเป็น "โครงการที่รอการยืนยันการส่ง" หัวหน้าโครงการวิจัยยังสามารถ แก้ไขข้อมูลรายละเอียดโครงการได้ แต่ไม่สามารถลบโครงการออกจากระบบได้ และถ้าต้องการส่งโครงการไปยังผู้ประสาน หน่วยงาน ต้อง<u>ยืนยันการส่ง</u>โครงการอีกครั้งหนึ่ง (ดูวิธีการยืนยันการส่งครั้งที่ 2 ได้ที่ข้อ 4.5) หากไม่ต้องการยืนยันการส่ง ให้ คลิก <u>ย้อนกลับ</u> เมื่อคลิก <u>ย้อนกลับ</u> จะกลับมายังหน้าแบบฟอร์มการกรอกรายละเอียดโครงการ จากนั้นคลิก <u>ย้อนกลับไปหน้าหลัก</u> เมนูซ้ายมือ

| <ul> <li>กรุณากรอกชามชนตอน</li> <li>รายละเอียดโครงการ</li> <li>ข้อมูลเนักวิจัย</li> <li>ช้อมูลเนักวิจัย</li> <li>หน่วยงานที่สนับสนุน</li> <li>หน่วยงานที่สนับสนุน</li> </ul>                                                                                                    | รายละเ |
|----------------------------------------------------------------------------------------------------|--------|
| <ul> <li> <sup>*</sup> 1 รายละเจียดโครงการ         <sup>*</sup> ข้อมูลเนักวิจัย         <sup>*</sup> ข้อมูลเนักวิจัย         <sup>*</sup> ชอดคลล้องกับประเด็นยุทธศาสตร์การวิจัย         <sup>*</sup> ยุทธศาสตร์การพัฒนาประเทศตามแผนพัฒนาเศรษฐกิจและสังคมแห่งชาติ<br/><sup>*</sup> 1 มาระกาศตร์<br/><sup>*</sup> 1<br/><sup>*</sup> 1<br/><sup>*</sup> 1<br/><sup>*</sup> 1<br/><sup>*</sup> 1</li></ul> |        |
| ้ข้อมูลนักวิจับ         ม้ขอผูลนักวิจับ           ั้ง         หน่วยงานที่สนับสนุน           ทุ่มรศาสตร์การพัฒนาประเทศตามแผนพัฒนาเศรษฐกิจและสังณมแห่งชาติ                                                                                                    |        |
| <ul> <li>หน่วยงานที่สนับสนุน</li> <li>ยุทธศาสตร์ภารพัฒนาประเทศตามแผนพัฒนาเศรษฐกิจและสังคมแห่งชาติ</li> <li>ยุทธศาสตร์</li> </ul>                                                                                                    |        |
| มทรศาสตร์ -                                                                                                    |        |
| 4 ผลสำเร็จ                                                                                                    |        |
| เป็นประสงค์ -                                                                                                    |        |
| 5 <u>BRAINED</u> nauns -                                                                                                    |        |
| ✓3 ข้อมุลเพิ่มเติม                                                                                                    |        |
| ดูผลการบันทึกโครงการ ยุทธศาสตร์การวิจัยของชาติ                                                                                                    |        |
| <u>ยุท</u> ธศาสตร์ 1 การสร้างศักยภาพและความสามารถเพื่อการพัฒนาทางสังคม                                                                                                    |        |
| กอยทร์ 01 ปอรปการศึกษา กระบวนการเรียนการสอน ทั้งในและนอกระบบ ตอดออนการบัฒนาระบบการ 💌                                                                                                    |        |

ภาพที่ 21 แสดงเมนู ย้อนกลับไปหน้าหลัก

ในหน้าหลัก สามารถดูโครงการที่กรอกไปแล้ว โดยเลือกปีงบประมาณที่ต้องการ จากนั้นไปที่เมนู <u>Ongoing</u> ด้านบน และเลือก <u>โครงการ Ongoing</u> ซ้ายมือ จะพบโครงการที่ได้กรอกไปแล้วอยู่ในขั้นตอน "โครงการที่ยังไม่ได้ส่ง" สามารถลบและ แก้ไขโครงการที่ยังไม่ได้ส่งได้

|                                                          | Pre-au                                    | dit                                    | 2 Ongoing Post-audit หน่วยงาน                                                                                            | ของ ระบบดันหา                                                                                      |  |
|----------------------------------------------------------|-------------------------------------------|----------------------------------------|----------------------------------------------------------------------------------------------------|----------------------------------------------------------------------------------------------------|--|
| วัดนา(จนท.วช.)                                           | <b>รายการ</b><br>โครงการที่ย<br>หากต้องกา | <b>โครงกา</b><br>วังไม่ได้ส<br>รสมัครโ | ห่วน<br>เรของท่วน<br>ส่ง ท่านสามารถเลือกลบ หรือ แก้ไขและยืนยันการส่<br>ดรงการใหม่ ให้ท่านไปยังหน้า รายการทุนวิจัย เพื่อเ | าไปให้ผู้ประสานหน่วยงานอิได้<br>ลือกทุนวิจัยที่ต้องการส่งโครงการ                                   |  |
| จานวนผูเขท Online 29<br>ปีงบประมาณ 2556                  | 29 > โครงการที่ยังไม่ได้ส่ง               |                                        |                                                                                                    |                                                                                                    |  |
| เปลี่ยน 2556 🔍 🚺                                         |                                           |                                        |                                                                                                    |                                                                                                    |  |
| Menu                                                     | อบ แก้ไข                                  | - รหัส                                 | 1 ชื่อโครงการ                                                                                                    | ชื่อทุนวิจัย                                                                                       |  |
| เมนูทั่วไป<br>• หน้าหลัก<br>• ช้อมอส่วนเคออ              | ×                                         | 90402                                  | ทดสอบการทำคู่มือนักวิจัย V4.0B560703 แผน<br>ใงานวิจัย หรือชุดโครงการวิจัย งบประมาณที่เสนอ<br>ขอ 100,000.00               | ทุนงบประมาณแผ่นดินประจำปี 2556<br>(สำหรับโครงการเข้าใหม่) ปีงบประมาณ<br>2556 (เงินงบประมาณแผ่นดิน) |  |
| <ul> <li>เว็บบอร์ด</li> <li>เมนุสำหรับระบบงาน</li> </ul> | <b>โครงการท</b><br>แก้ไขได้ เ             | <b>่รอการยี</b><br>เต่ไม่สาม           | <b>นมบันการส่ง</b> (โครงการที่ยืนยันการส่งไปแล้ว 1 ครั้ง<br>มารถลบโครงการได้)                                            | และรอการขึ้นขันการส่งอีกครั้ง - ท่านสามารถ                                                         |  |
| <ul> <li>รายการทุนวิจัยที่เปิดรับ</li> </ul>             |                                           |                                        |                                                                                                    |                                                                                                    |  |
| •                                                        | ~                                         | -1                                     |                                                                                                    |                                                                                                    |  |

ภาพที่ 22 แสดงโครงการที่อยู่ในขั้นตอน โครงการที่ยังไม่ได้ส่ง

#### 4.2 <u>การลบโครงการ</u>

ในกรณีที่ยังไม่ได้ยืนยันส่งโครงการ (อยู่ในขั้นตอนโครงการที่ยังไม่ได้ส่ง) หัวหน้าโครงการวิจัยสามารถลบโครงการ ได้โดยเลือกเมนูระบบหลัก <u>Ongoing</u> ด้านบน และเลือกที่ <u>โครงการ Ongoing</u> ซ้ายมือ จากนั้นคลิกที่ปุ่ม 🔀 หน้าโครงการที่ ต้องการ (หากยืนยันส่งโครงการแล้ว ให้ติดต่อผู้ประสานหน่วยงาน)

| <b>2</b> | โครง | การที่ยั | งไม่ได้ส่ง                                                                                               |                                                                                                    |
|----------|------|----------|----------------------------------------------------------------------------------------------------|----------------------------------------------------------------------------------------------------|
|          |      | er a     | đ٢                                                                                                    | d ov                                                                                                |
| ລບ       | แกเข | วหส      | ชอเครงการ                                                                                                | ชอทุนวจย                                                                                            |
| ×        |      | 90402    | ทดสอบการทำคู่มือนักวิจัย V4.0B560703 แผนงาน<br>วิจัย หรือชุดโครงการวิจัย งบประมาณที่เสนอขอ<br>100,000.00 | ทุนงบประมาณแผ่นดินประจำปี 2556(สำหรับ<br>โครงการเข้าใหม่) ปีงบประมาณ 2556 (เงินงบ<br>ประมาณแผ่นดิน) |

เมื่อลบโครงการแล้ว โครงการดังกล่าวจะไปอยู่ในเมนู <u>Recycle bin</u> สามารถกู้คืนหรือลบอย่างถาวรได้ โดยคลิก 🕅 เลือกโครงการที่ต้องการ แล้วคลิก <u>ลบโครงการ</u> หรือ <u>กู้คืน</u>

|                                                      | Pre-audit 2 Ongoing Post-audit หน่วยงานของ                                                                                                    | ง ระบบค้นหา                           |
|------------------------------------------------------|----------------------------------------------------------------------------------------------------|---------------------------------------|
| รัตนา(จนท.วช.)<br>จำนวนผู้ใช้ที่ Online 29           | ทาน<br>วิธีการที่ชู <i>กลม</i><br>วิธีการใช้งาน<br>1. เลือกโครงการที่ต้องการลบ / กู้คืน<br>2. คลิกที่ปุ่ม ลบอย่างถาวร หากต้องการลบโครงการนี้ออกจากระบบ / ห<br>โครงการนี้กลับไปใช้อีกครั้ง | หรือคลิกที่ กู้คืน หากต้องการนำข้อมูล |
| ปีงบประมาณ <b>2556</b>                               | 🕩 รายการโครงการวิจัย                                                                                                    |                                       |
| (เปลี่ยน 2556 - 1<br>Menu                            | เลือกทั้งหมด ⊃หัส ชื่อเรื่อง<br>■ โครงการ                                                                                                    | สถานะงาน                              |
| เมนูทั่วไป                                           | 🖻 88873 ทดสอบการลงข้อมูล                                                                                                    | ยังไม่ได้ส่ง(ข้อมูลอยู่ที่นักวิจัย)   |
| • หน้าหลัก                                           | 89002 2556N00102002 ทดสอบ                                                                                                    | ยังไม่ได้ส่ง(ข้อมูลอยู่ที่นักวิจัย)   |
| <ul> <li>ข้อมูลส่วนบุคคล</li> </ul>                  | 🔲 90408 ทดสอบโครงการย่อย                                                                                                    | ยังไม่ได้ส่ง(ข้อมูลอยู่ที่นักวิจัย)   |
| • เว็บบอร์ด                                          | 4 (🗷 ) 90402 ทดสอบการทำคู่มือนักวิจัย V4.0B560703                                                                                                    | ยังไม่ได้ส่ง(ข้อมูลอยู่ที่นักวิจัย)   |
| เมนูสำหรับระบบงาน<br>• รายการทุนวิจัยที่เปิดรับ<br>• | ู ลบโครงการ <u>กุ</u> ้ก็น                                                                                                    | 5                                     |
| <ul> <li>โกรงการ Ongoing</li> <li></li></ul>         | ล้างข้อมูลทั้งหมด                                                                                                    |                                       |

ภาพที่ 24 หน้า Recycle bin

## 4.3 การแก้ไขโครงการ/การยืนยันส่งโครงการให้ผู้ประสานหน่วยงาน (ครั้งที่ 1)

 เลือก<u>ปีงบประมาณ</u>ที่ต้องการ จากนั้นคลิกเมนูระบบหลัก <u>Ongoing</u> ด้านบน และคลิกเมนู <u>โครงการ</u> <u>Ongoing</u> ด้านซ้ายมือ

2) คลิก 📝 หน้าโครงการที่ต้องการ จากนั้นระบบจะไปยังหน้าการนำเข้าข้อมูลโครงการ 6 ขั้นตอน

|                                                                                   | Pre-audit                                                           | Ongoing Post-audit หน่วยงาน                                                                                              | ของ ระบบดันหา                                                                                                    |
|-----------------------------------------------------------------------------------|---------------------------------------------------------------------|----------------------------------------------------------------------------------------------------|----------------------------------------------------------------------------------------------------|
| รัตนา(จนท.วช.)                                                                    | <b>รายการโครงการ</b><br>โครงการที่ยังไม่ได้ส่ง<br>หากต้องการสมัครโค | ท่าน<br>หของท่าน<br>ง ท่านสามารถเลือกลบ หรือ แก้ไขและยืนยันการส่ง<br>รงการใหม่ ให้ท่านไปยังหน้า รายการทุนวิจัย เพื่อเ    | าไปให้ผู้ประสานหน่วยงานก็ได้<br>ลือกทุนวิจัยที่ต้องการส่งโครงการ                                                      |
| จำนวนผู้ใช้ที่ Online 29<br>ปีงบประมาณ 2556<br>เปลี่ยน 2556 • 1                   | <ul> <li>โครงการที่ยัง</li> </ul>                                   | ไม่ได้ส่ง                                                                                                    |                                                                                                    |
| Menu<br>เมนูทั่วไป<br>• หน้าหลัก                                                  | <ul> <li>อบ แก้ไข รหัส</li> <li>() 90402</li> </ul>                 | ชื่อโครงการ<br>ทดสอบการทำถู่มือนักวิจัย V4.0B560703 แผน<br>งานวิจัย หรือชุดโครงการวิจัย งบประมาณที่เสนอ<br>ขอ 100 000 00 | ชื่อทุนวิจัย<br>ทุนงบประมาณแผ่นดินประจำปี 2556<br>(สำหรับโครงการเข้าใหม่) ปีงบประมาณ<br>2556 (เริ่มเหตุโระบาณแผ่นดิน) |
| <ul> <li>ข้อมูลส่วนบุคคล</li> <li>เว็บบอร์ด</li> <li>เมนูสำหรับระบบงาน</li> </ul> | 4<br>โครงการที่รอการยืน<br>แก้ไขได้ แต่ไม่สาม                       | มขาง0,000.00<br><b>เย็นการส่ง</b> (โครงการที่ยืนยันการส่งไปแล้ว 1 ครั้ง<br>ารถลบโครงการได้)                              | และรอการยืนยันการส่งอีกครั้ง - ท่านสามารถ                                                                             |
| <ul> <li>รายการทุนวิจัยที่เปิดรับ</li> <li></li></ul>                             | โดรงการที่อย                                                        | วะหว่างดำเนินการ                                                                                                    |                                                                                                    |

ภาพที่ 25 แสดงการแก้ไขโครงการ

เมื่อแก้ไขข้อมูลโครงการแล้ว คลิกเมนู ดูผลการบันทึกโครงการ ด้านซ้ายมือ

| รหัสโครง   | งการที่กำลังดำเนินการ 904  | 402 ทุนวิจัย ทุนงบประมาณแผ่นดินประจำปี 2556(สำหรับโครงการเข้าใหม่) InputStep1.aspx      |                   |
|------------|----------------------------|-----------------------------------------------------------------------------------------|-------------------|
| กรุเ       | ณากรอกตามขั้นตอน           |                                                                                         | รายละเอียดโครงการ |
| 1          | <u>รายละเอียดโครงการ</u>   |                                                                                         |                   |
| 12         | <u>ข้อมูลนักวิจัย</u>      | ▶สอดคล้องกับประเด็นยุทธศาสตร์การวิจัย                                                   |                   |
| <b>1</b> 3 | <u>หน่วยงานที่สนับสนุน</u> | ยุทธศาสตร์การพัฒนาประเทศตามแผนพัฒนาเศรษฐกิจและสังคมแห่งชาติ                             |                   |
| × 4        | ผลสำเร็จ                   | ยุทธศาสตร์ -                                                                            |                   |
| VG         | ไปส์แบบ                    | เป้าประสงค์ -                                                                           |                   |
|            | THINKID .                  | กลยุทธ์ -                                                                               |                   |
| 6          | <u>ข้อมุลเพิ่มเติม</u>     |                                                                                         |                   |
| ୍ର୍ୟ       | ลการบันทึกโครงการ          | ยุทธศาสตร์การวิจัยของชาติ                                                               |                   |
| ย้ซ        | อนกลับไปหน้า หลัก          | ยุทธศาสตร์ 1 การสร้างศักยภาพและความสามารถเพื่อการพัฒนาทางสังคม                          |                   |
|            |                            | กลยุทธ์ 01 ปฏิรูปการศึกษา กระบวนการเรียนการสอน ทั้งในและนอกระบบ ตลอดจนการพัฒนาระบบการ 💌 |                   |

## ภาพที่ 26 ภาพแสดงเมนู ดูผลการบันทึกโครงการ

4) คลิก <u>ยืนยันการส่ง</u>

| พื้นที่ทำการวิจัย                        |          |              |  |
|------------------------------------------|----------|--------------|--|
| จังหวัด รายละเอียด                       |          |              |  |
| กรุงเทพมหานคร <mark>test</mark>          |          |              |  |
|                                          |          |              |  |
|                                          |          |              |  |
| ข้อมอ ณ วันที่ 2/8/2556 <b>1</b> 4·20·26 |          |              |  |
| 1039a a ann 1072000 14.20.20             |          |              |  |
| ความครบถ้วนของข้อมูล                     |          |              |  |
| 📶 รายละเอียดข้อมูลโครงการ                | ครบถ้วน  |              |  |
| ช ั้่ ข้ร่วมวิจัยและหัวหน้าโครงการ       | ครบถ้วน  |              |  |
| 🔏 หน่วยงานที่สนับสนุน                    | ครบถ้วน  |              |  |
| 省 ผลสำเร็จที่คาดว่าจะได้รับ              | ครบถ้วน  |              |  |
| 🝊 ไฟล์แนบ                                | ครบถ้วน  |              |  |
| 🖌 🌀 ข้อมูลเพิ่มเติม                      | ครบถ้วน  |              |  |
|                                          | ย้อนกลับ | ยืนยันการส่ง |  |

ภาพที่ 27 ภาพแสดงการยืนยันส่งโครงการ (ครั้งที่ 1)

เมื่อยืนยันการส่งโครงการ (ครั้งที่ 1) แล้ว โครงการจะอยู่ในขั้นตอน"โครงการที่รอการยืนยันส่ง" ไม่สามารถลบ โครงการได้ แต่สามารถแก้ไขโครงการได้ หากต้องการยืนยันการส่งโครงการให้ผู้ประสานหน่วยงาน จะต้องยืนยันการส่งอีกครั้ง หนึ่ง (ดูวิธีการยืนยันการส่งครั้งที่ 2 ได้ที่ข้อ 4.5) ในหน้าหลัก สามารถดูโครงการที่ยืนยันการส่งครั้งที่ 1 ไปแล้ว โดยเลือกปีงบประมาณที่ต้องการ จากนั้นไปที่เมนู <u>Ongoing</u> ด้านบน และเลือก <u>โครงการ Ongoing</u> ซ้ายมือ จะพบโครงการที่ยืนยันการส่งครั้งที่ 1 ไปแล้ว อยู่ในขั้นตอน "โครงการที่รอการยืนยันการส่ง" ไม่สามารถลบโครงการได้ แต่สามารถแก้ไขโครงการได้

|                                                                         | Pre-audit                                                                                                    | Ongoing                                                 | Post-audit                                       | หน่วยงานของท่าน                                       | ระบบค้         | แหา                    |                                                                           |
|-------------------------------------------------------------------------|----------------------------------------------------------------------------------------------------|---------------------------------------------------------|--------------------------------------------------|-------------------------------------------------------|----------------|------------------------|---------------------------------------------------------------------------|
| รัดนา(จนท.วช.)                                                          | ราบการโครงการของทำน<br>โครงการที่ยังไม่ได้ส่ง ท่านสาม<br>หากต้องการสมัครโครงการใหม                                                                        | ารถเลือกลบ หรือ แก่<br>i ให้ท่านไปยังหน้า ร             | เไขและยินยันการส่งไห<br>รายการทุนวิจัย เพื่อเลือ | ให้ผู้ประสานหน่วยงานกีไ<br>กทุนวิจัยที่ต้องการส่งโครง | ได้<br>งการ    |                        |                                                                           |
| จำนวนผู้ใช้ที่ Online 31<br>ปังบประมาณ 2556<br>เปลี่ยน 2556 1<br>Menu   | โดรงการที่ยังไม่ได้สง                                                                                                    | S. da u                                                 | . M                                              |                                                       |                |                        | 1. M. 6 M.                                                                |
| เมนูทั่วไป                                                              | <b>เดรมการที่รอการขึ้นขึ้นการส่ง</b> (เดรงการที่ขึ้นขึ้นการส่งไปแล้ว 1 ดรึง และรอการขึ้นขึ้นการส่งอีกครั้ง - ท่านสามารถแก้ไขได้ แต่ไม่สามารถอบโครงการได้) |                                                         |                                                  |                                                       |                |                        |                                                                           |
| • หน้าหลัก                                                              | แก้ไข ยืนยันการส่ง รหัส                                                                                                    |                                                         | ชื่อโครง                                         | າກຣ                                                   |                |                        | ชื่อทุนวิจัย                                                              |
| <ul> <li>ข้อมูลส่วนบุคคล</li> <li>เว็บบอร์ด</li> </ul>                  | ป็นปันการส่ง                                                                                                    | 2556NONE9100<br>วิจัย หรือชุดโครงกา<br>เพิ่มโครงการย่อย | )1 ทดสอบการทำคู่มือ<br>เรวิจัข งบประมาณที่เส     | มักวิจัย V4.0B560703 แ<br>นอขอ 100,000.00             | เผนงาน ทุ<br>เ | นงบประม<br>ข้าใหม่) ปี | าณแผ่นดินประจำปี 2556(สำหรับโครงการ<br>บประมาณ 2556 (เงินงบประมาณแผ่นดิน) |
| เมนุสำหรับระบบงาน                                                       | · · · · · · · · · · · · · · · · · · ·                                                                                                    |                                                         |                                                  |                                                       |                |                        |                                                                           |
| <ul> <li>รายการทุนวิจัยที่เปิดรับ</li> <li>โครงการ Ongoing 3</li> </ul> | โครงการที่อยู่ระหว่างจ                                                                                                    | ทำเนินการ                                               |                                                  |                                                       |                |                        |                                                                           |
| Recycle bin                                                             | โครงการที่อยู่ในขั้นตอ                                                                                                    | นของผู้ประสานห                                          | น่วยงาน                                          |                                                       |                |                        |                                                                           |

ภาพที่ 28 แสดงโครงการที่อยู่ในขั้นตอน โครงการที่รอการยืนยันการส่ง

เมื่อ<mark>ยืนยันการส่ง</mark>ครั้งที่ 1แล้ว โครงการจะได้รับรหัส 13 หลัก ตัวอย่างดังรูป

| แก้ไข    | ยืนยันการส่ง | รหัส  | ชื่อโครงการ                                 | ชื่อทุนวิจัย          |
|----------|--------------|-------|---------------------------------------------|-----------------------|
|          |              |       | 2556NONE91001 ทดสอบการทำคู่มือ              | ทุนงบประมาณแผ่นดิน    |
|          |              |       | นักวิจัย V4 รหัส 13 หลัก ) ัย หรือ          | ประจำปี 2556(สำหรับ   |
| <u> </u> | ยืนยันการส่ง | 90402 | ชุดโครงการวิจยา <del>บบ ระพาณฑ</del> าสนอขอ | โครงการเข้าใหม่) ปีงบ |
|          |              |       | 100,000.00                                  | ประมาณ 2556 (เงินงบ   |
|          | รห้          | ส ID  | <i>เ</i> พิ่มโครงการย่อย                    | ประมาณแผ่นดิน)        |

ภาพที่ 29 แสดงรหัส 13 หลักและรหัส ID ของโครงการ

| รหัส 13 หลัก มีความหมายดังนี้         |                                                          |
|---------------------------------------|----------------------------------------------------------|
| รหัสตัวที่ 1-4 แสดงถึง ปีงบประมาณข    | องโครงการนั้น                                            |
| รหัสตัวที่ 5-8 แสดงถึง รหัส GFMIS หน่ | วยงานเจ้าของโครงการ                                      |
| รหัสตัวที่ 9 แสดงถึง แหล่งทุนวิจัยขอ  | งโครงการ โดย                                             |
| เลข 0 หมายถึง ทุนงบปร                 | ะมาณแผ่นดินที่เสนอขอผ่านระบบ Pre-audit                   |
| เลข 9 หมายถึง ทุนงบปร                 | ะมาณแผ่นดินสำหรับโครงการเข้าใหม่ ไม่ได้เสนอขอผ่านระบบ    |
| Pre-audit เป็นกา                      | รนำเข้าโครงการเข้าใหม่ใน Ongoing                         |
| เลข 5 หมายถึง ทุนงบปร                 | ะมาณรายได้ของหน่วยงาน เช่น ทุนของ วช. หรือทุนของหน่วยงาน |
| ที่ประกาศรับข้อเส                     | นอการวิจัยภายในหน่วยงานเอง                               |
| เลข 6 หมายถึง ทุนของ ส                | เกอ.                                                     |
| รหัสตัวที่ 10 แสดงถึง ประเภทโครงกา    | ร โดย                                                    |
| เลข 1 หมายถึง แผนงานว์                | วิจัยหรือชุดโครงการวิจัย                                 |

เลข 2 หมายถึง โครงการวิจัย (โครงการเดี่ยว)

เลข 3 หมายถึง โครงการย่อยภายใต้แผนงานวิจัย

รหัสตัวที่ 11-13 แสดงถึง เลขลำดับของโครงการ อาจมีลำดับมากกว่า 3 หลัก หากมีโครงการจำนวนมากใน หน่วยงานเดียวกัน

โครงการจะได้รหัส 13 หลัก ก็ต่อเมื่อได้ยืนยันการส่งโครงการแล้ว แต่รหัส ID ของโครงการ ระบบจะออกให้ อัตโนมัติเมื่อเข้าสู่แบบฟอร์มการกรอกโครงการ โดยรหัส ID เป็นรหัสลำดับของโครงการในระบบ

#### 4.4 <u>การนำเข้าโครงการย่อย</u>

การนำเข้าโครงการย่อย มี 2 วิธี ดังนี้

<u>วิธีที่ 1</u> หัวหน้าชุดโครงการ/ผู้อำนวยการแผนงานวิจัย เป็นผู้นำเข้าโครงการย่อยเอง (เมื่อยืนยันส่งโครงการชุด/แผน งานวิจัยและได้รหัส 13 หลักแล้ว) โดยเลือก<u>ปีงบประมาณ</u>ที่ต้องการ เลือกเมนู <u>Ongoing</u> และคลิกที่ <u>โครงการ Ongoing</u> จากนั้นคลิก <u>เพิ่มโครงการย่อย</u> ภายใต้ชื่อชุดโครงการ/แผนงานวิจัย ซึ่งมีขั้นตอนการนำเข้าโครงการย่อยจำนวน 6 ขั้นตอน เหมือนการนำเข้าชุดโครงการ/แผนงานวิจัย และโครงการเดี่ยว โดยวิธีนี้โครงการย่อยที่เพิ่มใหม่จะอยู่ภายใต้ชุดโครงการ/ แผนงานโดยอัตโนมัติ

|                                                        | Pre-audit 2 Ongoing Post-audit หน่วยงานของ ระบบค้นหา                                                                                                    |  |  |  |
|--------------------------------------------------------|----------------------------------------------------------------------------------------------------|--|--|--|
|                                                        | <u>y'nu</u>                                                                                                    |  |  |  |
|                                                        | รายการโครงการของท่าน                                                                                                    |  |  |  |
| รัตนา(จนท.วช.)                                         | โครงการที่ยังไม่ได้ส่ง ท่านสามารถเลือกลบ หรือ แก้ไขและยืนยันการส่งไปให้ผู้ประสานหน่วยงานก็ได้<br>หากต้องการสมัครโครงการใหม่ ให้ท่านไปยังหน้า รายการทุนวิจัย เพื่อเลือกทุนวิจัยที่ต้องการส่งโครงการ |  |  |  |
| จำนวนผ้ใช้ที่ Online 25                                |                                                                                                    |  |  |  |
|                                                        |                                                                                                    |  |  |  |
| เปลี่ยน 2556 • <b>(</b> 1                              |                                                                                                    |  |  |  |
| Menu                                                   |                                                                                                    |  |  |  |
| เมนูทั่วไป                                             | <b>โครงการที่รอการยืนยันการส่ง</b> (โครงการที่ยืนยันการส่งไปแล้ว 1 ครั้ง และรอการยืนยันการส่งอีกครั้ง - ท่านสาม<br>แก้ไขได้ แต่ไม่สามารถอบโครงการได้)                                              |  |  |  |
| • หน้าหลัก                                             | แก้ไข ยืนยันการส่ง รหัส ชื่อโครงการ ชื่อทุนวิจัย                                                                                                    |  |  |  |
| <ul> <li>ข้อมูลส่วนบุคคล</li> <li>เว็บบอร์ด</li> </ul> | 2556NONE91001 ทดสอบการทำดู่มือนักวิจัย ทุนงบประมาณแผ่นดินประจำปี<br>7แต้นการส่ง 90402<br>V4.0B560703 แผนงานวิจัย หรือชุดโครงการ 2556(สำหรับโครงการเข้าใหม่)                                        |  |  |  |
| เมนุสำหรับระบบงาน                                      | วิจัย งบประมาณที่เสนอขอ 100,000.00 ปีงบประมาณ 2556 (เงินงบ<br>(พิมโครงการย่อยประมาณแผ่นดิน)                                                                                                    |  |  |  |
| • รายการทุนวิจัยทีเปิดรับ                              | 🔨 🚺 เพิ่มโครงการย่อย                                                                                                    |  |  |  |
| โครงการ Ongoing                                        | <ul> <li>โดร เดารที่อยู่ระหมาว เดิมมีม เดาร</li> </ul>                                                                                                    |  |  |  |

ภาพที่ 30 แสดงการเพิ่มโครงการย่อย โดยหัวหน้าชุดโครงการ/ผู้อำนวยการแผนงานวิจัย

<u>วิธีที่ 2</u> หัวหน้าโครงการย่อยเป็นผู้นำเข้าโครงการย่อยเอง โดยจะต้องทราบรหัส 13 หลัก และรหัส ID ของชุด โครงการ/แผนงานวิจัย จากหัวหน้าชุดโครงการ/ผู้อำนวยการแผนงานวิจัย เพื่อที่จะได้จัดโครงการย่อยไปอยู่ภายใต้ชุดโครงการ/ แผนงานวิจัยได้

| แก้ไข | ยืนยันการส่ง | วหัส             | ชื่อโค                                | ชื่อทุนวิจัย          |
|-------|--------------|------------------|---------------------------------------|-----------------------|
|       |              | (                | 2556NONE91001 ขบการทำคู่มือ           | ทุนงบประมาณแผ่นดิน    |
|       |              |                  | นักวิจัย V4.0B560703 แผนงานวิจัย หรือ | ประจำปี 2556(สำหรับ   |
| /     | ยืนยันการส่ง | 90402            | ชุดโครงการวิจัย งบประมาณที่เสนอขอ     | โครงการเข้าใหม่) ปีงบ |
|       |              | $\left( \right)$ | 100,000.00                            | ประมาณ 2556 (เงินงบ   |
|       |              |                  | เพิ่มโครงการย่อย                      | ประมาณแผ่นดิน)        |

กรณีนี้มีวิธีการนำเข้าโครงการย่อย ดังนี้

 ในหน้าสมัครทุนวิจัย คลิกสมัคร โครงการย่อย ซึ่งสามารถอ่านวิธีการนำเข้าโครงการย่อยได้โดยคลิก <u>วิธีการ</u> <u>นำเข้าโครงการย่อย</u> ดังภาพ

| รหัส                  | 2823                                                                                                    |  |  |
|-----------------------|----------------------------------------------------------------------------------------------------|--|--|
| Code                  | NRCT2556                                                                                                    |  |  |
| ชื่อทุน               | ทุนงบประมาณแผ่นดินประจำปี 2556(สำหรับโครงการเข้าใหม่)                                                                            |  |  |
| คำอธิบาย              | สำหรับหน่วยงานที่เสนอของบประมาณแผ่นดินเพื่อการวิจัย                                                                              |  |  |
| ประจำปึงบประมาณ       | 2556                                                                                                    |  |  |
| મૃપ                   | .00 บาท<br>บประมาณที่เสนอขอได้สูงสุด 0.00 บาท                                                                                    |  |  |
| ระยะเวลาที่เปิดรับ    | 16/10/2554 0:00:00 - 30/9/2556 23:59:59                                                                                          |  |  |
| หมายเหตุ              | สำหรับข้อเสนอการวิจัยของปี 2556 สำหรับโครงการวิจัยที่ไม่ผ่านขั้นตอน NRPM Preaudit ที่หน่วยงานจัดสรรเพิ่มเติม                     |  |  |
| ลักษณะทุน             | แหล่งทุนในหน่วยงาน 💌<br>แหล่งทุนนอกคณะ สถาบัน สำนัก กอง 💌                                                                        |  |  |
| เปิดให้สมัครได้ทั่วไป | V                                                                                                    |  |  |
| หน่วยงานที่ประกาศ     | ำนักงานคณะกรรมการวิจัยแห่งชาติ(ภม.)<br>96 ถนนพหลโยธิน เขตจตุจักร กรุงเทพฯ 10900<br>ttp://www.nrct.go.th<br>กรกิจมาตรฐานระบบวิจัย |  |  |
| แหล่งทุน              | เงินงบประมาณแผ่นดิน                                                                                                    |  |  |
| ประกาศโดย             | ณัฐพล จารุพัฒนะสิริกุล (System Administrator)                                                                                    |  |  |
| ไฟล์ที่เกี่ยวข้อง     |                                                                                                    |  |  |
| สมัครทุน              | ชุดโครงการ/แผนงานวิจัย                                                                                                    |  |  |

ภาพที่ 32 แสดงลิงค์สมัครโครงการย่อย

การนำเข้าข้อมูลโครงการย่อยจะมี 6 ขั้นตอนเหมือนการนำเข้าข้อมูลชุดโครงการ/แผนงานวิจัย และโครงการ
 เดี่ยว แต่ในขั้นตอนที่ 1 รายละเอียดโครงการ ให้ป้อน "รหัส 13 หลัก" และ "รหัส ID" ของชุดโครงการ/แผน
 งานวิจัยเพื่อจัดโครงการย่อยไปอยู่ภายใต้โครงการ/แผนงานวิจัย

| ครุณากรอกตามขึ้นตอน                                                                                                    | <b>นโยบายของรัฐบาล</b><br>แโยบายเจ่งก่วแของ<br>รัฐบาล<br>นโยบายบริหารราชการ -                                                     | •                                                                                                    |
|----------------------------------------------------------------------------------------------------|----------------------------------------------------------------------------------------------------|----------------------------------------------------------------------------------------------------|
| <ul> <li>4 แลสำเร็จ</li> <li>4 ไปลับแบ</li> <li>5 ไปลับแบ</li> <li>6 ป้อมูลอภิมเติม</li> <li>ดุผลการบันทึกโครงการ</li> </ul> | ■สถานภาพโครงการวิจัย ● ใหม่ ต่อนถือง อักษณะโครงการ อักษณะโครงการ ● โครงการอักษณะต่อนโอง โครงการอักษณะต่อนโอง โครงการอักษณะต่อนโอง | รประเททโครงการวิจัย<br>สีกรงการข่อข ในปีงบประมาณ 2556<br>โครงการข่อขในแผนงานรทัก:2<br>ID ของชุลโครงการ/แผนงานวิจัย:2<br><u>โปรดกรอกร</u> หัสโครงการของชุลโครงการเพื่อยืนยันความถูกต้องของชุลโครงการ<br><b>สวรสอบ</b> มันทึก |
| ย้อนกลับไปหน้า หลัก                                                                                                    | ษธ <sub>ือเรือง</sub><br>test                                                                                                    |                                                                                                    |

ภาพที่ 33 ภาพแสดงช่องใส่รหัสชุดโครงการ/แผนงานวิจัยสำหรับโครงการย่อย

 เมื่อป้อนรหัสชุดโครงการ/แผนงานวิจัย และตรวจสอบแล้วว่ามีชุดโครงการ/แผนงานวิจัยอยู่ในระบบ ให้คลิก <u>บันทึก</u>

| โครงก | รย่อย ในปีงบประเ   | มาณ 2556                   |                 |                            |   |
|-------|--------------------|----------------------------|-----------------|----------------------------|---|
|       |                    |                            | 2556250         | 551001                     |   |
|       | ID ของชุดโครงก     | าร/แผนงานวิจั              | ัย: 70323       |                            | ] |
| โปรดเ | รอกรหัสโครงการ     | ของชุ <mark>ตโคร</mark> งก | ารเพื่อยืนยันคว | ามถูก <mark>ต้องของ</mark> |   |
| ตรา   | <b>มสอบ</b> บันทึก |                            |                 |                            |   |
| บันที | ข้อมูลเสร็จสิ้น    |                            |                 |                            |   |

ภาพที่ 34 ภาพแสดงการบันทึกรหัสชุดโครงการ/แผนงานวิจัยเสร็จสิ้น

- จากนั้นกรอกข้อมูลให้ครบทุกขั้นตอนและคลิก <u>ยืนยันการส่ง</u> เมื่อยืนยันการส่งแล้วโครงการดังกล่าวจะไปอยู่ใต้ ชุดโครงการ/แผนงานวิจัยตามที่ได้ใส่รหัส โดยการส่งโครงการให้ผู้ประสานหน่วยงานจะต้อง <u>ยืนยันการส่ง</u> สองครั้ง เพื่อที่ โครงการจะได้อยู่ในขั้นตอน "โครงการที่อยู่ในขั้นตอนของผู้ประสานหน่วยงาน" ทั้งนี้หัวหน้าชุดโครงการ/ผู้อำนวยการแผนงาน วิจัยจะต้องยืนยันส่งโครงการชุด/แผนงานวิจัย สองครั้งด้วยเพื่อที่โครงการจะได้อยู่ในขั้นตอน "โครงการที่อยู่ในขั้นตอนของผู้ ประสานหน่วยงาน" ดูวิธีการยืนยันการส่งโครงการครั้งที่สองได้ที่ข้อ 4.5

## 4.5 การแก้ไขโครงการ/การยืนยันส่งโครงการให้ผู้ประสานหน่วยงาน (ครั้งที่ 2)

หัวหน้าโครงการวิจัยจะต้องยืนยันการส่งโคร<sup>ู้</sup>งการอีกครั้ง เพื่อที่โครงการจะได้อยู่ในขั้นตอน "โครงการที่อยู่ใน ขั้นตอนของผู้ประสานหน่วยงาน" โดย

1) เลือก<u>ปีงบประมาณ</u>ที่ต้องการ จากนั้นคลิกเมนูระบบหลัก <u>Ongoing</u> ด้านบน และคลิกเมนู <u>โครงการ</u> <u>Ongoing</u> ด้านซ้ายมือ

 หากต้องการยืนยันการส่ง ให้คลิก <u>ยืนยันการส่ง</u> หน้าโครงการที่ต้องการ (กรณีโครงการอยู่ในขั้นตอนรอการ ยืนยันการส่ง) แต่หากต้องการแก้ไขก่อนการยืนยันการส่ง ให้คลิก *>* จากนั้นระบบจะไปยังหน้าการนำเข้าข้อมูลโครงการ 6 ขั้นตอน

|                                                        | Pre-audit Ongoing Post-audit หน่วยงานของท่าน ระบบค้นหา                                                                                                    |  |  |  |
|--------------------------------------------------------|----------------------------------------------------------------------------------------------------|--|--|--|
| รัตนา(จนท.วช.)                                         | 2<br>รายการโครงการของท่าน<br>โครงการที่ยังไม่ได้ส่ง ท่านสามารถเลือกลบ หรือ แก้ไขและยืนยันการส่งไปให้ผู้ประสานหน่วยงานก็ได้<br>หากต้องการสมัครโครงการใหม่ ให้ท่านไปยังหน้า รายการทุนวิจัย เพื่อเลือกทุนวิจัยที่ต้องการส่งโครงการ |  |  |  |
| ปังบประมาณ 2556                                        | โครงการที่ยังไม่ได้สง                                                                                                    |  |  |  |
| เปลี่ยน 2556 🔽 1                                       |                                                                                                    |  |  |  |
| Menu                                                   |                                                                                                    |  |  |  |
| เมนูทั่วไป                                             | <b>  โดรงการที่รอการยืนยันการส่ง</b> (โครงการที่ยืนยันการส่ง ไปแล้ว 1 ครั้ง และรอการยืนยันการส่งอีกครั้ง - ท่านสามารถแก้ ไข ได้ แต่ ไม่สามารถลง                                                                                 |  |  |  |
| • หน้าหลัก                                             | (กรุงการ เต)<br>แก้ไข ยืนยันการสง รหัส ชื่อโครงการ ชื่อทุนวิจัย                                                                                                    |  |  |  |
| <ul> <li>ข้อมูลส่วนบุคคล</li> <li>เว็บบอร์ด</li> </ul> | 2556NONE91001 ทดสอบการทำคู่มือนักวิจัย V4.0B560703<br>แผนงานวิจัย หรือชุดโครงการวิจัย งบประมาณที่เสนอขอ ทุนงบประมาณแผ่นดินประจำปี 2556                                                                                          |  |  |  |
| เมนูสำหรับระบบงาน                                      | (สำหรับโครงการเข้าใหม่) ปีงบประมาณ                                                                                                    |  |  |  |
| <ul> <li>รายการทุนวิจัยที่เปิดรับ</li> <li></li> </ul> | 4         2556 (เงินงบประมาณแผ่นดิน)                                                                                                    |  |  |  |
| • โครงการ Ongoing 3                                    |                                                                                                    |  |  |  |

ภาพที่ 35 รายการโครงการ Ongoing

## เมื่อแก้ไขข้อมูลโครงการแล้ว คลิกเมนู ดูผลการบันทึกโครงการ ด้านซ้ายมือ

| รหัสโคระ   | งการที่กำลังดำเนินการ 904<br>มากรอดชามชั้นตอน | 402 ทุนวิจัย ทุนงบประมาณแผ่นดินประจำปี 2556(สำหรับโครงการเข้าไหม่) InputStep1.aspx      |                   |
|------------|-----------------------------------------------|-----------------------------------------------------------------------------------------|-------------------|
|            |                                               |                                                                                         | รายละเอียดไครงการ |
| ľ(1)       | <u>รายละเอียดโครงการ</u>                      |                                                                                         |                   |
| <b>~</b> 2 | <u>ข้อมูลนักวิจัย</u>                         | ▶สอดคล้องกับประเด็นยุทธสาสตร์การวิจัย                                                   |                   |
| <b>1</b> 3 | <u>หน่วยงานที่สนับสนุน</u>                    | ยุทธศาสตร์การพัฒนาประเทศตามแผนพัฒนาเศรษฐกิจและสังمมแห่งชาติ                             |                   |
| × A        | ผลสำเร็จ                                      | ยุทธศาสตร์ -                                                                            |                   |
|            | <u>1</u>                                      | เป้าประสงค์ -                                                                           |                   |
| .0         | <u>ไฟล์แนบ</u>                                | กลยุทธ์ -                                                                               | •                 |
| <b>*</b> 6 | <u>ข้อมูลเพิ่มเติม</u>                        |                                                                                         |                   |
| ଭ୍ୟ        | ฉการบันทึกโครงการ                             | ยุทธศาสตร์การวิจัยของชาติ                                                               |                   |
| ย้ข        | บนกลับไปหน้า หลัก                             | ยุทธศาสตร์ 1 การสร้างศักยภาพและความสามารถเพื่อการพัฒนาทางสังคม                          |                   |
|            |                                               | กลยุทธ์ 01 ปฏิรูปการศึกษา กระบวนการเรียนการสอน ทั้งไนและนอกระบบ ตลอดจนการพัฒนาระบบการ 💌 |                   |

ภาพที่ 36 ภาพแสดงเมนู ดูผลการบันทึกโครงการ

#### คลิก <u>ยืนยันการส่ง</u>

| พื้นที่ทำการวิจัย                                |                       |                    |      |
|--------------------------------------------------|-----------------------|--------------------|------|
| จังหวัด                                          | รายละเอียด            |                    |      |
| กรุงเทพมหานะ                                     | is test               |                    |      |
|                                                  |                       |                    | <br> |
|                                                  |                       |                    |      |
| , v dou                                          |                       |                    |      |
| iอมูล ณ วันที 2/                                 | 8/2556 14:20:26       |                    |      |
| ดวามคระ                                          | เก้านของข้อมอ         |                    |      |
| รวยอะเอีย                                        | ແດຫ້ວນເລໂດຮ ເຄວຮ      | ดสมอ้าน            |      |
| 11002100                                         | มหายยมูล เหาวงกาว<br> | 4131161314         |      |
| ั 🖉 ผู้รวมวิจัย                                  | และหัวหน้าโครงการ     | ครบถ้วน            |      |
| (3) หน่วยงาเ                                     | เทีสนับสนุน           | ครบถ้วน            |      |
| 🕢 ผลสำเร็จ                                       | ที่คาดว่าจะได้รับ     | ครบถ้วน            |      |
|                                                  |                       |                    |      |
| (5) ไฟล์แนบ                                      |                       | ครบถ้วน            |      |
| <ul> <li>ไฟล์แนบ</li> <li>ข้อมูลเพิ่ม</li> </ul> | แติม                  | ครบถ้วน<br>ครบถ้วน |      |

ภาพที่ 37 ภาพแสดงการยืนยันส่งโครงการให้ผู้ประสานหน่วยงาน

เมื่อยืนยันการส่งครั้งที่สอง สถานะงานของโครงการจะเป็น "โครงการที่อยู่ในขั้นตอนของผู้ประสานหน่วยงาน" หัวหน้า โครงการวิจัยจะไม่สามารถแก้ไขหรือลบข้อมูลโครงการวิจัยได้ ถ้าหากต้องการแก้ไขหรือลบข้อมูลโครงการวิจัย ให้ติดต่อผู้ ประสานหน่วยงาน

## 4.6 <u>การดูรายละเอียดข้อมูลโครงการและ Log Data</u>

หัวหน้าโครงการวิจัยสามารถดูรายละเอียดโครงการที่กรอกไปแล้วได้โดยเลือกปีงบประมาณที่ต้องการ เลือกเมนู Ongoing ด้านบน และคลิกเมนู <u>โครงการ Ongoing</u> ด้านซ้ายมือ จากนั้นคลิกที่ชื่อโครงการที่ต้องการ จะมีหน้าต่างแสดง รายละเอียดข้อมูลโครงการวิจัยขึ้นมา

|                                          | Pre-audit Ongoing Post-audit หน่วยงานของ วะบบค้นหา                                                                                                    |
|------------------------------------------|----------------------------------------------------------------------------------------------------|
|                                          | 2 <u>yin</u>                                                                                                    |
| รัทนา(งนท.วช.)                           | รายการโครงการของท่าน<br>โครงการที่ยังไม่ได้ล่ง ท่านสามารถเลือกลบ หรือ แก้ไขและยืนยันการส่งไปให้ผู้ประสานหน่วยงานก็ได้<br>หากต้องการสมัครโครงการใหม่ ให้ท่านไปยังหน้า รายการหุนวิจัย เพื่อเลือกทุนวิจัยที่ต้องการส่งโครงการ |
| จำนวนผู้ใช้ที่ Online <b>16</b>          |                                                                                                    |
| ปังบประมาณ 2556<br>(เปลี่ยน 2556 • 1     | > โดรงการที่ยังไม่ได้ส่ง                                                                                                    |
| Manu                                     |                                                                                                    |
| imenu<br>                                | <b>โดรงการที่ขอการทีมบันการส่</b> ม/โครงการที่ยืนยันการส่งไปแล้ว 1 ครั้ง และขอการยืนยันการส่งอีกครั้ง - ท่านสามาร                                                                                                    |
| นห์พรณ                                   | แก้ไขได้แต่ไม่สามารถอนโครงการได้)                                                                                                    |
| <ul> <li>หน้าหลัก</li> </ul>             |                                                                                                    |
| <ul> <li>ข้อมลส่วนบุคคล</li> </ul>       | م ب الآ م ب الم                                                                                                    |
| • เว็บบอร์ด                              | ยนยนการสงโครงการวจยเสรจสน                                                                                                    |
|                                          | 🕻 โครงการที่อยู่ระหว่างดำเนินการ                                                                                                    |
| เมนูสำหรับระบบงาน                        |                                                                                                    |
|                                          |                                                                                                    |
| <ul> <li>รายการทุ่นวจยทเปิดรบ</li> </ul> | โครงการที่อยู่ในขั้นตอบของยู่ประสานหน่วยงาน                                                                                                    |
|                                          | . แก่งแก่งกอง และ การการการการการการการการการการการการการก                                                                                                    |
| 3 Lasians Ongoing                        |                                                                                                    |
| <b>G</b>                                 |                                                                                                    |
| Recycle bin                              |                                                                                                    |
| <<ไปหน้าเมนุแบบเดิม>>                    | าหัส ซื่อโครงการ ได้รับ สถานะงาน                                                                                                    |
| Counter                                  | . 4 2556NONE91001 ทดสอบการทำคู่มีอนักวิจัย                                                                                                    |
| 3743445                                  | ดาเนน<br>90402 ∨4.0B560703 แผนงานวิจัย หรือชุดโครงการวิจัย<br>100,000.00                                                                                                    |
|                                          | สานก กาลงตรวจสอบ                                                                                                    |

#### ภาพที่ 38 แสดงหน้าโครงการ Ongoing

| รหัสโครงการ:                                                                                                    | 90402                                                                                                    | รหัสข้อเ<br>2556N                                                                                                    | สนอการวิจัย:<br>ONE91001                                                                                                 | รหัสชุดโครงการ:                                                                                 |
|----------------------------------------------------------------------------------------------------|----------------------------------------------------------------------------------------------------|----------------------------------------------------------------------------------------------------|----------------------------------------------------------------------------------------------------|-------------------------------------------------------------------------------------------------|
| ประเภทโครงกา                                                                                                    | าร : แผนงานวิจัย หรื                                                                                                    | อชุดโครงการวิ                                                                                                    | เจ้ย ทุนวิจัย :2823 ท                                                                                                    | ุนงบประมาณแผ่นดินประจำปี 2556(สำหรับ                                                            |
| โครงการเข้าให                                                                                                    | .ม่) เลขที่สัญญา                                                                                                    |                                                                                                    |                                                                                                    |                                                                                                 |
| รหัส1 รหัส 2 ร                                                                                                    | หัส 3                                                                                                    |                                                                                                    |                                                                                                    |                                                                                                 |
| ยุทธศาสตร์การ                                                                                                    | พัฒนาประเทศตามแ                                                                                                    | ผนพัฒนาเศรษ                                                                                                    | <del>เ</del> ฐกิจและสังคมแห่งข                                                                                           | าติ                                                                                             |
| ยุทธศาสตร์:                                                                                                    | <u>00 -</u>                                                                                                    |                                                                                                    |                                                                                                    |                                                                                                 |
| เป้าประสงค์:                                                                                                    | <u>00 -</u>                                                                                                    |                                                                                                    |                                                                                                    |                                                                                                 |
| ยุทธศาสตร์การ                                                                                                    | วิจัยของชาติ                                                                                                    |                                                                                                    |                                                                                                    |                                                                                                 |
| ยุทธศาสตร์การ                                                                                                    | วิ <u>1 การสร้างศักยภา</u>                                                                                                    | พและความสาม                                                                                                    | มารถเพื่อการพัฒนาเ                                                                                                    | าางสังคม                                                                                        |
| จัย:                                                                                                    |                                                                                                    |                                                                                                    |                                                                                                    |                                                                                                 |
| กลยุทธ์การวิจัย                                                                                                    | : <u>01</u> ปฏิรูปการศึกษ                                                                                                    | <u>า กระบวนการ</u>                                                                                                    | <u>เรียนการสอน ทั้งใน</u>                                                                                                | และนอกระบบ ตลอดจนการพัฒนาระบบการ                                                                |
|                                                                                                    | <u>เรยนรูดวยตนเอง</u>                                                                                                    | ระบบสนบสนุ่น                                                                                                    | เการเรยนรูตลอดชวง                                                                                                    | า ทสอดคลองกบวถชวต เนแตละทองถนดวย                                                                |
| - V                                                                                                    | <u>การพฒนาคน เดก</u>                                                                                                    | <u>และเยาวขน</u>                                                                                                    | ت م                                                                                                    | 0 I 0 a 0 a                                                                                     |
| แผนงานวจย:                                                                                                    | <u>01 1.1 การวจยเก</u>                                                                                                    | ยวกบการบฏรู                                                                                                    | ปการศกษา ตงแตระ                                                                                                    | <u>ดบบฐมวยจนถงระดบอุดมศกษา</u>                                                                  |
| กลุ่มเรองเรง                                                                                                    | <u>0</u> อนๆ                                                                                                    |                                                                                                    |                                                                                                    |                                                                                                 |
| ดวน:                                                                                                    |                                                                                                    |                                                                                                    |                                                                                                    |                                                                                                 |
|                                                                                                    |                                                                                                    |                                                                                                    |                                                                                                    |                                                                                                 |
| โออาออารีเด้าใ                                                                                                    |                                                                                                    |                                                                                                    |                                                                                                    |                                                                                                 |
| โครงการที่เข้าใ<br>*1                                                                                                    | หม่                                                                                                    | 40.04                                                                                                    |                                                                                                    |                                                                                                 |
| โครงการที่เข้าใ<br>แก้ไขล่าสุดเมื่อ                                                                                                    | หม่<br>วันที่ 31/7/2556 15                                                                                                    | :43:24                                                                                                    | norm NONE(124<br>Minan                                                                                                   |                                                                                                 |
| โครงการที่เข้าใ<br>แก้ไขล่าสุดเมื่อ                                                                                                    | หม่<br>วันที่ 31/7/2556 15                                                                                                    | :43:24                                                                                                    | ข้อมูล ณ วันที่ Labe                                                                                                    | 1                                                                                               |
| โครงการที่เข้าใ<br>แก้ไขล่าสุดเมื่อ                                                                                                    | หม่<br>วันที่ 31/7/2556 15                                                                                                    | :43:24                                                                                                    | ข้อมูล ณ วันที่ Labe                                                                                                    | I                                                                                               |
| โครงการที่เข้าใ<br>แก้ไขล่าสุดเมื่อ<br>สถานะงาน: 2 ผู้                                                                                                    | หม่<br>วันที่ 31/7/2556 15<br>ประสานคณะ สถาบัน                                                                                                    | :43:24<br>เส่านัก กำลังตร                                                                                                    | ข้อมูล ณ วันที่ Labe<br>รวจสอบ                                                                                           | 1                                                                                               |
| โครงการที่เข้าใ<br>แก้ไขล่าสุดเมื่อ<br>สถานะงาน: 2 ผู้<br>งักวิจัย                                                                                                    | หม่<br>วันที่ 31/7/2556 15<br>ประสานคณะ สถาบัน<br>ผู้ประสานหน่วย                                                                                                    | :43:24<br>เส่านัก กำลังตร<br>                                                                                                | ข้อมูล ณ วันที่ Labe<br>ภวจสอบ                                                                                           | I                                                                                               |
| โครงการที่เข้าใ<br>แก้ไขล่าสุดเมื่อ<br>สถานะงาน: 2 ผู้<br>นักวิจัย                                                                                                    | หม่<br>วันที่ 31/7/2556 15<br>ประสานคณะ สถาบัน<br>ผู้ประสานหน่วย<br>งาน                                                                                                    | :43:24<br>สำนัก กำลังตร<br>ผู้ประเมิน                                                                                        | ข้อมูล ณ วันที่ Labe<br>งวจสอบ                                                                                           | n<br>I<br>Na Mil Baccons (2007                                                                  |
| โครงการที่เข้าใ<br>แก้ไขล่าสุดเมื่อ<br>สถานะงาน: 2 ผู้<br>นักวิจัย                                                                                                    | หม่<br>วันที่ 31/7/2556 15<br>ประสานคณะ สถาบัน<br>ผู้ประสานหน่วย<br>งาน                                                                                                    | :43:24<br>สำนัก กำลังตว<br>ผู้ประเมิน                                                                                        | ข้อมูล ณ วันที่ Labe<br>งวจสอบ                                                                                           | 0<br>I<br>De 20 Jacoba 2000                                                                     |
| โครงการที่เข้าใ<br>แก้ไขล่าสุดเมื่อ<br>สถานะงาน: 2 ผู้<br>นักวิจัย<br>ดูแบบปวะเมินร                                                                                                    | หม่<br>วันที่ 31/7/2556 15<br>ประสานคณะ สถาบัน<br>ผู้ประสานหน่วย<br>งาน<br>าวามก้าวหน้า(รูปแบ:                                                                                                    | :43:24<br>เส่านัก กำลังตร<br>ผู้ประเมิน<br>Jของสำนักกิจร                                                                     | ข้อมูล ณ วันที่ Labe<br>เวจสอบ<br>าาวยุติธรรม)                                                                           |                                                                                                 |
| โครงการที่เข้าใ<br>แก้ไขล่าสุดเมื่อ<br>สถานะงาน: 2 ผู้<br>นักวิจัย<br>ดูแบบประเมินเ<br>ดูแบบประเมินเ                                                                                                   | หม่<br>วันที่ 31/7/2556 15<br>ประสานคณะ สถาบัน<br>ผู้ประสานหน่วย<br>งาน<br>าวมก้าวหน้า(รูปแบบ<br>เวามก้าวหน้า(รูปแบบ                                                                                                    | :43:24<br>สำนัก กำลังตร<br>ผู้ประเมิน<br>มของสำนักกิจเ<br>มของกรมการแ                                                        | ข้อมูล ณ วันที่ Labe<br>มวงสอบ<br>าาวยุติอรรม)<br>เพทย์)                                                                 |                                                                                                 |
| โครงการที่เข้าใ<br>แก้ไขล่าสุดเมื่อ<br>สถานะงาน: 2 ผู้<br>นักวิจัย<br>ดูแบบประเมินส<br>ดูแบบรายงานร<br>แบบฟอร์มสำห                                                                                     | หม่<br>วันที่ 31/7/2556 15<br>ประสานคณะ สถาบัน<br>ผู้ประสานหน่วย<br>งาน<br>งาน<br>กวามก้าวหน้า(รูปแบบ<br>รับให้นักวิชัยกรอด(ส่                                                                                                    | :43:24<br>เส้านัก กำลังตร<br>ผู้ประเมิน<br>มของสำนักกิจร<br>เของกรมการแ<br>าหรับนักวิจัยที่                                  | ข้อมูล ณ วันที่ Labe<br>งวงสอบ<br>าารยุติธรรม)<br>เพทย์)<br>ไม่สามารถเข้ามากร                                            | !<br>อกในระบบ Online)แบบที่ 1   แบบที่ 2                                                        |
| โครงการที่เข้าใ<br>แก้ไขล่าสุดเมื่อ<br>สถานะงาน: 2 ผู้<br>นักวิจัย<br>ดูแบบประเมินเ<br>ดูแบบประเมินส<br>ตูแบบประมงานศ<br>ตรวจความคร.                                                                   | หม่<br>วันที่ 31/7/2556 15<br>ประสานคณะ สถาบัน<br>ผู้ประสานหน่วย<br>งาน<br>าวมก้าวหน้า(รูปแบบ<br>าวมก้าวหน้า(รูปแบบ<br>วับให้นักวิจัยกรอก(ส่<br>เก้วนของโครงการนี้                                                                            | :43:24<br>สำนัก กำลังตร<br>ผู้ประเมิน<br>ปของสำนักกิจร<br>บของกรมการแ<br>าหรับนักวิจัยที่                                    | ข้อมูล ณ วันที่ Labe<br>ภวจสอบ<br>าารยุติธรรม)<br>เพทย์)<br>ไม่สามารถเข้ามากร                                            | !<br>อกในระบบ Online)แบบที่ 1   แบบที่ 2                                                        |
| โครงการที่เข้าใ<br>แก้ไขล่าสุดเมื่อ<br>สถานะงาน: 2 ผู้<br>นักวิจัย<br>ดูแบบประเมินเ<br>ดูแบบประเมินเ<br>ดูแบบประเมิน<br>แบบฟอร์มลำห<br>แรวจความควะ<br>แสดงบันทึกข้อ                                    | หม่<br>วันที่ 31/7/2556 15<br>ประสานคณะ สถาบัน<br>ผู้ประสานหน่วย<br>งาน<br>จามก้าวหน้า(รูปแบ<br>เวมก้าวหน้า(รูปแบ<br>กัวนทองโครงการน์<br>ถ้าวนองโครงการน์<br>ถ้าวน (มศว)                                                                      | :43:24<br>สำนัก กำลังตร<br>ผู้ประเมิน<br>ของสำนักกิจา<br>ของกรมการแ<br>าหรับนักวิจัยที่                                      | ข้อมูล ณ วันที่ Labe<br>เวจสอบ<br>าารยุติธรรม)<br>เพทย)<br>ไม่สามารถเข้ามากร                                             | <br>อกในระบบ Online)แบบที่ 1   แบบที่ 2                                                         |
| โครงการที่เข้าใ<br>แก้ไขล่าสุดเมื่อ<br>สถานะงาน: 2 ผู้<br>นักวิจัย<br>ดูแบบปวะเมินเ<br>ดูแบบปวะเมิน<br>ดูแบบปวะเมิน<br>พ.<br>กรวจความคระ<br>ตรวจสอบการเ                                                | หม่<br>วันที่ 31/7/2556 15<br>ประสานคณะ สถาบัน<br>ผู้ประสานหน่วย<br>งาน<br>จาวมก้าวหน้า(รูปแบ<br>เวามก้าวหน้า(รูปแบ<br>รับให้นักวิจัยกรอก(ส่<br>ถ้าวนของโครงการนี้<br>ความ (มศว)<br>ปลี่ยนแปลงจาก Pre                                         | :43:24<br>เส้านัก กำลังตร<br>ผู้ป่าะเมิน<br>บของสำนักกิจเ<br>บของกรมการแ<br>พร้บนักวิจัยที่                                  | ข้อมูล ณ วันที่ Labe<br>รวจสอบ<br>การยุติธรรม)<br>เพทย์)<br>ไม่สามารถเข้ามากร                                            | <br>อกในระบบ Online)แบบที่ 1   แบบที่ 2                                                         |
| โครงการที่เข้าไ<br>แก้ไขล่าสุดเมือ<br>สถานะงาน: 2 ผู้<br>นักวิจัย<br>ดูแบบประเมิน<br>ดูแบบรายงานส<br>แบบฟอร์มสำห<br>ตรวจสอบการเ<br>แสดงบันทึกข้อ<br>ตรวจสอบการเ<br>มพ(มือวันที่ 7/8/                   | หม่<br>วันที่ 31/7/2556 15<br>ประสานคณะ สถาบัน<br>ผู้ประสานหน่วย<br>งาน<br>าวามก้าวหน้า(รูปแบบ<br>รับให้นักวิจัยกรอก(ส่<br>ก้วนของโครงการนี้<br>ความ (มศว)<br>ปียืนแปลงจาก Pre<br>2556 9:33                                                   | :43:24<br>สำนัก กำลังตร<br>ผู้ประเมิน<br>ปของสำนักกิชา<br>ของกรมการแ<br>หรับนักวิชัยที่                                      | ข้อมูล ณ วันที่ Labe<br>มวจสอบ<br>การยุติธรรม)<br>เพทย)<br>ไม่สามารถเข้ามากร                                             | <br>อกในระบบ Online)แบบที่ 1   แบบที่ 2                                                         |
| โครงการที่เข้าไ<br>แก้ไขล่าสุดเมือ<br>สถานะงาน: 2 ผู้<br>นักวิจัย<br>ดูแบบประเมินส<br>ดูแบบรายงานส<br>แบบฟอร์มสำห<br>ตรวจลวามคร<br>แสดงบันทึกข้อ<br>ตรวจสอบการแ<br>พร้วจหัวบันที่ 7/8/<br>กระบบบริหารง | หม่<br>วันที่ 31/7/2556 15<br>ประสานคณะ สถาบัน<br>ผู้ประสานหน่วย<br>งาน<br>งาน<br>าวามถ้าวหน้า(รูปแบ<br>รับให้นักวิจัยกรอก(ส่<br>ถ้าวนของโครงการนี้<br>ความ (มตว)<br>ปลียนแปลงจาก Pre<br>2556 9:33<br>นาริชัยเห่งชาติ (NRPI                   | :43:24<br>สำนัก กำลังดา<br>ผู้ประเมิน<br>มของสำนักกิจส<br>ของสำนักกิจ<br>มาหรับนักวิจัยที่<br>พรับนักวิจัยที่<br>4) ©2006-20 | ข้อมูล ณ วันที่ Labe<br>เวจสอบ<br>การยุติธรรม)<br>เพทย์)<br>ไม่สามารถเข้ามากร<br>10 ลำนักงานคณะกรร                       | <br>อกในระบบ Online)แบบที่ 1   แบบที่ 2<br>มกาววิจัยแห่งชาติ                                    |
| โครงการที่เข้าใ<br>แก้ไขล่าสุดเมื่อ<br>สถานะงาน: 2 ผู้<br>นักวิจัย<br>ดูแบบประเมินเ<br>ดูรวงกามคระ<br>แลงบันทึกช้อ<br>ตรวงสอบการแ<br>เมพ์เมื่อวันที่ 7/8/<br>กระบบบริหารงา<br>หรศัพท์ 0-2561           | หม่<br>วันที่ 31/7/2556 15<br>ประสานคณะ สถาบัน<br>ผู้ประสานหน่วย<br>งาน<br>าวามก้าวหน้า(รูปแบบ<br>วันให้นักวิชัยกรอก(ส่<br>ก้วนของโครงการนี<br>กวาม (มศว)<br>ปียื่ยแน่ปลงจาก Pre<br>2556 9:33<br>แม้รียแห่งชาติ (NRPI<br>.2445 ต่อ 465 หรือ 4 | :43:24<br>เส้านัก กำลังตร<br>ผู้ป่าะเมิน<br>บของสำนักกิจร<br>ของกรมการแ<br>พรับนักวิจัยที่<br>4) ©2006-20:<br>67 โทรสาร 0-2  | ข้อมูล ณ วันที่ Labe<br>รวจสอบ<br>การยุติธรรม)<br>เพทย์)<br>ไม่สามารถเข้ามากร<br>10 สำนักงานคณะกรร<br>2940-6501หรือ 0-25 | <br>อกในระบบ Online)แบบที่ 1   แบบที่ 2<br>มกาววิจัยแห่งชาติ<br>79-0593 E-mail: nrpm@nrct.go.th |

ภาพที่ 39 หน้าแสดงรายละเอียดข้อมูลโครงการวิจัย (โดยสังเขป)

ในหน้ารายละเอียดข้อมูลโครงการวิจัย เลื่อนลงมาล่างสุด คลิกที่ <u>Log Data</u> จะแสดงรายละเอียดการดำเนินการของโครงการ นั้นๆ

#### (Log Data)

รายละเอียดการดำเนินการ

|               | บันทึกข้อมูลโครงการวิจัยขั้นที่ 1                |
|---------------|--------------------------------------------------|
|               | รายละเอียดการแก้ไขเปลี่ยนแปลง :                  |
|               | เปลี่ยนสาขาวิชาการจาก เป็น 01                    |
|               | เปลี่ยนงบประมาณที่เสนอขอจาก 0.00 เป็น 100,000.00 |
| ความเห็น :    | เปลี่ยนงบบริหารจาก 0.00 เป็น 50,000.00           |
|               | แก้ไขความสำคัญและที่มาของปัญหาที่ทำการวิจัย      |
|               | แก้ไขวัตถุประสงค์                                |
|               | แก้ไขประโยชน์ที่คาดว่าจะได้รับ                   |
|               | แก้ไขแนวทางการดำเนินงาน                          |
| โดย :         | รัตนา(จนท.วช.) (รัตนา สุวรรณวิชนีย์)             |
| การตัดสินใจ : | : Edit (แก้ไขรายละเอียดโครงการ)                  |
| วันที่ :      | 31/7/2556 15:43:24 IP: 10.20.5.184 🥥             |
|               |                                                  |
| ความเห็น :    | แก้ไขหัวหน้าโครงการ                              |
| โดย :         | รัตนา(จนท.วช.) (รัตนา สุวรรณวิชนีย์)             |
| การตัดสินใจ : | : Edit (แก้ไขรายละเอียดโครงการ)                  |
| วันที่ :      | 31/7/2556 15:43:47 IP: 10.20.5.184 🥥             |

ภาพที่ 40 แสดง Log Data ของโครงการ

#### 5. <u>การรายงานข้อมูลเข้าระบบ</u>

หลังจากโครงการวิจัยได้รับจัดสรรงบประมาณให้ดำเนินการแล้ว หัวหน้าโครงการวิจัยสามารถรายงานข้อมูลเข้าระบบ ได้ดังนี้

5.1 <u>การรายงานแผนการวิจัย</u> หัวหน้าโครงการวิจัยสามารถรายงานแผนการวิจัยได้เมื่อยืนยันส่งโครงการให้ผู้ประสาน หน่วยงานแล้ว (โครงการอยู่ในขั้นตอนของผู้ประสานหน่วยงาน/โครงการที่อยู่ระหว่างดำเนินการ) โดยดำเนินการดังนี้

เมนูระบบ Ongoing --> Instant Ongoing คลิก ดำเนินการ หน้าโครงการที่ต้องการ ระบบก็จะ link ไปยัง หน้า ดำเนินการโครงการ จากนั้นเลือก <u>รายงานแผนการวิจัย</u> และคลิก ดำเนินการ

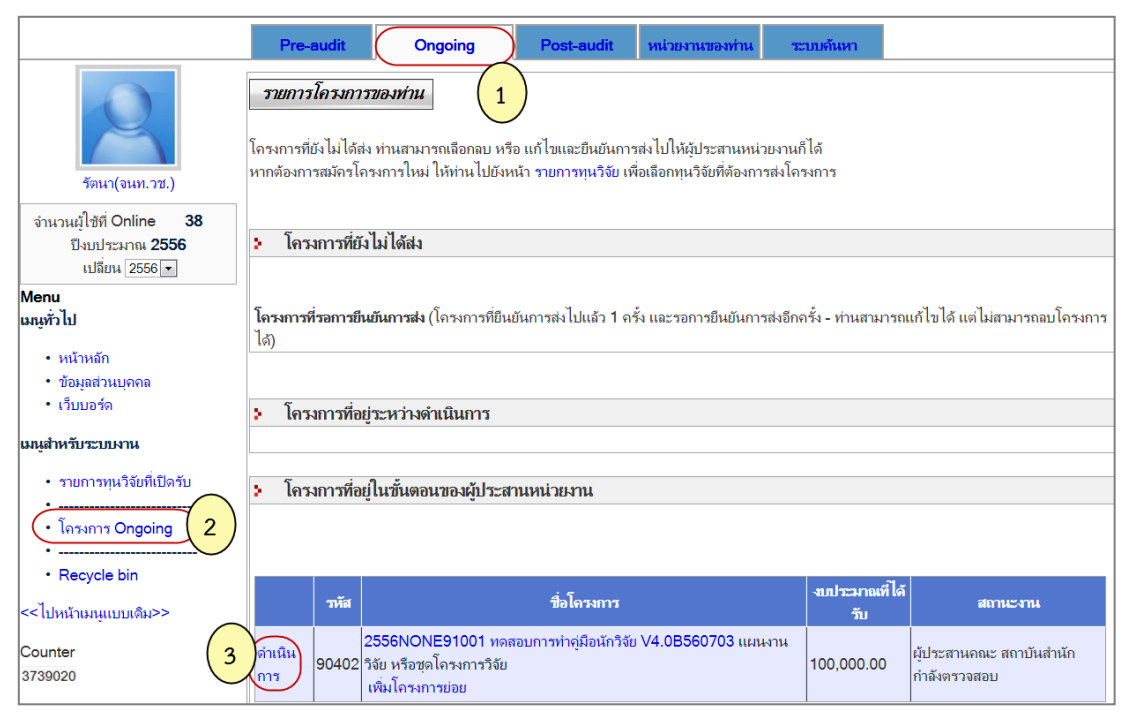

#### ภาพที่ 41 หน้ารายการโครงการ Ongoing

|                        | ข้อมูล ณ วันที่ 2/8/2556 เวลา 14:26                                                                                                    |  |
|------------------------|----------------------------------------------------------------------------------------------------|--|
|                        | โปรดเ <b>ลือกการดำเนินการที่ท่านต้องการ</b>                                                                                                    |  |
| ๑ รายงานแผนก           | ารวิจัย <b>1</b> © แจ้งยกเลิกโครงการ                                                                                                    |  |
|                        | 2 ตำเนินการ                                                                                                    |  |
| Option                 | คำอธิบาย                                                                                                    |  |
| รายงานแผน<br>การวิจัย  | สำหรับการรายงานแผนการวิจัย ทำการบันท่ำก แผน - ผลการดำเนินงานตามแผน ของ<br>โครงการวิจัย เพื่อแสดงความก้าวหน้าของการดำเนินโครงการ                        |  |
| รายงานความ<br>ก้าวหน้า | สำหรับรายงานความก้าวหน้าของโครงการวิจัย รายงานผลลัพธ์ที่ได้ตามสัญญา / งวด พร้อมทั้ง<br>แนบไฟล์ เพื่อให้ผู้ประสานหน่วยงานตรวจสอบก่อนการเบิกเงินงวดถัดไป |  |
| รายงานฉบับ             | สำหรับการรายงานความก้าวหน้าครั้งสุดท้ายของโครงการวิจัย ก่อนที่จะปิดโครงการ                                                                             |  |
| สหกิวเห                | ทำเรื่องยกเลิกโครงการในระบบ ในกรณีที่ไม่สามารถดำเนินโครงการต่อไปได้                                                                                    |  |

ภาพที่ 42 หน้าดำเนินการ รายงานแผนการวิจัย

# 2) เมื่อคลิกเลือก <u>รายงานแผนการวิจัย</u> จากหน้าดำเนินการ จะปรากฏหน้าแผนการดำเนินงานวิจัย

| แผนการดำเนินงานวิจัย                                                                                                    |  |  |
|----------------------------------------------------------------------------------------------------|--|--|
| รายงานแผนการดำเนินงานวิจัย เพื่อแสดงแผนการดำเนินการวิจัย ซึ่งไข้แสดงในรายงานภาพรวมการดำเนินงานของหน่วยงาน<br><b>วิธีการใช้งาน</b>                                                                                                    |  |  |
| <ol> <li>คถิกที่ปุ่ม + เพิ่มแผนวิจัยใหม่</li> <li>กรอกข้อมูลลงในแบบฟอร์ม โดยเลือกขั้นตอน กรอกวันที่คาดว่าจะเสร็จสิ้น หากขั้นตอนใดยังไม่เสร็จสิ้นก็ยังไม่ต้องกรอกช่อง<br/>วันที่เสร็จสิ้นจริง</li> <li>กรอกร้อยละของงาน และกรอกรายละเอียดแผนงานวิจัย</li> </ol> |  |  |
|                                                                                                    |  |  |
| ในกรณีที่เป็นโครงการลักษณะต่อเนื่อง การรายงานแผนการดำเนินการวิจัยอาจไม่จำเป็นต้องเลือกให้ครบทุกขั้นตอน แต่ให้กรอกร้อย<br>ละของงาน ให้ได้ผลรวมเป็น 100                                                                                                    |  |  |
| รายการแผนงานวิจัย                                                                                                    |  |  |
| -กรณากรอกแผนดำเนินงานวิจัย-                                                                                                    |  |  |
|                                                                                                    |  |  |
| เพิ่มแลนวอย                                                                                                    |  |  |
| (+ เพิ่มแผนวิจัยใหม่)                                                                                                    |  |  |
|                                                                                                    |  |  |
|                                                                                                    |  |  |
| ย้อนกลับไปหน้าหลัก                                                                                                    |  |  |

## ภาพที่ 43 หน้าแผนการดำเนินงานวิจัย

# 3) คลิก 軠 เพิ่มแผนวิจัยใหม่ ปรากฏดังภาพ

| รายการแผนงานวิจัย           |                                                    |  |
|-----------------------------|----------------------------------------------------|--|
| -กรณากรอกแผนดำเนินงานวิจัย- |                                                    |  |
|                             | เพิ่มแผนวิจัย                                      |  |
| ขั้นตอน                     | การเตรียมงานวิจัย / การทบทวนศึกษาเอกสารต่างๆ 💌     |  |
| วันที่คาดว่าจะเริ่มต้น      | ้*<br>กรอกในรูปแบบ d/m/yyyy (ปีพ.ศ.) เช่น 1/1/2552 |  |
| วันที่คาดว่าจะเสร็จ<br>สิ้น | *<br>กรอกในรูปแบบ d/m/yyyy (ปีพ.ศ.) เช่น 1/1/2552  |  |
| วันที่เริ่มต้นจริง          |                                                    |  |
| วันที่เสร็จสิ้นจริง         |                                                    |  |
| ร้อยละของงาน                | *                                                  |  |
| รายละเอียดแผนงาน<br>วิจัย   | <b>I</b> I I × ×, ↓ I I I × × < For Symbols III    |  |
| 님 บันทึกแผนวิจัย 🍳          | ້) ຍາເລີກ                                          |  |

# ภาพที่ 44 หน้าเพิ่มแผนวิจัย

4) กรอกข้อมูลลงในแบบฟอร์มจนครบจากนั้นคลิก
 <u>บันทึกแผนวิจัย</u> เมื่อต้องการบันทึกข้อมูล หรือคลิก
 <u>ยกเลิก</u> เมื่อต้องการยกเลิกข้อมูลที่กรอก เมื่อทำการบันทึกเรียบร้อยแล้วก็จะปรากฏดังภาพ

| รายการแผนงานวิจัย |                     |       |             |                                                  |                            |                             |                        |                         |                   |
|-------------------|---------------------|-------|-------------|--------------------------------------------------|----------------------------|-----------------------------|------------------------|-------------------------|-------------------|
| ລບ                | เลือก               | ID    | ขั้น<br>ที่ | ขั้นตอน                                          | วันที่กาดว่าจะ<br>เริ่มต้น | วันที่กาดว่าจะ<br>เสร็จสิ้น | วันที่เริ่มต้น<br>จริง | วันที่เสร็จสิ้น<br>จริง | คิดเป็น<br>ร้อยละ |
| ×                 | /                   | 23709 | 1           | การเตรียมงานวิจัย / การ<br>ทบทวนศึกษาเอกสารต่างๆ | 1/10/2555                  | 30/11/2555                  | 1/10/2555              | 30/11/2555              | 10                |
| ×                 | /                   | 23710 | 2           | กำหนดแผนการ/วิธีการดำเนิน<br>งานวิจัย            | 1/12/2555                  | 31/1/2556                   | 1/12/2555              | 31/1/2556               | 10                |
|                   | เพิ่มแผนวิจัย       |       |             |                                                  |                            |                             |                        |                         |                   |
| ÷                 | 🛨 เพิ่มแผนวิจัยใหม่ |       |             |                                                  |                            |                             |                        |                         |                   |

ภาพที่ 45 หน้ารายการแผนงานวิจัย

5) หากต้องการแก้ไขแผนวิจัยให้คลิก 🗹 หน้าแผนงานวิจัยที่ต้องการแก้ไข จากนั้นคลิก <u>แก้ไขแผนวิจัย</u> แต่หาก ต้องการลบแผนวิจัยให้คลิก 🔀

|     |                               |              |             |                                                  | รายการแผนงาน                       | วิจัย                       |                        |                         |                   |  |  |
|-----|-------------------------------|--------------|-------------|--------------------------------------------------|------------------------------------|-----------------------------|------------------------|-------------------------|-------------------|--|--|
| ລາ  | ม เลือ                        | n ID         | ขั้น<br>ที่ | ขั้นตอน                                          | วันที่คาดว่าจะ<br>เริ่มต้น         | วันที่คาดว่าจะ<br>เสร็จสิ้น | วันที่เริ่มต้น<br>จริง | วันที่เสร็จสิ้น<br>จริง | คิดเป็น<br>ร้อยละ |  |  |
| ×   | /                             | 23709        | 1           | การเตรียมงานวิจัย / การ<br>ทบทวนศึกษาเอกสารต่างๆ | 1/10/2555                          | 30/11/2555                  | 1/10/2555              | 30/11/2555              | 10                |  |  |
| ×   |                               | 23710        | 2           | กำหนดแผนการ/วิธีการดำเนิน<br>งานวิจัย            | 1/12/2555                          | 31/1/2556                   | 1/12/2555              | 31/1/2556               | 10                |  |  |
|     |                               | 1)           |             |                                                  | เพิ่มแผนวิจัย                      |                             |                        |                         |                   |  |  |
| IC  | )                             | $\smile$     |             | 23710                                            | 3710                               |                             |                        |                         |                   |  |  |
| ข้ำ | เตอน                          |              |             | กำหนดแผนการ/วิธีการดำเนินงาน                     | ำหนดแผนการ∕วิธีการตำเนินงานวิจัย 💌 |                             |                        |                         |                   |  |  |
| ວັເ | เที่ดาด                       | าว่าจะเริ่มเ | ล้น         | 1/12/2555                                        |                                    |                             |                        |                         |                   |  |  |
| ວັເ | เที่ดาด                       | าว่าจะเสร็จ  | จสิ้น       | 31/1/2556                                        |                                    |                             |                        |                         |                   |  |  |
| ວັເ | เที่เริ่ม                     | ต้นจริง      |             | 1/12/2555                                        | 2555                               |                             |                        |                         |                   |  |  |
| วัเ | วันที่เสร็จสิ้นจริง 31/1/2556 |              |             |                                                  |                                    |                             |                        |                         |                   |  |  |
| 6   | จะของงาน 10                   |              |             |                                                  |                                    |                             |                        |                         |                   |  |  |
| 2   | ระเอี                         | ่ยดแผนง      | านวิจั      | u test                                           |                                    |                             |                        |                         |                   |  |  |
| Q   | แก้ไ                          | ขแผนวิจัย    | )+          | เพิ่มแผนวิจัยใหม่                                |                                    |                             |                        |                         |                   |  |  |

ภาพที่ 46 แสดงวิธีแก้ไขแผนวิจัย

5.2 <u>รายงานความก้าวหน้า</u> หัวหน้าโครงการวิจัยสามารถรายงานความก้าวหน้าได้เมื่อโครงการอยู่ในขั้นตอน "โครงการที่อยู่ระหว่างดำเนินการ" (หากโครงการไม่ได้อยู่ในขั้นตอนอยู่ระหว่างดำเนินการ ให้ติดต่อผู้ประสานหน่วยงาน) โดย ดำเนินการดังนี้

 เมนูระบบ Ongoing --> โครงการ Ongoing คลิก ดำเนินการ หน้าโครงการที่ต้องการ ระบบจะ link ไปยัง หน้า ดำเนินการ จากนั้นเลือก <u>รายงานความก้าวหน้า</u> และคลิก ดำเนินการ

|                              | Pre-audit Ongoing Post-audit หน่วยงานของท่าน ระบบดันหา                                                                                                    |                          |
|------------------------------|----------------------------------------------------------------------------------------------------|--------------------------|
| รัตนา(จนท.วช.)               | รายการโครงการของห่าน<br>โครงการที่ยังไม่ได้สง ท่านสามารถเลือกลบ หรือ แก้ไขและยืนยันการส่งไปให้ผู้ประสานหน่วยงานก็ได้<br>หากต้องการสมัครโครงการใหม่ ให้ท่านไปยังหน้า รายการทุนวิจัย เพื่อเลือกทุนวิจัยที่ต้องการส่งโครงการ |                          |
| จำนวนผ้ใช้ที่ Online 37      |                                                                                                    |                          |
| ้.<br>ปีงบประมาณ <b>2556</b> | โครงการที่ยังไม่ได้ส่ง                                                                                                    |                          |
| เปลี่ยน 2556 <b>•</b>        |                                                                                                    |                          |
|                              |                                                                                                    |                          |
| Menu<br>ສູ່ປີ.               | 1                                                                                                    | ĩ                        |
| เมนูทัว ไป                   | <b>เครงการทรอการยนยนการณ</b> (เครงการทยนอนการสง เบแลว 1 ครง และรอการยนยนการสงอกครง - ทานสามารถแก เข เด แต เมล<br>1 ภ                                                                                                    | 1.19.12819.0 (612-04).12 |
| <ul> <li>หน้าหลัก</li> </ul> | [6]                                                                                                    |                          |
| • ข้อมูลส่วนบุคคล            |                                                                                                    |                          |
| • เว็บบอร์ด                  | S de la c                                                                                                    |                          |
| 11220111                     | โครงการที่อยู่ระหว่างดำเนินการ                                                                                                    |                          |
| เมนูสำหรับระบบงาน            |                                                                                                    |                          |
| • รายการทุนวิจัยที่เปิดรับ   | 3 รหัส ชื่อโครงการ                                                                                                    | งบประมาณที่ได้<br>รับ    |
| • โครงการ Ongoing 2          | ์ดำเนิน<br>90402 โครงการย่อย<br>โครงการย่อย                                                                                                    | 100,000.00               |
| Recycle bin                  |                                                                                                    |                          |

# ภาพที่ 47 แสดงโครงการที่อยู่ในขั้นตอน โครงการที่อยู่ระหว่างดำเนินการ

|                                                                                                    | ข้อมูล ณ วันที่ 2/8/2556 เวลา 15:01                                                                                                    |  |  |  |
|----------------------------------------------------------------------------------------------------|----------------------------------------------------------------------------------------------------|--|--|--|
|                                                                                                    | โปรดเลือกการดำเนินการที่ท่านต้องการ                                                                                                    |  |  |  |
| <ul> <li>รายงานแผนการวิจัย</li> <li>รายงานฉบับสมบูรณ์</li> <li>รายงานข้อมูล Output Outcome</li> <li>รายงานความก้าวหน้า</li> <li>แจ้งยกเลิกโครงการ</li> <li>กำหนดขอบเขตการเปิดเผยข้อมูลโครงการ</li> <li>ดำเนินการ</li> </ul> |                                                                                                    |  |  |  |
| Option                                                                                                    | คำอธิบาย                                                                                                    |  |  |  |
| รายงานแผน<br>การวิจัย                                                                                                    | สำหรับการรายงานแผนการวิจัย ทำการบันท้ำก แผน - ผลการดำเนินงานตามแผน ของ<br>โครงการวิจัย เพื่อแสดงความก้าวหน้าของการดำเนินโครงการ                                         |  |  |  |
| รายงานความ<br>ก้าวหน้า                                                                                                    | ียงานความ สำหรับรายงานความก้าวหน้าของโครงการวิจัย รายงานผลลัพธ์ที่ได้ตามสัญญา / งวด พร้อมทั้ง<br>าวหน้า แนบไฟล์ เพื่อให้ผู้ประสานหน่วยงานตรวจสอบก่อนการเบิกเงินงวดถัดไป |  |  |  |
| รายงานฉบับ<br>สมบูรณ์                                                                                                    | ยงานฉบับ<br>สำหรับการรายงานความก้าวหน้าครั้งสุดท้ายของโครงการวิจัย ก่อนที่จะปิดโครงการ<br>งบูรณ์                                                                        |  |  |  |
| ยกเลิกโครงการ                                                                                                    | ทำเรื่องยกเฉิกโครงการในระบบ ในกรณีที่ไม่สามารถดำเนินโครงการต่อไปได้                                                                                                    |  |  |  |

ภาพที่ 48 หน้าดำเนินการ รายงานความก้าวหน้า

 ในการรายงานความก้าวหน้า สามารถกรอกข้อมูลผลการปฏิบัติงาน(ถ้ามี), ปัญหาอุปสรรค(ถ้ามี), คำแนะนำ และข้อมูลเพิ่มเติม (ถ้ามี) และไฟล์แนบ (ถ้ามี) โดยเลือกประเภทไฟล์แนบให้ถูกต้อง และคลิกที่ <u>บันทึกข้อมูล</u> รายงานความก้าวหน้าดังกล่าวก็จะถูกบันทึกในระบบ

|                                    | รายงานความก้าวหน้าของโครงการ                                                |
|------------------------------------|-----------------------------------------------------------------------------|
| รายการรายงานควา                    | มงก้าวหน้าที่ส่งไปแล้ว                                                      |
|                                    |                                                                             |
| ส่งรายงานความก้า                   | วหน้า                                                                       |
| 33168                              |                                                                             |
| รหัสโครงการ                        |                                                                             |
| ประเภทรายงาน                       | รายงานความก้าวหน้า 💌                                                        |
| รายงานครั้งที่                     | 1 💌                                                                         |
| งบประมาณที่ ได้ไข้<br>ไปทั้งสิ้น   | 50,000.00                                                                   |
| ร้อยละความก้าว                     |                                                                             |
| หน้าของโครงการ                     | 50                                                                          |
| วันที่รายงานความ                   | 2/8/2556 ในรูปแบบ วัน/เดือน/ปี พ.ศ. เช่น 1/1/2551                           |
| ก้าวหน้า                           |                                                                             |
| สรุปผลการดำเนิน                    | เรื่องไปกระบบคราม                                                           |
| งาน                                |                                                                             |
| ผลการปฏิบัติงาน                    |                                                                             |
|                                    |                                                                             |
|                                    | lest                                                                        |
|                                    |                                                                             |
|                                    |                                                                             |
|                                    | B I U ARC ≣ ≣ ≣ Styles ▼ Format ▼                                           |
|                                    | 田田 谭 鐸 『 C   @ ※ 🖉 🖉 🞯 #m.                                                  |
|                                    | $- 2 \boxed{1}  \mathbf{x}_i  \mathbf{x}_i   \mathbf{\Omega}      $         |
| ปัญหาและอุปสรรค                    |                                                                             |
|                                    | test                                                                        |
|                                    |                                                                             |
|                                    |                                                                             |
|                                    |                                                                             |
|                                    | B Z U ANC = = = = = Styles V Format V                                       |
|                                    |                                                                             |
| ด้วนมหม่วนอะ                       |                                                                             |
| ข้าแนะหาและ<br>ข้อมลเพิ่มเติมอื่นๆ |                                                                             |
| Designer particular Designer       | test                                                                        |
|                                    |                                                                             |
|                                    |                                                                             |
|                                    | R / II AND = = = = Chules + Format +                                        |
|                                    |                                                                             |
|                                    |                                                                             |
|                                    |                                                                             |
|                                    |                                                                             |
|                                    | ลบ ไฟล์ ประเภท                                                              |
| 4                                  | 🗙 ทดสอบเพื่อการทำค่มือนักวิจัย.docx ไฟล์ข้อมลโครงการ                        |
| ไฟล์แนบ                            | 🗙 ทดสอบเพื่อการทำค่มือนักวิจัย.docx ไฟล์รายงานความก้าวหน้าโครงการวิจัย      |
|                                    |                                                                             |
|                                    | (Browse) ประเภทไฟล์ ไฟล์รายงานความก้าวหน้าโครงการวิจัย 💌 🕅 แนบไฟล์          |
|                                    | Restore Data                                                                |
|                                    | 1                                                                           |
|                                    |                                                                             |
|                                    | **** ไฟล์แนบจะแสดงทั้งหมด แต่จะลบ ได้เฉพาะ ไฟล์ที่ยัง ไม่ผ่านการส่งเท่านั้น |
|                                    |                                                                             |
|                                    | บันทึกข้อมูล ย้อนกลับ ไปหน้าหลัก                                            |
|                                    | (กราวสอบรายงายกายถึงวยปังกับเป็น                                            |
|                                    | พรายอนจานพรายนารทรากทราย                                                    |

ภาพที่ 49 หน้ารายงานความก้าวหน้าของโครงการ

#### 3) คลิก <u>ยืนยันการส่ง</u>

|                                                  | ยืนยันการส่งรายงานความก้าวหน้า                                       | 1                                               |  |
|--------------------------------------------------|----------------------------------------------------------------------|-------------------------------------------------|--|
| รายละเอียดความก้าวหน้า                           | ประเภท รายงานความก้าวหน้า ครั้งที่ 1(0)                              |                                                 |  |
| สรุปความก้าวหน้า                                 | เป็นไปตามแผนงาน                                                      |                                                 |  |
| ร้อยละความก้าวหน้า                               | 50                                                                   |                                                 |  |
| งบประมาณที่ได้ใช้จ่ายไป<br>แล้ว                  | 50,000.00 บาท                                                        |                                                 |  |
| วันที่ส่งรายงาน                                  | 2/8/2556 0:00:00 แก้ไขล่าสุด                                         |                                                 |  |
| สรุปความก้าวหน้า                                 | test                                                                 |                                                 |  |
| ปัญหาและอุปสรรค                                  | test                                                                 |                                                 |  |
| คำแนะนำเพิ่มเติม                                 | test                                                                 |                                                 |  |
| 33168<br>ไฟล์ที่เกี่ยวข้อง                       |                                                                      |                                                 |  |
| ชื่อไฟล์                                         | FileContentType                                                      | Download                                        |  |
| ทดสอบเพื่อการทำคู่ app<br>มือนักวิจัย.docx offic | lication/vnd.openxmlformats-<br>cedocument.wordprocessingml.document | ทดสอบเพื่อการทำคู่<br>มือนักวิจัย. <b>doc</b> x |  |
| ทดสอบเพื่อการทำคู่ app<br>มือนักวิจัย.docx offic | lication/vnd.openxmlformats-<br>cedocument.wordprocessingml.document | ทดสอบเพื่อการทำคู่<br>มือนักวิจัย. <b>doc</b> x |  |

ภาพที่ 50 แสดงการยืนยันการส่งรายงานความก้าวหน้า

เมื่อยืนยันการส่งรายงานความก้าวหน้า โครงการจะอยู่ในขั้นตอนของผู้ประสานหน่วยงาน (สถานะงานตรวจสอบ รายงานความก้าวหน้า) หากต้องการรายงานความก้าวหน้าครั้งต่อไป หรือรายงานฉบับสมบูรณ์ ให้ติดต่อผู้ประสานหน่วยงาน เพื่อส่งโครงการกลับมาอยู่ในขั้นตอนอยู่ระหว่างดำเนินการ

5.3 <u>รายงานฉบับสมบูรณ์</u> หัวหน้าโครงการวิจัยสามารถรายงานฉบับสมบูรณ์ได้เมื่อโครงการอยู่ในขั้นตอน "โครงการที่ อยู่ระหว่างดำเนินการ" (หากโครงการไม่ได้อยู่ในขั้นตอนอยู่ระหว่างดำเนินการ ให้ติดต่อผู้ประสานหน่วยงาน) โดยในหน้า ดำเนินการ คลิกเลือกที่ <u>รายงานฉบับสมบูรณ์</u> และคลิก <u>ดำเนินการ</u> จากนั้นขั้นตอนการกรอกจะเหมือนกับการรายงาน ความก้าวหน้า

|                       | โปรดเลือกการดำเนินการที่ท่านต้องการ                                                                 |  |  |
|-----------------------|----------------------------------------------------------------------------------------------------|--|--|
| 🔍 รายงานแผนก          | การวิร์ 👖 💽 รายงานฉบับสมบูรณ์ 💿 รายงานข้อมูล Output Outcome                                         |  |  |
| 🔘 รายงานความ          | 🔘 รายงานความก้าวหน้า 🔍 แจ้งยกเลิกโครงการ 👘 กำหนดขอบเขตการเปิดเผยข้อมูลโครงการ                       |  |  |
|                       | 2 เด่าเนินการ                                                                                       |  |  |
| Option                | คำอซิบาย                                                                                            |  |  |
| <del>รายงาน</del> แผน | สำหรับการรายงานแผนการวิจัย ทำการบันท่ำก แผน - ผลการดำเนินงานตามแผน ของ                              |  |  |
| การวิจัย              | โครงการวิจัย เพื่อแสดงความก้าวหน้าของการดำเนินโครงการ                                               |  |  |
| รายงานความ            | สำหรับรายงานความก้าวหน้าของโครงการวิจัย รายงานผลลัพธ์ที่ได้ตามสัญญา / งวด พร้อมทั้ง                 |  |  |
| ก้าวหน้า              | ก้าวหน้า แนบไฟล์ เพื่อให้ผู้ประสานหน่วยงานตรวจสอบก่อนการเบิกเงินงวดถัดไป                            |  |  |
| รายงานฉบับ<br>สมบูรณ์ | รายงานฉบับ<br>สำหรับการรายงานความก้าวหน้าครั้งสุดท้ายของโครงการวิจัย ก่อนที่จะปิดโครงการ<br>สมบูรณ์ |  |  |
| ยกเฉิกโครงการ         | ทำเรื่องยกเลิกโครงการในระบบ ในกรณีที่ไม่สามารถดำเนินโครงการต่อไปได้                                 |  |  |

ภาพที่ 51 หน้าดำเนินการ รายงานฉบับสมบูรณ์

เมื่อยืนยันการส่งรายงานฉบับสมบูรณ์แล้ว โครงการจะอยู่ในขั้นตอน "โครงการที่อยู่ในขั้นตอนของผู้ประสาน หน่วยงาน" (สถานะงานตรวจสอบรายงานฉบับสมบูรณ์) เมื่อผู้ประสานหน่วยงานตรวจสอบรายงานฉบับสมบูรณ์และดำเนินการ ปิดโครงการแล้ว โครงการจะอยู่ในขั้นตอน "โครงการที่สิ้นสุดการดำเนินการแล้ว" (สถานะงานโครงการวิจัยเสร็จสิ้น) **5.4 <u>รายงานข้อมูล Output Outcome</u>** เมื่อดำเนินโครงการแล้วเสร็จ หัวหน้าโครงการวิจัยสามารถรายงาน Output และ Outcome ที่ได้จากการวิจัยได้โดย จากหน้าดำเนินการ คลิกเลือกที่ <u>รายงานข้อมูล Output Outcome</u> และ คลิก <u>ดำเนินการ</u> จากนั้นกรอกรายละเอียดตามแบบฟอร์มและคลิก <u>บันทึกข้อมูล</u>

| โปรดเลือกการดำเนินการที่ท่านต้องการ                                       |                                                                                     |  |  |  |
|---------------------------------------------------------------------------|-------------------------------------------------------------------------------------|--|--|--|
| รายงานแผนการ รายงานข้อมูล Output Outcome กำหนดขอบเขตการเปิดเผยข้อมูลโครงก |                                                                                     |  |  |  |
|                                                                           | 2 ดำเนินการ                                                                         |  |  |  |
| Option                                                                    | ดำอธิบาย                                                                            |  |  |  |
| รายงานแผน                                                                 | สำหรับการรายงานแผนการวิจัย ทำการบันท่ำก แผน - ผลการดำเนินงานตามแผน ของ              |  |  |  |
| การวิจัย                                                                  | โครงการวิจัย เพื่อแสดงความก้าวหน้าของการดำเนินโครงการ                               |  |  |  |
| รายงานความ                                                                | สำหรับรายงานความก้าวหน้าของโครงการวิจัย รายงานผลลัพธ์ที่ได้ตามสัญญา / งวด พร้อมทั้ง |  |  |  |
| ก้าวหน้า                                                                  | แนบไฟล์ เพื่อให้ผู้ประสานหน่วยงานตรวจสอบก่อนการเบิกเงินงวดถัดไป                     |  |  |  |
| รายงานฉบับ<br>สมบูรณ์                                                     | สำหรับการรายงานความก้าวหน้าครั้งสุดท้ายของโครงการวิจัย ก่อนที่จะปิดโครงการ          |  |  |  |
| ยกเลิกโครงการ                                                             | ทำเรื่องยกเลิกโครงการในระบบ ในกรณีที่ไม่สามารถดำเนินโครงการต่อไปได้                 |  |  |  |

ภาพที่ 52 หน้าดำเนินการ รายงานข้อมูล Output Outcome

| 9 100 100 0                                                        |                |
|--------------------------------------------------------------------|----------------|
| ระยะเวลาในการทำวิจัยที่ได้ดำเนินการจริง                            |                |
| ระยะเวลาทำการวิจัยตลอดโดรงการ [1] ปี [0] เดือน                     |                |
| กังแต่วันที่ 1/10/2556                                             |                |
| ถึงวันที่ 30/12/2557                                               |                |
| กรุณากรอกวันที่ไนรูปแบบ dd/mm/yyyy เช่น 1/9/2549                   |                |
| งบประมาณการวิจัย                                                   |                |
| วันที่ได้รับจัดสรรงบประมาณ 1/10/2556                               |                |
| กรุณากรอกวันที่ในรูปแบบ dd/mm/yyyy เช่น 1/9/2549                   |                |
| งบประมาณที่ได้ใช้จริงตลอดโครงการ 100,000.00 บาท                    |                |
| ผอการดำเนินการวิพัท                                                |                |
| สถานภาพการวิจัม                                                    |                |
|                                                                    | านถ้อต้อ มนติ  |
| * พาสนมการแลวงแลว ⊂ พาสนมการแพยง เมแล มลวง ⊂ เม เพพาสนมการพาสนมการ | ระเข 1419-1041 |
| เหตุผล/รายละเอียดเพิ่มเติม                                         | -              |
|                                                                    | <b>^</b>       |
|                                                                    | -              |
| รายงานผลการวิจัยฉบับสมบูรณ์ หรือ รายงานความก้าวหน้าของการวิจัย     |                |
| ๏ มี ฺ ไม่มี                                                       |                |
| สาเหต(กรณีเอือกไม่มี)                                              |                |
| n usai(1) surraou (see)                                            |                |
|                                                                    |                |
|                                                                    | Ψ.             |
| 🛨 เพิ่มการเผยแพร่                                                  |                |
| Man n                                                              |                |
| การได้รับรางวัล                                                    |                |
| - ไม่มีการได้รับรางวัล -                                           |                |
| 🕈 เพิ่มการได้รับรา เร็ก                                            |                |
|                                                                    |                |
| การจดสิทธิบัตร                                                     |                |
| - ไม่มีการจดสิทธิบัตร -                                            |                |
| 🕈 เพิ่มข้อมูลการจดสิทธิบัตร                                        |                |
| เครื่อหมายการอ้า                                                   |                |
| 1.17                                                               |                |
| - เมมการจดทะเบยนเครองหมายการคา -                                   |                |
| 🛨 เพิ่มข้อมูลการจดทะเบียนเครื่องหมายการค้า                         |                |
| Nove 1 N. A. DOIOSSO                                               |                |
| ขอมูลลาสุดวนท : 2/8/2556                                           |                |

ภาพที่ 53 หน้ารายงาน Output Outcome (โดยสังเขป)

5.5 <u>กำหนดขอบเขตการเปิดเผยข้อมูลโครงการ</u> หัวหน้าโครงการวิจัยสามารถกำหนดขอบเขตการเปิดเผยข้อมูล โครงการของนักวิจัยเอง โดยกำหนดเพื่อให้ระบบแสดงข้อมูลเพิ่มเติมในหน้าค้นหาโครงการวิจัยที่อยู่ระหว่างดำเนินการ-เสร็จสิ้น (http://nrpm.nrct.go.th/NewInterface/DefaultSearchOn.aspx) จากเดิมที่เปิดเผยอยู่แล้ว 5 ขอบเขตพื้นฐาน คือ ชื่อ โครงการ ชื่อนักวิจัย หน่วยงานเจ้าของโครงการ วัตถุประสงค์ และงบประมาณ (เปิดเผยเฉพาะโครงการที่ได้รับจัดสรร งบประมาณแผ่นดิน) วิธีการกำหนดขอบเขตการเปิดเผยข้อมูลโครงการคือ ในหน้าดำเนินการ คลิกเลือกที่ <u>กำหนดขอบเขตการ</u> <u>เปิดเผยข้อมูลโครงการ</u> และคลิก <u>ดำเนินการ</u> จากนั้นเลือกขอบเขตการเปิดเผยข้อมูลโครงการ และคลิก <u>บันทึกข้อมูล</u>

| โปรดเลือกการดำเนินการที่ท่านต้องการ                                               |                                                                                     |  |  |  |
|-----------------------------------------------------------------------------------|-------------------------------------------------------------------------------------|--|--|--|
| รายงานแผนการวิจัย รายงานข้อมูล Output Outcom 1 คำหนดขอบเขตการเปิดเผยข้อมูลโครงการ |                                                                                     |  |  |  |
| 2 ดำเนินการ                                                                       |                                                                                     |  |  |  |
| Option                                                                            | คำอธิบาย                                                                            |  |  |  |
| รายงานแผน                                                                         | สำหรับการรายงานแผนการวิจัย ทำการบันท่ำก แผน - ผลการดำเนินงานตามแผน ของ              |  |  |  |
| การวิจัย                                                                          | โครงการวิจัย เพื่อแสดงความก้าวหน้าของการดำเนินโครงการ                               |  |  |  |
| รายงานความ                                                                        | สำหรับรายงานความก้าวหน้าของโครงการวิจัย รายงานผลลัพธ์ที่ได้ตามสัญญา / งวด พร้อมทั้ง |  |  |  |
| ก้าวหน้า                                                                          | แนบไฟล์ เพื่อให้ผู้ประสานหน่วยงานตรวจสอบก่อนการเบิกเงินงวดถัดไป                     |  |  |  |
| รายงานฉบับ<br>สมบูรณ์                                                             | สำหรับการรายงานความก้าวหน้าครั้งสุดท้ายของโครงการวิจัย ก่อนที่จะปิดโครงการ          |  |  |  |
| ยกเลิกโครงการ                                                                     | ทำเรื่องยกเฉิกโครงการในระบบ ในกรณีที่ไม่สามารถดำเนินโครงการต่อไปได้                 |  |  |  |

#### ภาพที่ 54 หน้าดำเนินการ กำหนดขอบเขตการเปิดเผยข้อมูลโครงการ

| การตั้งค่าการเปิดเผยข้อมูลโครงการวิจัยในระบบ NRPM |                                |                             |               |  |  |
|---------------------------------------------------|--------------------------------|-----------------------------|---------------|--|--|
| ท่านสามารถแก้ไขบทคัดย่อได้ในหน้านี้               |                                |                             |               |  |  |
| ข้อมูลทั่วไป                                      |                                |                             | แสดงเนื้อหา ⊻ |  |  |
| #ส่วนที่ 1 ทุนและเลขที่สัญญา :                    | <ul> <li>ไม่เปิดเผย</li> </ul> | ๏ เปิดเผย                   | แสดงเนื้อหา ⊻ |  |  |
| #ส่วนที่ 2 ยุทธศาสตร์และกลุ่มเรื่อง :             | <ul><li>ไม่เปิดเผย</li></ul>   | ๏ เปิดเผย                   | แสดงเนื้อหา ⊻ |  |  |
| #ส่วนที่ 3 ผู้ร่วมวิจัย :                         | <ul> <li>ไม่เปิดเผย</li> </ul> | <ul><li>เปิดเผย</li></ul>   | แสดงเนื้อหา ⊻ |  |  |
| #ส่วนที่ 4 ความสำคัญและที่มา :                    | <ul> <li>ไม่เปิดเผย</li> </ul> | ุ○ เปิดเผย                  | แสดงเนื้อหา ⊻ |  |  |
| #ส่วนที่ 5 ประโยชน์ที่ดาดว่าจะได้รับ :            | <ul> <li>ไม่เปิดเผย</li> </ul> | ุ○ เปิดเผย                  | แสดงเนื้อหา 💟 |  |  |
| #ส่วนที่ 6 วิธีการดำเนินการวิจัย :                | <ul><li>ไม่เปิดเผย</li></ul>   | <ul><li>เปิดเผย</li></ul>   | แสดงเนื้อหา ⊻ |  |  |
| #ส่วนที่ 7 ผลสำเร็จ :                             | <ul> <li>ไม่เปิดเผย</li> </ul> | ๏ เปิดเผย                   | แสดงเนื้อหา ⊻ |  |  |
| #ส่วนที่ 8 พื้นที่ดำเนินการวิจัย :                | <ul> <li>ไม่เปิดเผย</li> </ul> | <ul><li>เปิดเผย</li></ul>   | แสดงเนื้อหา ⊻ |  |  |
| #ส่วนที่ 9 รายงานดวามก้าวหน้า :                   | <ul> <li>ไม่เปิดเผย</li> </ul> | ุ○ เปิดเผย                  | แสดงเนื้อหา 💟 |  |  |
| #ส่วนที่ 10 แผนวิจัย :                            | <ul><li>ไม่เปิดเผย</li></ul>   | <ul> <li>เปิดเผย</li> </ul> | แสดงเนื้อหา ⊻ |  |  |
| #ส่วนที่ 11 ไฟล์แนบ :                             | <ul> <li>ไม่เปิดเผย</li> </ul> | ุ○ เปิดเผย                  | แสดงเนื้อหา 💟 |  |  |
| บันทึกข้อมูล                                      |                                |                             |               |  |  |

ภาพที่ 55 หน้าการตั้งค่าการเปิดเผยข้อมูลโครงการวิจัยในระบบ NRPM

5.6 <u>แจ้งยกเลิกโครงการ</u> หัวหน้าโครงการวิจัยสามารถแจ้งยกเลิกโครงการได้โดย จากหน้าดำเนินการ คลิกเลือกที่ <u>ยกเลิกโครงการ</u> และคลิก <u>ดำเนินการ</u> จากนั้นกรอกรายละเอียดเกี่ยวกับการยกเลิกโครงการ และคลิกปุ่ม <u>ยืนยันการยกเลิก</u> <u>โครงการ</u>

| โปรดเลือกการดำเนินการที่ท่านต้องการ |                                                                                        |  |  |  |
|-------------------------------------|----------------------------------------------------------------------------------------|--|--|--|
| © รายงานแผนก                        | าร <mark>(1)</mark> 🖲 รายงานข้อมูล Output Outcome 🔍 กำหนดขอบเขตการเปิดเผยข้อมูลโครงการ |  |  |  |
|                                     | 2 ดำเนินการ                                                                            |  |  |  |
| Option                              | คำอธิบาย                                                                               |  |  |  |
| รายงานแผน                           | สำหรับการรายงานแผนการวิจัย ทำการบันท่ำก แผน - ผลการดำเนินงานตามแผน ของ                 |  |  |  |
| การวิจัย                            | โครงการวิจัย เพื่อแสดงความก้าวหน้าของการดำเนินโครงการ                                  |  |  |  |
| รายงานความ                          | สำหรับรายงานความก้าวหน้าของโครงการวิจัย รายงานผลลัพธ์ที่ได้ตามสัญญา / งวด พร้อมทั้ง    |  |  |  |
| ก้าวหน้า                            | แนบไฟล์ เพื่อให้ผู้ประสานหน่วยงานตรวจสอบก่อนการเบิกเงินงวดถัดไป                        |  |  |  |
| รายงานฉบับ<br>สมบูรณ์               | สำหรับการรายงานความก้าวหน้าครั้งสุดท้ายของโครงการวิจัย ก่อนที่จะปิดโครงการ             |  |  |  |
| ยกเลิกโครงการ                       | ทำเรื่องยกเลิกโครงการในระบบ ในกรณีที่ไม่สามารถดำเนินโครงการต่อไปได้                    |  |  |  |

## ภาพที่ 56 หน้าดำเนินการ แจ้งยกเลิกโครงการ

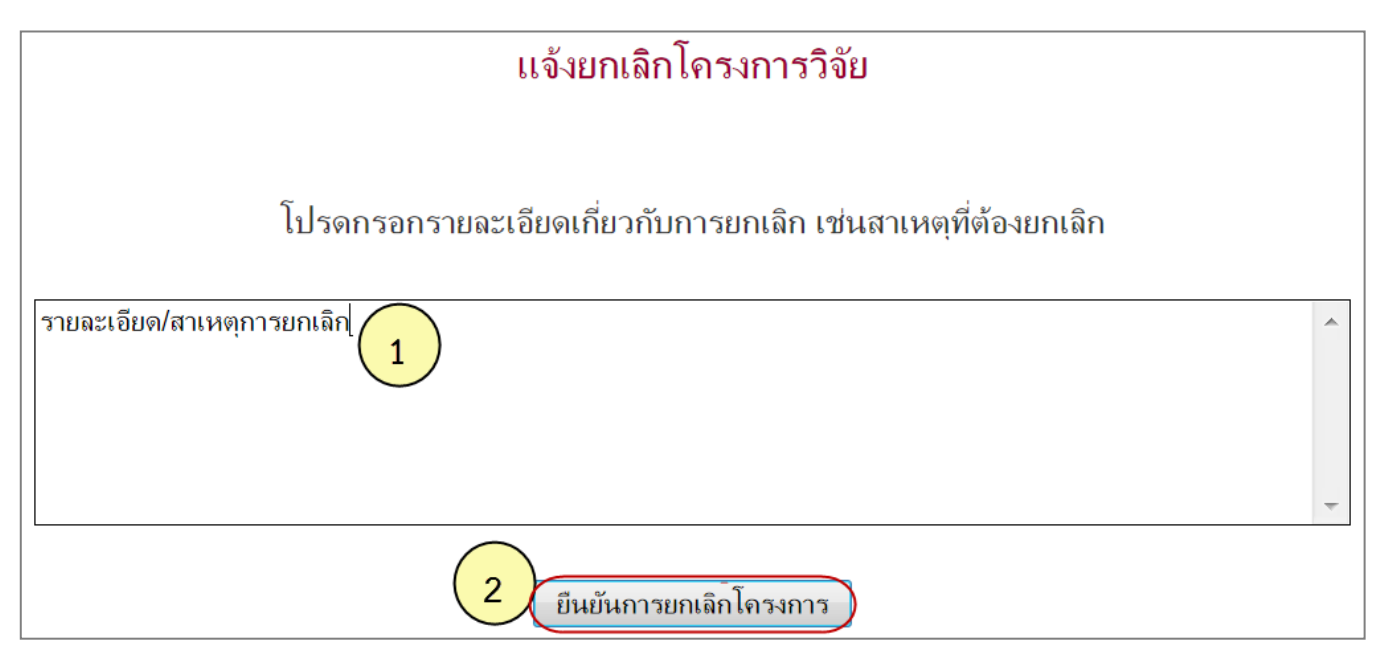

ภาพที่ 57 หน้าแจ้งยกเลิกโครงการ

เมื่อแจ้งยกเลิกโครงการแล้ว โครงการดังกล่าวจะอยู่ในขั้นตอน "โครงการที่อยู่ในขั้นตอนของผู้ประสานหน่วยงาน" สถานะงานรอยืนยันการยกเลิกโครงการ และเมื่อผู้ประสานหน่วยงาน<mark>ยืนยันการยกเลิกโครงการ</mark>แล้ว โครงการจะอยู่ในขั้นตอน "โครงการที่สิ้นสุดการดำเนินการแล้ว" สถานะงานยกเลิกโครงการ